**User Guide** 

# Flux Power Software Update User Guide

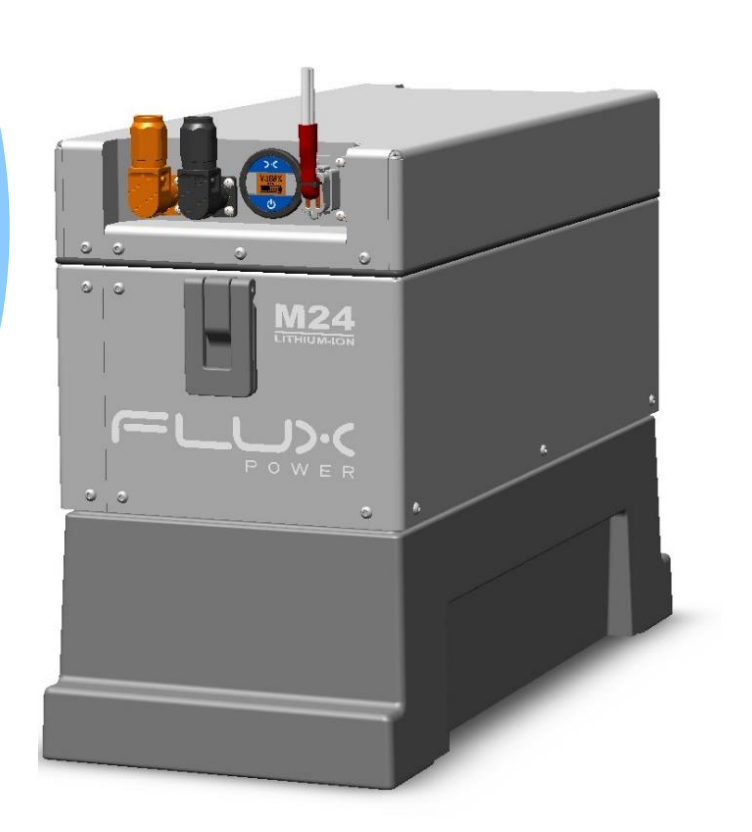

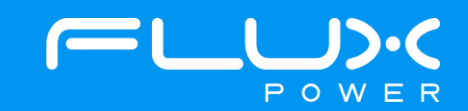

## **Safety Precautions**

The Flux Power Lithium-ion Battery is composed of lithium-ion cells and is classified as Class 9 miscellaneous hazardous material.

Precautions to correctly handle the Flux Power lithium-ion battery include:

- The battery shall only be handled by Flux Power authorized personnel familiar with handling, storing, and the installation of a lithium-ion battery.
- Do not open the battery. Only Flux Power authorized technicians shall perform service on a lithium-ion battery.
- Do not tamper with the main power Anderson connector.
- Do not mount or store the battery upside down or on its side.
- Upon receipt, check the battery for damage during transportation.
- Always use a lifting device when installing a battery.
- Never recycle lithium-ion batteries with lead-acid batteries, please consult Flux Power or your local recycler for more information on how to recycle a Lithium-ion Battery.
- WARNING Risk of Fire No User Serviceable Parts
- Consider all DC battery cells and circuits to be energized, shorting of circuits may cause a hazardous condition. Remove all metallic jewelry from hands and arms before working on battery cells or circuits.
- SAFETY Follow Safety Standards as required; review and follow all Safety Data Sheets "SDS" for chemical use. Follow instructions for the proper use of PPE as required.

For technical assistance on the Flux Power lithium-ion battery, contact your local Flux Power dealer at <u>www.fluxpower.com</u>.

POW

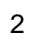

## 1 Table of Contents

| 2.  | Introduction                                             | 4  |
|-----|----------------------------------------------------------|----|
| 3.  | S-Series (S8 & S24)                                      | 5  |
| 4.  | M-Series (M24)                                           | 10 |
| 5.  | M-Series (M36)                                           | 15 |
| 6.  | L-Series (L48)                                           | 20 |
| 7.  | X-Series (X36 & X80)                                     | 27 |
| 8.  | X-Series (X48)                                           | 31 |
| 9.  | GSE-Series (G80)                                         | 39 |
| 10. | Flux Power Contact Details                               | 42 |
| 11. | Appendix                                                 | 43 |
|     | Appendix A - PEAK OEM DRV Installer Instructions         | 43 |
|     | Appendix B - Current Firmware and Factory Settings Table | 46 |
|     | Appendix C - State of Charge (SOC) Recalibration         | 47 |
|     | Appendix D – Software Power Override                     | 48 |
|     |                                                          |    |

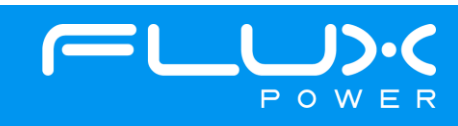

## 2 Introduction

In this document we will show the steps for updating the software on any one of our BMS2 Flux Power Lithium batteries.

The specific software/GUI needed will be highlighted in each of the next sections, and these sections will explain the step-by-step process to update the software on any BMS2 Flux Power Lithium Battery.

Below is the Hardware that is required for every battery:

- Computer or Tablet with a USB port.
- Flux Power Diagnostic Cable Assembly Pictured below.
  - Note: From Figure 3 below, every battery can have the RED and YELLOW wire loopback, but the M24 New Gen battery requires the RED loopback wire to power the battery ON.
     \*(The loopback wire color may be different on your Diagnostic Cable)

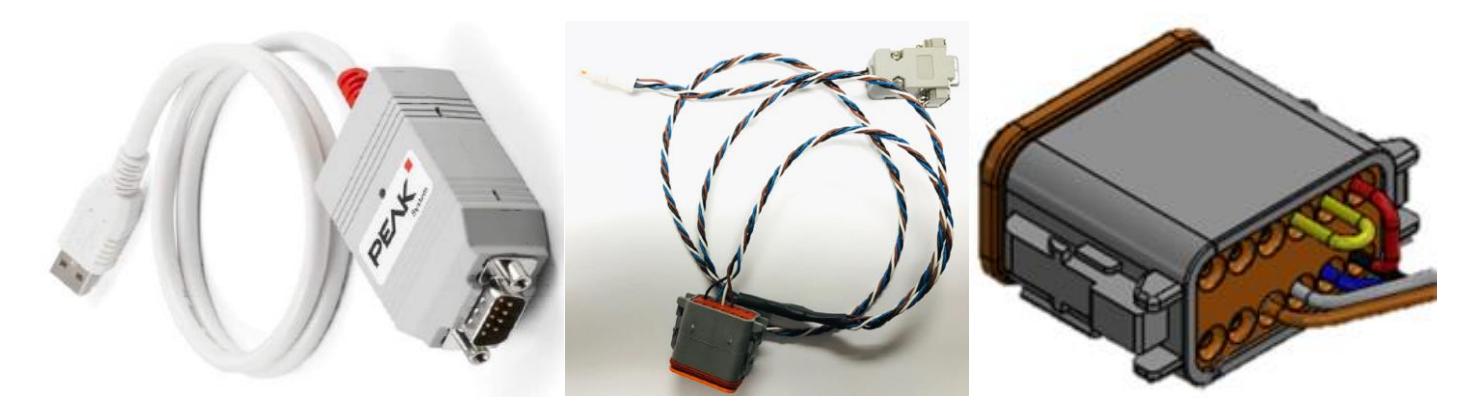

Figure 1. PCAN Dongle (160001)

Figure 2. CAN Cable (500040-[01, 02])

Figure 3. Close Up of Deutsch Plug

Below is the Software that is required for every battery:

- PEAK OEM DRV (Universal for all Flux Power battery models).
  - The instructions for downloading this software can be found under Appendix A.
- Flux Power Flux Connect GUI.
  - This varies from battery to battery, and the required one for each can be found under each section.
  - $_{\odot}$  The GUI can be found on our website and the location can be found under Appendix A. steps 1-5.
- The correct Firmware and Factory Settings Files.
  - These should already be preinstalled on the GUI, and the current Firmware and Factory Settings for each battery can be found under Appendix B.

## IMPORTANT: After flashing the battery with new FW, if the battery is turning itself off 10 seconds after powering it on, please refer to Appendix D.

To find the software and any other related documents for all the Flux Power battery models, please visit our support site (<u>https://www.fluxpower.com/support</u>) and select Product Technical Information. From here, please navigate to the battery model that the software is needed for and select the Software tab on the right side of the page.

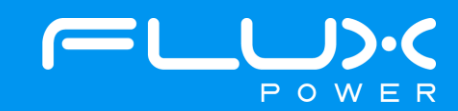

## 3 S-Series (S8 & S24)

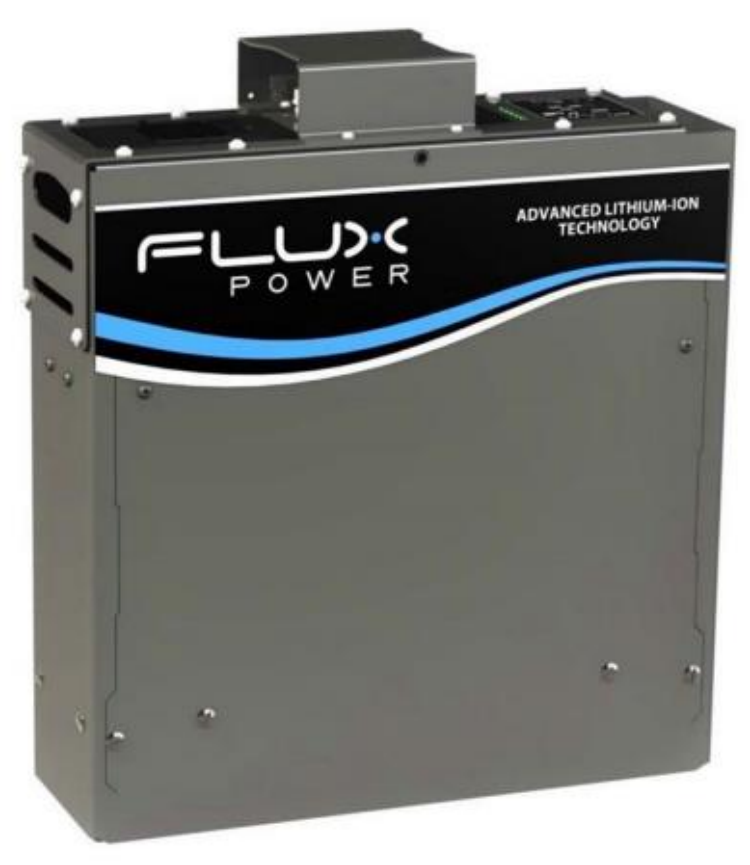

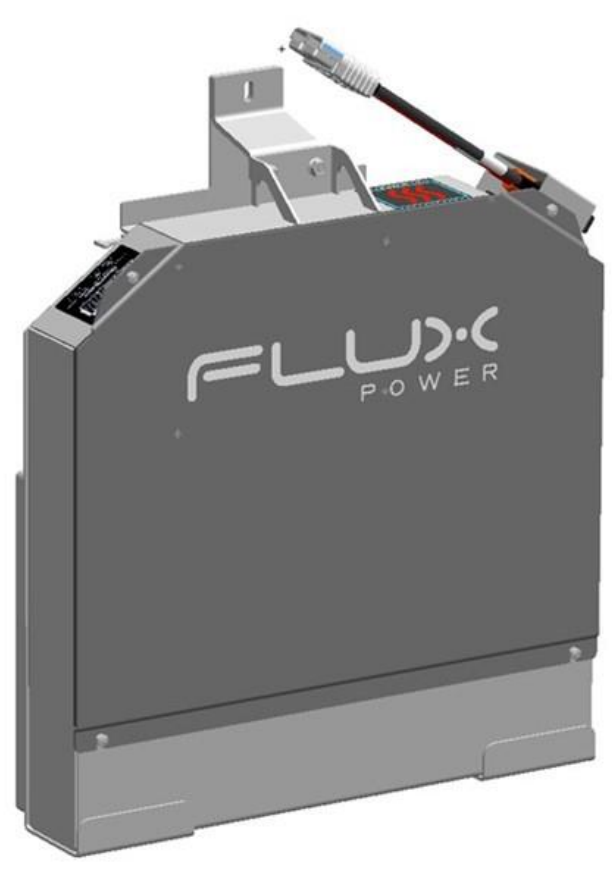

Flux Power S8

Flux Power S24

#### Software Required:

• Flux Connect System Monitor v2.0.3.11

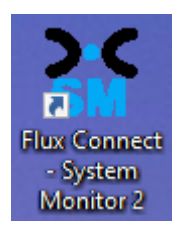

#### Below are the steps for updating the software on the Flux Power Battery

- 1) Connect the computer to the battery via the Diagnostic cable.
- 2) Open the Flux Connect System Monitor 2 program.
  - a. Please note the Charge (SOC%) of the battery.

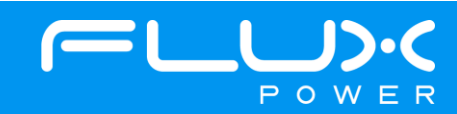

3) Select the Firmware Tab highlighted below.

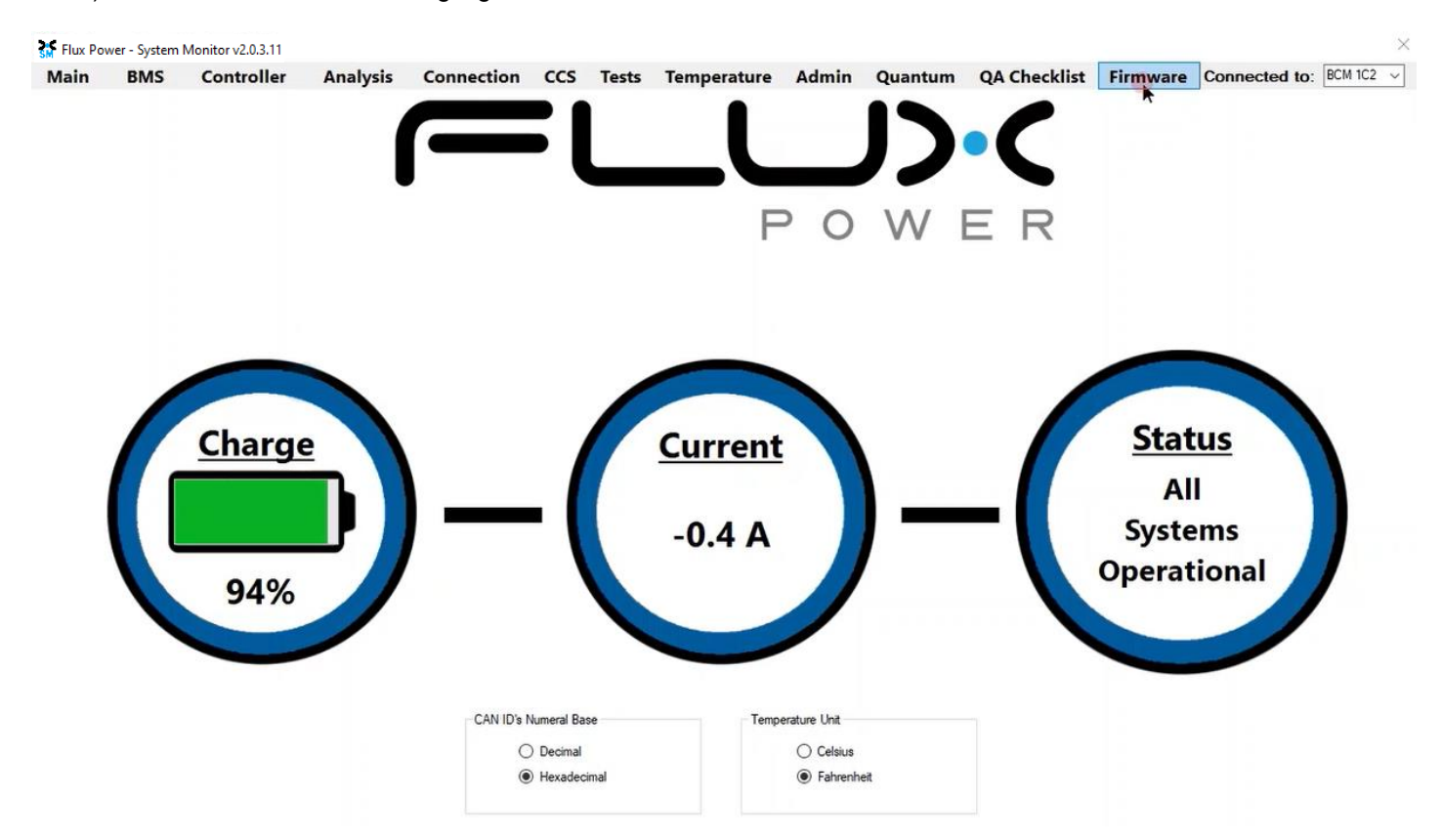

4) Select the Firmware Version dropdown highlighted below and select the required Firmware. (The correct Firmware can be found in Appendix B.)

| Flux Pov        | wer - System                 | Monitor v2.0.3.11 |             |          |          |         |                   |         |                 |                  |                 |               |         |
|-----------------|------------------------------|-------------------|-------------|----------|----------|---------|-------------------|---------|-----------------|------------------|-----------------|---------------|---------|
| Main            | BMS                          | Controller        | Analysis    | Connecti | on CC    | S Tests | Temperature       | Admin   | Quan            | tum QA Check     | ist Firmware    | Connected to: | BCM 1C2 |
|                 |                              | Current           | Firmware: 2 | .0.6.4   |          |         | Boootloader<br>FW | Boo     | otloader F      | irmware: N/A     |                 |               |         |
|                 |                              | Step              |             |          | Attempts | Status  | Firmware          |         |                 | Restore/Save Set | ttings Manually |               |         |
| 01. Initializir | ng                           |                   |             |          |          |         | Firmware          | Version |                 | Serial No.       | Parasitic E     | Drain         |         |
| 02. Openin      | g CAN Node                   |                   |             |          |          |         | Select a Fir      | mware   |                 | Capacity         | Sleep Mod       | e             |         |
| 03. Selectin    | ng Flash Mem                 | ory Page 1        |             |          |          |         | Select a Fir      |         | - I             |                  | Histogram       | 8             |         |
| 04. Erasing     | Flash Memory                 | y                 |             |          |          |         | 2064103           |         |                 |                  | Compensations   |               |         |
| 05. Blank-C     | Checking Flash               | n Memory Page 1   |             |          |          |         | 2055102           | -<br>)  | -               |                  | compensations   |               |         |
| 06. Program     | mming Flash M                | lemory Page 1     |             |          |          |         | 2.0.4.12.10       | 2       | - Second Street | Total Chg/Dcl    | ng Amphours     |               |         |
| 07. Selectin    | ng Flash Mem                 | ory Page 2        |             |          |          |         | 2.0.12.5 10       | 2       |                 | Vref             |                 |               |         |
| 08. Blank-C     | Checking Flash               | n Memory Page 2   |             |          |          |         | 2.0.11.3 10       | 2       |                 | Message Interva  | l (ms) 100 ≑    |               |         |
| 09. Program     | mming Flash M                | lemory Page 2     |             |          |          |         | 2.0.11.111        | C2      |                 |                  | t the second    |               |         |
| 10. Selectin    | ng EEPROM                    |                   |             |          |          |         | 920401            | FACSI   |                 | Destas           | 0               |               |         |
| 11. Erasing     | EEPROM                       |                   |             |          |          |         | [*****            |         |                 | Restor           | e Settings      |               |         |
| 12. Blank-C     | ank-Checking EEPROM          |                   |             |          |          | Upd     | late              |         |                 |                  |                 |               |         |
| 13. Program     | ogramming EEPROM             |                   |             |          |          |         | 500050 J          |         | Save            | Settings         |                 |               |         |
| 14. Entering    | Entering to Application Mode |                   |             |          |          | Cor     | aal               |         |                 |                  |                 |               |         |
| 15. Restori     | ng the BCM S                 | ettings           |             |          |          |         | Car               | icei    |                 | D . 155. 10      |                 |               |         |

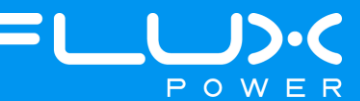

5) Make sure the BDI Internal and Factory Setting checkboxes are **<u>UNCHECKED</u>**, and then select Update.

| 🕈 Flux Powe                                                                                                    | er - System N                                                                                                    | Nonitor v2.0.3.11                                                                                                    |             |         |          |         |                                                                                            |                                                                                      |                 |                                                                                                    |                                                                                                    |                  | >         |
|----------------------------------------------------------------------------------------------------|----------------------------------------------------------------------------------------------------|----------------------------------------------------------------------------------------------------|-------------|---------|----------|---------|--------------------------------------------------------------------------------------------|--------------------------------------------------------------------------------------|-----------------|----------------------------------------------------------------------------------------------------|----------------------------------------------------------------------------------------------------|------------------|-----------|
| Main                                                                                                    | BMS                                                                                                    | Controller                                                                                                    | Analysis    | Connect | on CC    | 5 Tests | Temperature                                                                                | Admin                                                                                | Quantum         | QA Checkli                                                                                                    | st Firmware                                                                                        | Connected to:    | BCM 1C2 v |
|                                                                                                    |                                                                                                    | Current                                                                                                    | Firmware: 2 | 2.0.6.4 |          |         | Boootloader<br>FW                                                                          | Bo                                                                                   | otloader Firmwa | are: N/A                                                                                                    |                                                                                                    |                  |           |
| 01. Initializin<br>02. Opening<br>03. Selectin<br>04. Erasing<br>05. Blank-Cl<br>06. Program<br>07. Selectin<br>08. Blank-Cl<br>09. Program<br>10. Selectin<br>11. Erasing<br>12. Blank-Cl<br>13. Program | g<br>(CAN Node<br>g Rash Memory<br>hecking Rash Memory<br>hecking Rash Ming<br>Rash Memor<br>hecking Rash Ming<br>BEPROM<br>EEPROM<br>hecking EEPR<br>ming EEPROM | Step<br>iny Page 1<br>Memory Page 1<br>iny Page 2<br>Memory Page 2<br>emory Page 2<br>emory Page 2<br>emory Page 2<br>emory Page 2<br>emory Page 2<br>emory Page 1<br>iny Page 1<br>iny Page 1<br>iny Page 1<br>iny Page 1<br>iny Page 1<br>iny Page 1<br>iny Page 1<br>iny Page 1<br>iny Page 1<br>iny Page 1<br>iny Page 2<br>emory Page 2<br>emory Page 3<br>emory Page 3<br>emory Page 4<br>emory Page 4<br>emory |             |         | Attempts | Status  | Firmware<br>Firmware<br>2.0.12.5 10<br>Retry CA<br>20 11<br>BDI Inte<br>Factory<br>920401_ | Version<br><sup>12</sup> V<br>N Node<br>C2 7<br>7F<br>rmal<br>Set<br>FACSI V<br>[ate | Re:             | store/Save Sett<br>Serial No.<br>Capacity<br>Transducer<br>Temperature C<br>Total Chg/Dch<br>Vref<br>essage Interval<br>Restore<br>Save S | ings Manually Parasitic I Sleep Mod Histogram compensations g Amphours (ms) 100  Settings Settings | Drain<br>le<br>s |           |
| 15. Restorin                                                                                                    | g the BCM Se                                                                                                    | ettings                                                                                                    |             |         |          |         | Car                                                                                        | ncel                                                                                 |                 | Restore 1FF to 1C2                                                                                                    |                                                                                                    |                  |           |

6) Once the update finishes, select Ok in the popup window and then double click the Firmware Settings with the matching Serial Number of the battery as there may be multiple in the window, and then select Ok again in the next popup window.

| Copen                                                         |          |                           |                |     |                     | >   |
|---------------------------------------------------------------|----------|---------------------------|----------------|-----|---------------------|-----|
| $\leftrightarrow \rightarrow \neg \uparrow \square$ > This PC | > Window | s (C:) → log_data →       | ~              | ō   | . ○ Search log_data |     |
| Organize 👻 New folder                                         |          |                           |                |     |                     | 2   |
| 🔜 Xtra Stuff                                                  | ^        | Name                      |                |     | Date                | Ty  |
| 🛄 This PC                                                     |          | OLD monitor logs          |                |     | 6/9/2021 11:36 AM   | Fil |
| 3D Objects                                                    |          | 📙 debug                   |                |     | 3/23/2021 1:30 PM   | Fil |
| Deskton                                                       |          | LiftPackFirmwareSettings  | _2.0.6.4_20173 | 307 | 11/28/2022 4:41 PM  | JS  |
| Desumente                                                     |          | LiftPackFirmwareSettings  | _2.0.6.4_20175 | 520 | 11/28/2022 4:13 PM  | JS  |
| Documents                                                     |          | LiftPackFirmwareSettings  | _2.0.6.4_20175 | 526 | 11/28/2022 3:46 PM  | JS  |
| - Downloads                                                   |          | LiftPackFirmwareSettings  | _2.0.6.4_20178 | 340 | 11/28/2022 3:20 PM  | JS  |
| 👌 Music                                                       |          | LiftPackFirmwareSettings  | _2.0.6.4_20173 | 309 | 11/28/2022 2:54 PM  | JS  |
| E Pictures                                                    |          | LiftPackFirmwareSettings  | _2.0.6.4_20173 | 306 | 11/28/2022 2:29 PM  | JS  |
| Videos                                                        |          | LiftPackFirmwareSettings  | 2.0.6.4_20149  | 981 | 11/28/2022 2:04 PM  | JS  |
| Windows (C:)                                                  |          | LiftPackFirmwareSettings  | 2.0.6.4_20175  | 536 | 11/28/2022 1:34 PM  | JS  |
| Engineering (E:)                                              |          | LiftPackFirmwareSettings  | _2.0.6.4_20149 | 980 | 11/28/2022 1:02 PM  | JS  |
| X engineering (c)                                             |          | I iftPackFirmwareSettings | 2064 2017      | 2NR | 11/28/2022 12-20 DM | 15  |
| A Notwork                                                     | *        | <                         |                |     |                     | >   |
| File name:                                                    | 1        |                           |                | Y   | JSON File (*.json)  | ~   |

7) Once it completes restoring the settings, press the Ok button in the popup window to restart the program.

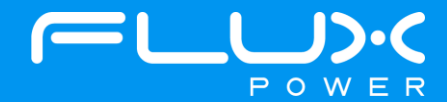

8) After it restarts and reopens the program, select the QA Checklist Tab, and then the Set/Read Factory Settings option.

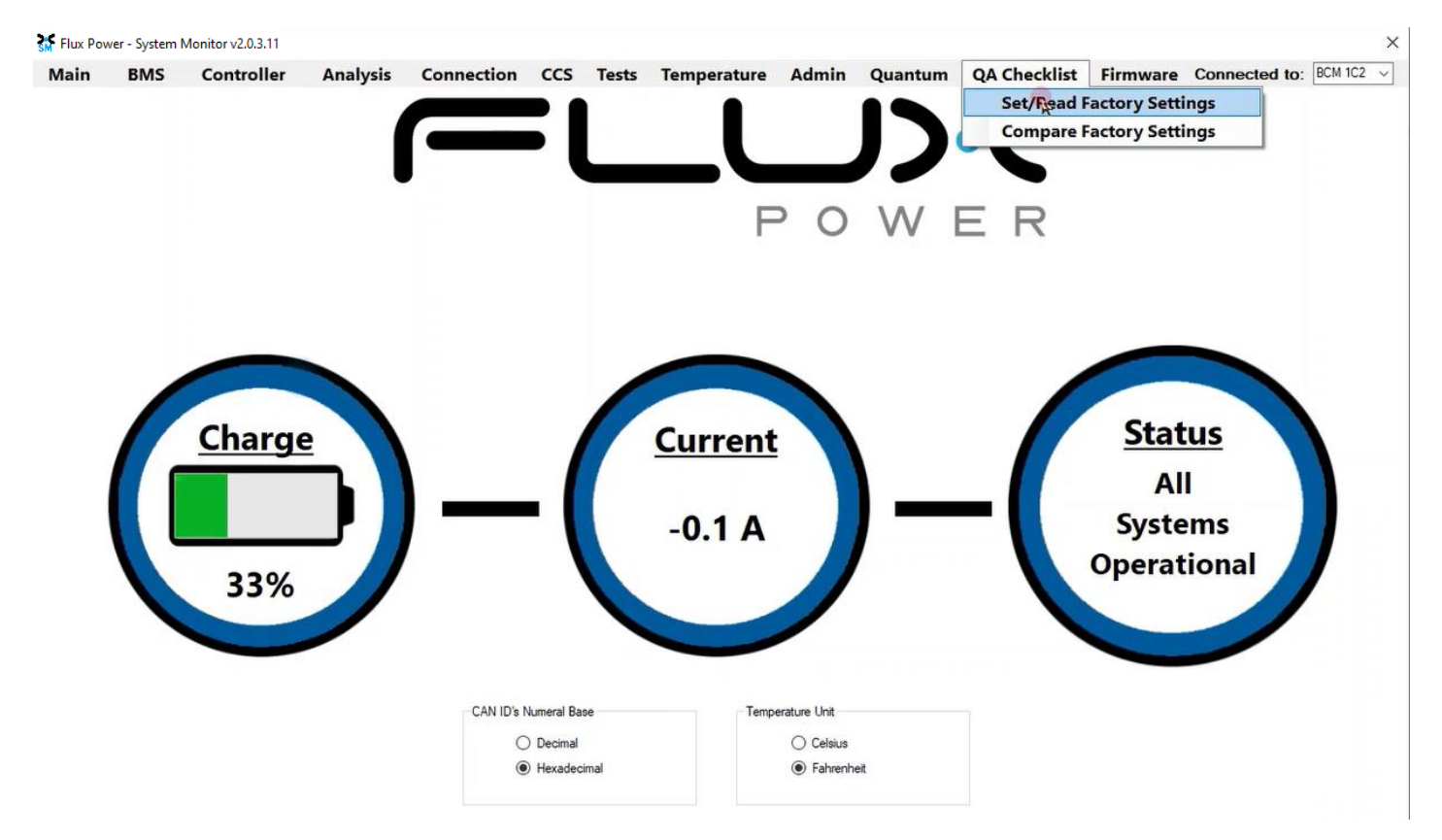

9) Select the dropdown highlighted below and choose the Factory Setting file that is needed. (The correct Factory Setting can be found in Appendix B.)

| 🚮 Flux Pov | ver - System | Monitor v2.0.3.11 |          |                                   |            |       |             |                |         |              |                                                                                                    |                                                                                                    | ×                            |
|------------|--------------|-------------------|----------|-----------------------------------|------------|-------|-------------|----------------|---------|--------------|----------------------------------------------------------------------------------------------------|----------------------------------------------------------------------------------------------------|------------------------------|
| Main       | BMS          | Controller        | Analysis | Connection                        | CCS        | Tests | Temperature | Admin          | Quantum | QA Checklist | Firmware                                                                                                    | Connected to: BCM 1C2                                                                                                    | ~                            |
| Main       | Setting      |                   | Analysis | Connection<br>efault Value/Thresh | CCS<br>old | Tests | Temperature | Admin<br>Value | Quantum | QA Checklist | Firmware 920401 920403 920403 920403 920403 920406 920406 920406 920406 920410 920413 920413 920413 920413 920418 920418 920468 920468 92048 92048 9204 | Connected to: BCM 102 FACSET_S8_BMS2_FX_72_B FACSET_S8_BMS2_FX_100_F8 FACSET_S8_BMS2_FX_100_F8 FACSET_S8_BMS2_VF_72_F8 FACSET_S8_BMS2_VF_70_F8 FACSET_S8_BMS2_VF_100_F8 FACSET_S8_BMS2_VF_100_F8 FACSET_S8_BMS2_VF_100_F6 FACSET_X88_FX_600_F6 FACSET_X88_FX_600_F6 FACSET_X88_FX_600_F6 FACSET_X88_FX_600_F6 FACSET_X88_FX_600_F7 FACSET_X88_FX_600_F7 FACSET_X88_FX_70_F7 FACS FX | 11_X4_<br>11_X4_<br>0.12.5.: |
|            |              |                   |          |                                   |            |       |             |                |         |              | 92055<br>920552<br>920533<br>920554<br>920555<br>920555                                                                                                    | T-ACSET'S8_FX-T05_EVE_rA<br>FACSET'S8_FX-180_EVE_rA<br>FACSET'S8_VF-72_EVE_rA<br>FACSET'S8_VF-105_EVE_rA<br>FACSET'S8_VF-105_EVE_rB<br>FACSET'S8_VF-180_EVE_rA<br>FACSET'S8_VF-180_EVE_rA                                                                                                    |                              |

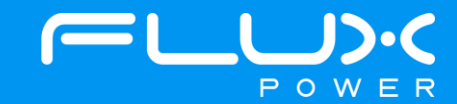

10) After selecting the Factory Setting file that is needed, select the Factory Settings button highlighted below and wait until the green bar under the Factory Settings button completes.

| 🚮 Flux Po | wer - System N  | Aonitor v2.0.3.11 |          |                     |         |       |             |       |         |          |        |               |                   |             | ×   |
|-----------|-----------------|-------------------|----------|---------------------|---------|-------|-------------|-------|---------|----------|--------|---------------|-------------------|-------------|-----|
| Main      | BMS             | Controller        | Analysis | Connection          | CCS     | Tests | Temperature | Admin | Quantum | QA Check | list F | irmware       | Connected         | to: BCM 1C2 | 2 ~ |
|           | Se              | etting            | D        | efault Value/Thresh | old     |       |             | Value |         |          | Result | <b>^</b> 9204 | 10_FACSET_X48_FX  | _630_EVE_rD | v   |
| Package   | e Version       |                   | 9204     | 10_FACSET_X48_I     | X_630_E |       |             |       |         |          |        | Cha           | nge Bcm Id        |             |     |
| CAN ID    |                 |                   | N/A      |                     |         |       |             |       |         |          |        |               | IC2 () 102        |             |     |
| Firmware  | 9               |                   | 2.0.1    | 2.5                 |         |       |             |       |         |          |        | 0             | 112 0 122         |             |     |
| Board Te  | emperature (F   | )                 | 140      |                     |         |       |             |       |         |          |        |               |                   |             |     |
| Pack Ca   | pacity (Ah)     |                   | 567      |                     |         |       |             |       |         |          |        | Fa            | ctory Settings    |             |     |
| Pack Ty   | pe              |                   | X48      |                     |         |       |             |       |         |          |        |               | R.                |             |     |
| Charger   | Туре            |                   | Man      | Jal                 |         |       |             |       |         |          |        |               | Validata          |             |     |
| Parasitic | Drain (mA)      |                   | 122      |                     |         |       |             |       |         |          |        |               | Validate          |             |     |
| Top Off ( | Cell Voltage    |                   | 3.43     |                     |         |       |             |       |         |          |        |               |                   |             |     |
| Max Cell  | Voltage         |                   | 3.60     |                     |         |       |             |       |         |          |        |               |                   |             |     |
| Balance   | Voltage         |                   | 3.55     |                     |         |       |             |       |         |          |        |               | Print             |             |     |
| 100% SC   | C Cell Voltag   | le                | 3.42     |                     |         |       |             |       |         |          |        |               |                   |             |     |
| Warning   | Cell Voltage    |                   | 2.95     |                     |         |       |             |       |         |          |        |               | Save As           |             |     |
| 0% SOC    | Cell Voltage    |                   | 2.80     |                     |         |       |             |       |         |          |        |               |                   |             |     |
| Latch 0 S | SOC on Low V    | oltage            | 0        |                     |         |       |             |       |         |          |        |               | alidation Enabled |             |     |
| Sensor F  | olarity         |                   | Reve     | ersed               |         |       |             |       |         |          |        | Test          | External CAN      |             |     |
| Transdu   | cer Value       |                   | 500      |                     |         |       |             |       |         |          |        | 0x7           | 30: N/A           |             |     |
| Ignore C  | urrent Level (A | <del>\</del> )    | 2        |                     |         |       |             |       |         |          |        | 1             | C 1               |             |     |
| Sleep M   | ode             |                   | Enab     | oled                |         |       |             |       |         |          |        |               | LNECK             |             |     |
| Sleep M   | ode Voltage     |                   | 3.20     |                     |         |       |             |       |         |          |        |               |                   |             |     |
| Sleep M   | ode Timeout     | Below (min)       | 2400     | 0                   |         |       |             |       |         |          |        |               |                   |             |     |
| Sleep M   | ode Timeout     | Above (min)       | 4320     | 0                   |         |       |             |       |         |          |        |               |                   |             |     |
| Thermal   | Calibration O   | ffset Tolerance   | 8        |                     |         |       |             |       |         |          |        |               |                   |             |     |
| Buzzer D  | uration (min)   |                   | 60       |                     |         |       |             |       |         |          |        |               |                   |             |     |
| BuzzorS   | ound Evony (g   | (202              | 15       |                     |         |       |             |       |         |          |        | ~             |                   |             |     |

After the battery finishes Step 10, please use Appendix C. to recalibrate the SOC to what it was before the update. Then please turn the battery off, remove the Diagnostic cable, reattach any external connections and power the battery back on. Ensure that everything is working correctly, and then put the battery on the charger to charge to 100% before putting in service. Please email <u>support@fluxpower.com</u> the Serial Number of the battery, and the new Firmware put on it.

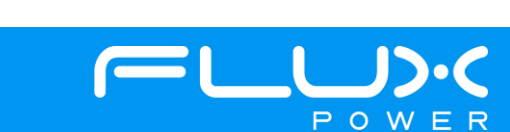

## 4 M-Series (M24)

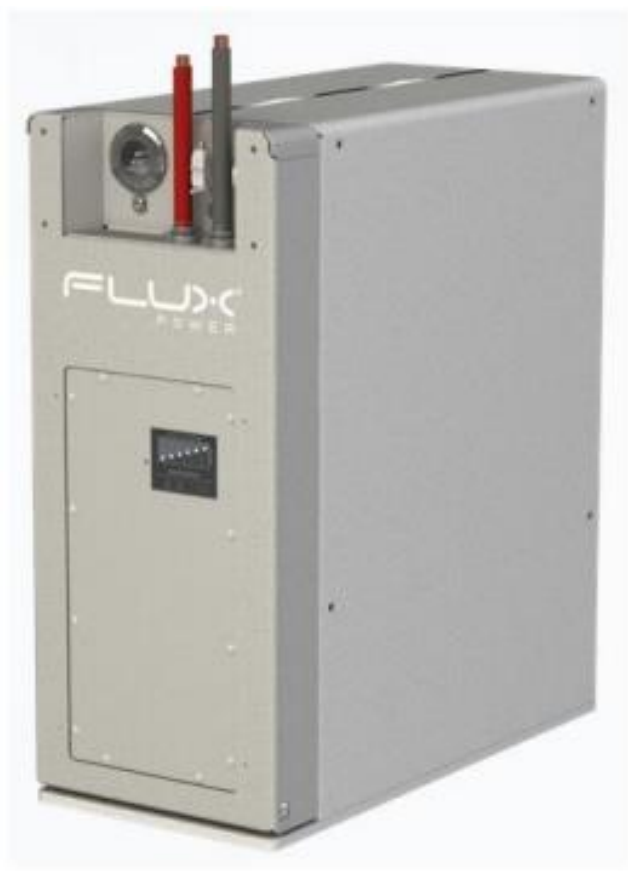

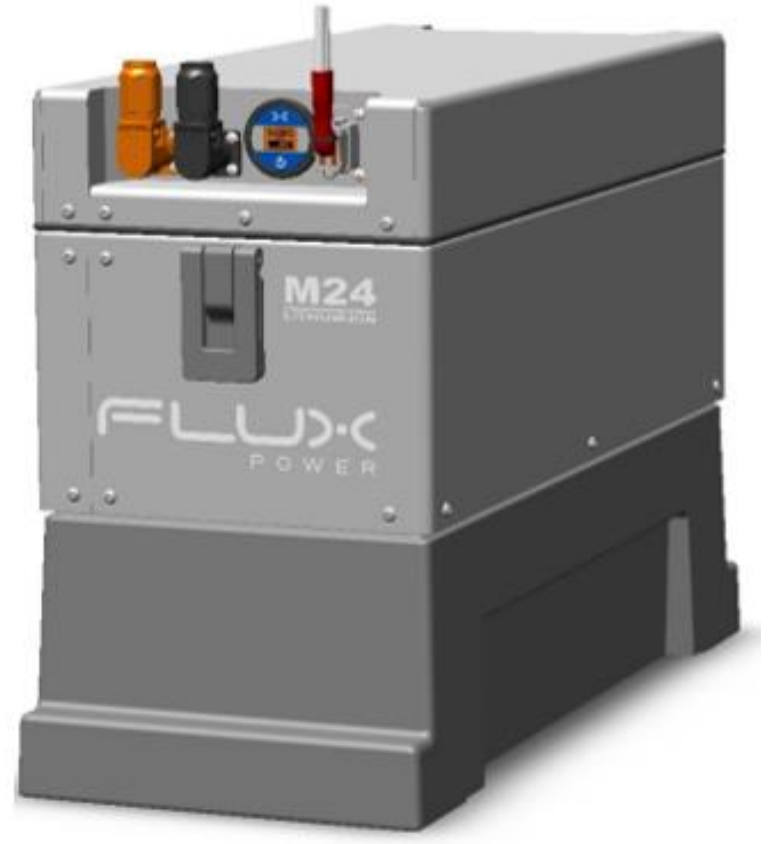

Flux Power M24 Legacy

Flux Power M24 New Gen

#### Software Required:

• Flux Connect System Monitor v2.0.3.11

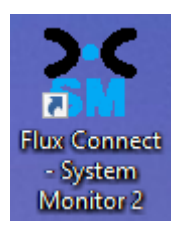

## Below are the steps for updating the software on the Flux Power Battery

- 1) Connect the computer to the battery via the Diagnostic cable.
- 2) Open the Flux Connect System Monitor 2 program.
  - a. Please note the Charge (SOC%) of the battery.

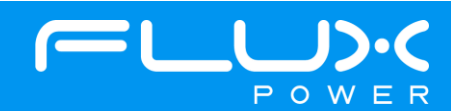

3) Select the Firmware Tab highlighted below.

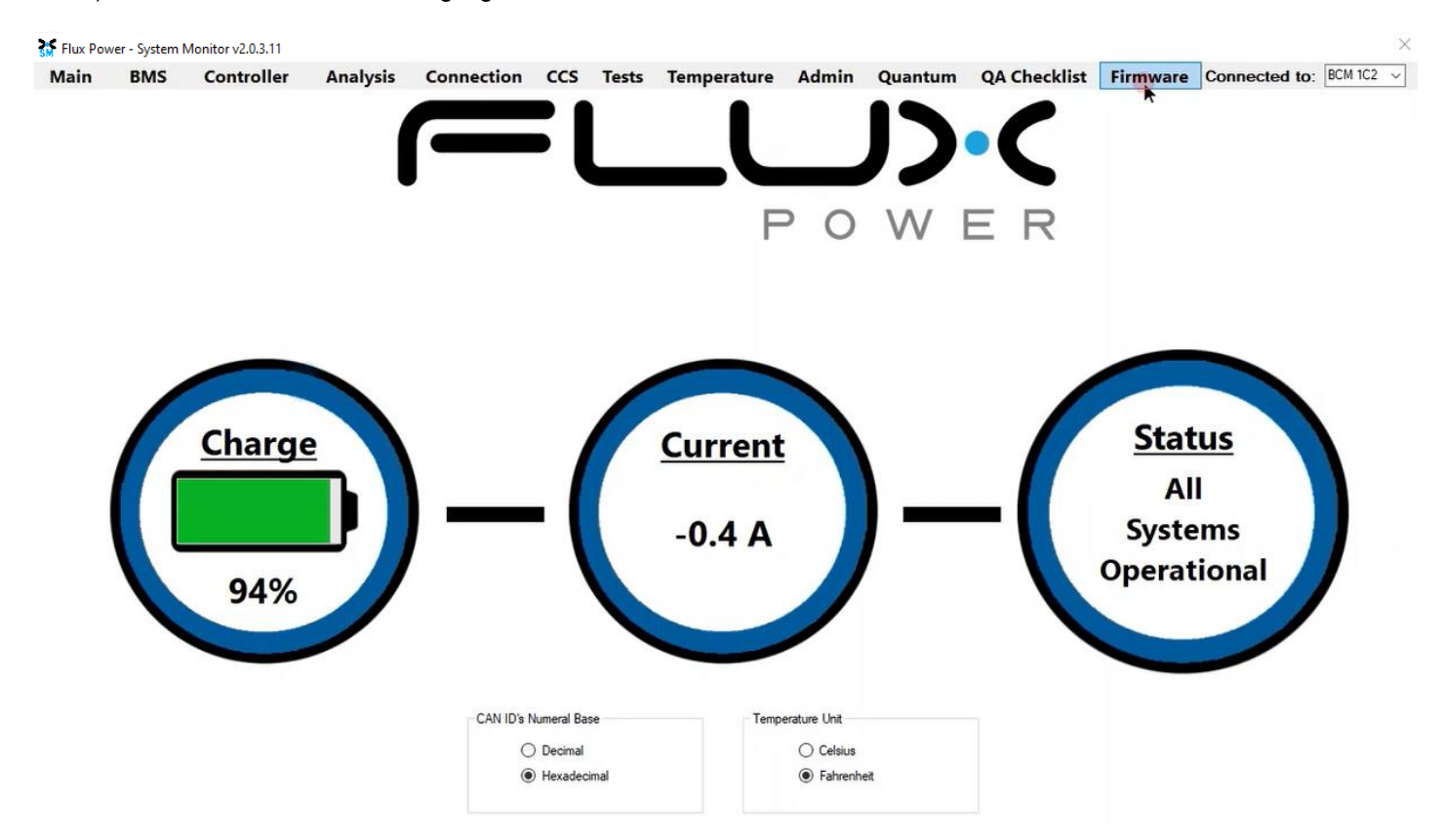

4) Select the Firmware Version dropdown highlighted below and select the required Firmware. (The correct Firmware can be found in Appendix B.)

| Flux Pov                                                                                                    | ver - System                                                                                                    | Monitor v2.0.3.11 |             |         |          |         |                                                                                                    |                                                                                                    |          |                                                   |                                                                                                    |                                                                                                    |                 |         | × |
|----------------------------------------------------------------------------------------------------|----------------------------------------------------------------------------------------------------|-------------------|-------------|---------|----------|---------|----------------------------------------------------------------------------------------------------|----------------------------------------------------------------------------------------------------|----------|---------------------------------------------------|----------------------------------------------------------------------------------------------------|----------------------------------------------------------------------------------------------------|-----------------|---------|---|
| Main                                                                                                    | BMS                                                                                                    | Controller        | Analysis    | Connect | on CC    | S Tests | Temperature                                                                                                    | Admin                                                                                                    | Qua      | ntum                                              | QA Checklist                                                                                                    | Firmware                                                                                                    | Connected to:   | BCM 1C2 | ~ |
|                                                                                                    |                                                                                                    | Current           | Firmware: 2 | 2.0.6.4 |          |         | Boootloader<br>FW                                                                                                    | Bo                                                                                                    | otloader | Firmware                                          | : N/A                                                                                                    |                                                                                                    |                 |         |   |
| 01. Initializi<br>02. Openin<br>03. Selectir<br>04. Erasing<br>05. Blank-C<br>06. Program<br>07. Selectir<br>08. Blank-C<br>09. Program<br>10. Selectir | ng<br>g CAN Node<br>ng Rash Memon<br>Thecking Rash<br>mming Rash Memu<br>Checking Rash<br>mming Rash Memu<br>Checking Rash<br>mming Rash M<br>ng EEPROM | Step              |             |         | Attempts | Status  | Firmware<br>Firmware<br>Select a Fi<br>2.0.6.4 102<br>2.0.5.4 102<br>2.0.5.10<br>2.0.4.12 10<br>2.0.4.12 10<br>2.0.12.5 10<br>2.0.11.3 10<br>2.0.11.11 1<br>920401_ | Version<br>rmware<br>2<br>2<br>2<br>2<br>2<br>2<br>2<br>2<br>2<br>2<br>2<br>2<br>2<br>2<br>2<br>2<br>2<br>2<br>2 | •        | Resto<br>Se<br>Ca<br>Tr<br>Tr<br>Tr<br>Vr<br>Mess | pre/Save Settin<br>prial No.<br>apacity<br>ansducer<br>properature Co<br>otal Chg/Dchg<br>of<br>sage Interval (<br>Restore 3 | ngs Manually<br>Parasitic D<br>Sleep Mod<br>Histograms<br>Inpensations<br>Amphours<br>ms) 100 ‡<br>Settings | brain<br>e<br>S |         |   |
| 12. Blank-C<br>13. Program                                                                                                    | Erasing EEPROM Blank-Checking EEPROM Programming EEPROM                                                                                                 |                   |             |         |          |         | Upo                                                                                                    | late                                                                                                    |          |                                                   | Save S                                                                                                    | ettings                                                                                                    |                 |         |   |
| 14. Enterin<br>15. Restori                                                                                                    | g to Applicatio<br>ng the BCM S                                                                                                    | n Mode<br>ettings |             |         |          |         | Car                                                                                                    | ncel                                                                                                    |          | Re                                                | store 1FF to 1C2                                                                                                    | 1                                                                                                    |                 |         |   |

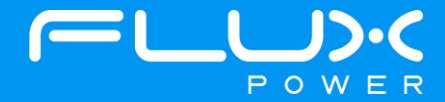

5) If the battery is an M24 New Gen, make sure the BDI Internal checkbox is CHECKED and the Factory Setting checkbox is UNCHECKED. If the battery is an M24 Legacy, make sure the BDI Internal and Factory Setting checkboxes are **<u>UNCHECKED</u>**. Select Update once they are set properly.

| Flux Pow                                                                                                    | er - System N                                                                                                    | Monitor v2.0.3.11                                                                                                    |             |         |          |        |                                                                                                |                                                                                |                 |                                                                                                    |                                                                                        |                  | >           |
|----------------------------------------------------------------------------------------------------|----------------------------------------------------------------------------------------------------|----------------------------------------------------------------------------------------------------|-------------|---------|----------|--------|------------------------------------------------------------------------------------------------|--------------------------------------------------------------------------------|-----------------|----------------------------------------------------------------------------------------------------|----------------------------------------------------------------------------------------|------------------|-------------|
| Main                                                                                                    | BMS                                                                                                    | Controller                                                                                                    | Analysis    | Connect | ion CC   | Tests  | Temperature                                                                                    | Admin                                                                          | Quantum         | QA Checklis                                                                                                    | st Firmware                                                                            | Connected to     | : BCM 1C2 ~ |
|                                                                                                    |                                                                                                    | Current                                                                                                    | Firmware: 2 | 2.0.6.4 |          |        | Boootloader<br>FW                                                                              | Boo                                                                            | otloader Firmwa | are: N/A                                                                                                    |                                                                                        |                  |             |
| 01 Initializi<br>02. Opening<br>03. Selectin<br>04. Erasing<br>05. Blank-C<br>06. Program<br>07. Selectin<br>08. Blank-C<br>09. Program<br>10. Selectin<br>11. Erasing<br>12. Blank-C<br>13. Program | g<br>GAN Node<br>g Rash Memo<br>hecking Rash Memo<br>hecking Rash M<br>g Rash Memo<br>hecking Rash<br>Memo<br>hecking Rash<br>Meg EPROM<br>hecking EEPROM | Step<br>sny Page 1<br>4 Memory Page 1<br>emory Page 1<br>ny Page 2<br>Memory Page 2<br>emory Page 2<br>emory Page 2<br>emory Page 2<br>emory Page 2<br>emory Page 1<br>Memory Page 1<br>Memory Page 1<br>emory Page 1<br>Memory Page 1<br>emory Page 1<br>Memory Page 1<br>emory Page 1<br>emory Page 1<br>emory Page 1<br>emory Page 1<br>emory Page 1<br>emory Page 1<br>emory Page 1<br>emory Page 1<br>emory Page 1<br>emory Page 1<br>emory Page 2<br>emory Page 2<br>emory Page 3<br>emory Page 3<br>emory P |             |         | Attempts | Status | Firmware<br>Firmware<br>2.0.12.5 1C<br>Retry CAI<br>20 ÷ 11<br>BDI Inte<br>Factory<br>920401_1 | Version<br>2 \vee<br>N Node<br>C2 \vee<br>7F<br>mal<br>Set<br>ACSI \vee<br>ate | Res             | store/Save Sett<br>Serial No.<br>Capacity<br>Transducer<br>Temperature C<br>Total Chg/Dchg<br>Vref<br>essage Interval<br>Restore<br>Save S | ings Manually Parasitic E Sleep Mod Histogram ompensations Amphours (ms) 100  Settings | Drain<br>le<br>s |             |
| 14. Entering<br>15. Restorir                                                                                                    | to Applications the BCM S                                                                                                    | n Mode<br>ettings                                                                                                    |             |         |          | _      | Can                                                                                            | cel                                                                            |                 | Restore 1FF to 1C2                                                                                                    |                                                                                        |                  |             |

6) Once the update finishes, select Ok in the popup window and then double click the Firmware Settings with the matching Serial Number of the battery as there may be multiple in the window, and then select Ok again in the next popup window.

| Copen                 |               |                           |                 |                      | ×   |
|-----------------------|---------------|---------------------------|-----------------|----------------------|-----|
| ← → ~ ↑ 🔚 → This P    | C > Windows ( | C:) → log_data →          | ٽ ~             | ,                    |     |
| Organize 🔻 New folder |               |                           |                 |                      | 0   |
| 🔜 Xtra Stuff          | ^             | Name                      |                 | Date                 | Ty  |
| This PC               |               | OLD monitor logs          |                 | 6/9/2021 11:36 AM    | Fil |
| 3D Objects            |               | ebug                      |                 | 3/23/2021 1:30 PM    | Fil |
| Deskton               |               | LiftPackFirmwareSettings_ | 2.0.6.4_2017307 | 11/28/2022 4:41 PM   | JS  |
| Desktop               |               | LiftPackFirmwareSettings_ | 2.0.6.4_2017520 | 11/28/2022 4:13 PM   | JS  |
| Documents             |               | LiftPackFirmwareSettings_ | 2.0.6.4_2017526 | 11/28/2022 3:46 PM   | JS  |
|                       |               | LiftPackFirmwareSettings_ | 2.0.6.4_2017840 | 11/28/2022 3:20 PM   | JS  |
| Music                 |               | LiftPackFirmwareSettings_ | 2.0.6.4_2017309 | 11/28/2022 2:54 PM   | JS  |
| E Pictures            |               | LiftPackFirmwareSettings_ | 2.0.6.4_2017306 | 11/28/2022 2:29 PM   | JS  |
| Videos                |               | LiftPackFirmwareSettings_ | 2.0.6.4_2014981 | 11/28/2022 2:04 PM   | JS  |
| Windows (C:)          |               | LiftPackFirmwareSettings_ | 2.0.6.4_2017536 | 11/28/2022 1:34 PM   | JS  |
| - Engineering (E:)    |               | LiftPackFirmwareSettings_ | 2.0.6.4_2014980 | 11/28/2022 1:02 PM   | JS  |
| A Natural             | ~ <           | I iftDackFirmwareSettings | 2 0 6 4 2017308 | 11/28/2022 12-29 PM  | > < |
| File nam              | e:            |                           |                 | ✓ JSON File (*.json) | ~   |
|                       |               |                           |                 | Open Canc            | el  |

7) Once it completes restoring the settings, press the Ok button in the popup window to restart the program.

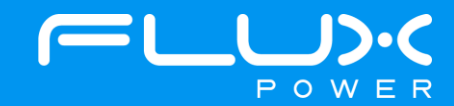

8) After it restarts and reopens the program, select the QA Checklist Tab, and then the Set/Read Factory Settings option.

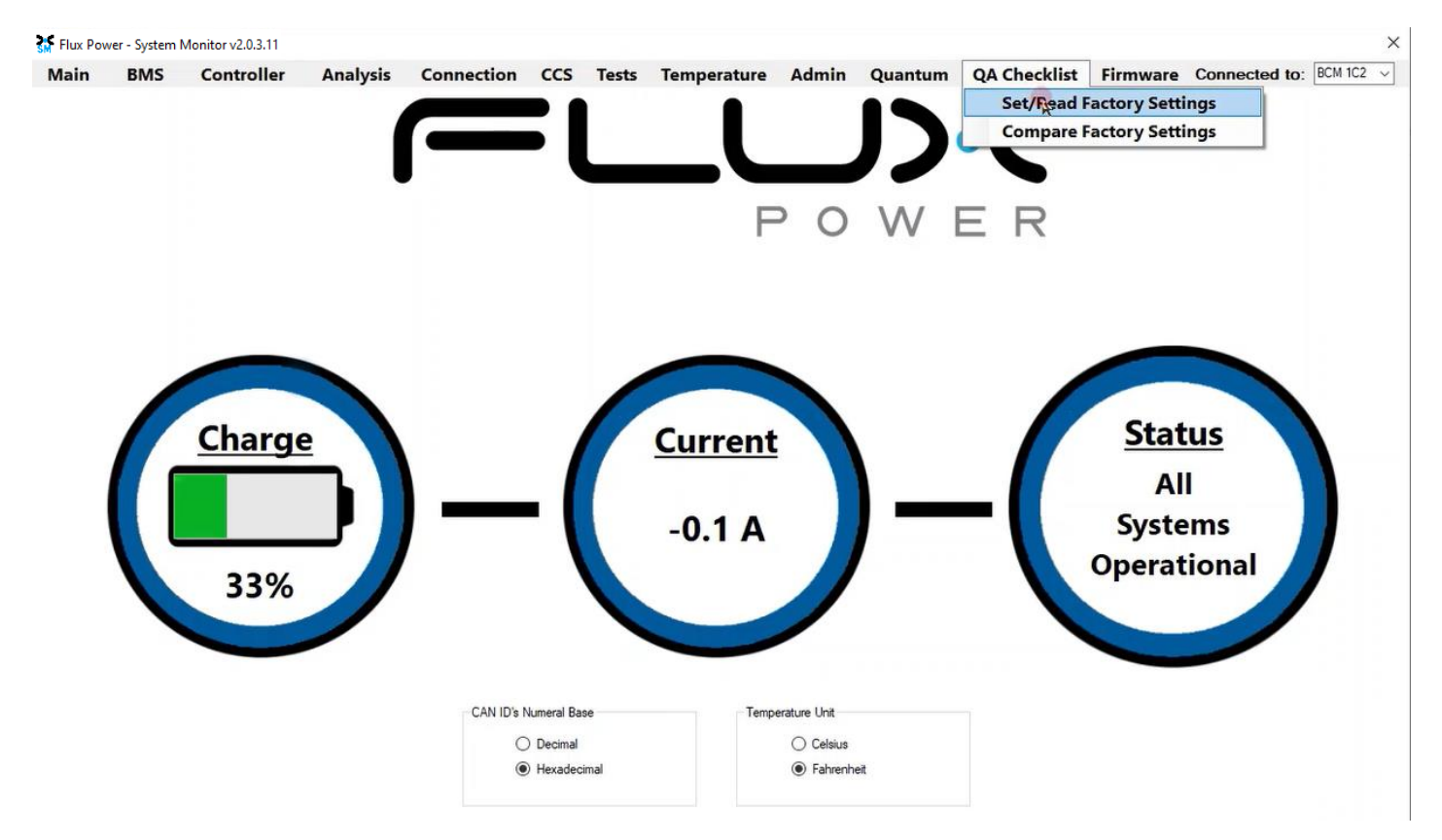

9) Select the dropdown highlighted below and choose the Factory Setting file that is needed. (The correct Factory Setting can be found in Appendix B.)

| 🚮 Flux Pov | ver - System | Monitor v2.0.3.11 |          |            |     |       |             |                |         |              |                            |                                                                                                    | ×                       |
|------------|--------------|-------------------|----------|------------|-----|-------|-------------|----------------|---------|--------------|----------------------------|----------------------------------------------------------------------------------------------------|-------------------------|
| Main       | BMS          | Controller        | Analysis | Connection | CCS | Tests | Temperature | Admin          | Quantum | QA Checklist | Firmware                   | Connected to: BCM 1C2                                                                                                    | ~                       |
| Main       | Setting      |                   | Analysis | Connection | old | Tests | Temperature | Admin<br>Value | Quantum | QA Checklist | Firmware                   | Connected to: BCM 1C2<br>FACSET \$8, BMS2 FX, 72, r8<br>FACSET \$8, BMS2 FX, 180, r8<br>FACSET \$8, BMS2 FX, 180, r8<br>FACSET \$8, BMS2 FX, 180, r8<br>FACSET \$8, BMS2 FX, 180, r8<br>FACSET \$8, BMS2 FX, 180, r8<br>FACSET \$8, BMS2 VF, 180, r8<br>FACSET \$8, BMS2 VF, 180, r8<br>FACSET \$8, BMS2 VF, 180, r8<br>FACSET \$8, BMS2 VF, 180, r8<br>FACSET \$8, BMS2 VF, 180, r8<br>FACSET \$8, FX, 600, r4<br>FACSET \$8, FX, 600, r4<br>FACSET \$8, FX, 600, FY, FX, FX, FX, FX, FX, FX, FX, FX, FX, FX | 1_X4_<br>1_X4_<br>1_X4_ |
|            |              |                   |          |            |     |       |             |                |         |              | 920554<br>920555<br>920555 | _FACSET_S8_VF_105_EVE_rA<br>FACSET_S8_VF_105_EVE_rB<br>FACSET_S8_VF_180_EVE_rA<br>Check                                                                                                    |                         |

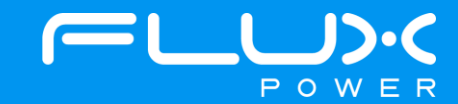

10) After selecting the Factory Setting file that is needed, select the Factory Settings button highlighted below and wait until the green bar under the Factory Settings button completes.

| 🚮 Flux Po | wer - System N  | Aonitor v2.0.3.11 |          |                     |         |       |             |       |         |          |        |               |                   |             | ×   |
|-----------|-----------------|-------------------|----------|---------------------|---------|-------|-------------|-------|---------|----------|--------|---------------|-------------------|-------------|-----|
| Main      | BMS             | Controller        | Analysis | Connection          | CCS     | Tests | Temperature | Admin | Quantum | QA Check | list F | irmware       | Connected         | to: BCM 1C2 | 2 ~ |
|           | Se              | etting            | D        | efault Value/Thresh | old     |       |             | Value |         |          | Result | <b>^</b> 9204 | 10_FACSET_X48_FX  | _630_EVE_rD | v   |
| Package   | e Version       |                   | 9204     | 10_FACSET_X48_I     | X_630_E |       |             |       |         |          |        | Cha           | nge Bcm Id        |             |     |
| CAN ID    |                 |                   | N/A      |                     |         |       |             |       |         |          |        |               | IC2 () 102        |             |     |
| Firmware  | 9               |                   | 2.0.1    | 2.5                 |         |       |             |       |         |          |        | 0             | 112 0 122         |             |     |
| Board Te  | emperature (F   | )                 | 140      |                     |         |       |             |       |         |          |        |               |                   |             |     |
| Pack Ca   | pacity (Ah)     |                   | 567      |                     |         |       |             |       |         |          |        | Fa            | ctory Settings    |             |     |
| Pack Ty   | ре              |                   | X48      |                     |         |       |             |       |         |          |        |               | R.                |             |     |
| Charger   | Туре            |                   | Man      | Jal                 |         |       |             |       |         |          |        |               | Validata          |             |     |
| Parasitic | Drain (mA)      |                   | 122      |                     |         |       |             |       |         |          |        |               | vanuate           |             |     |
| Top Off ( | Cell Voltage    |                   | 3.43     |                     |         |       |             |       |         |          |        |               |                   |             |     |
| Max Cell  | Voltage         |                   | 3.60     |                     |         |       |             |       |         |          |        |               |                   |             |     |
| Balance   | Voltage         |                   | 3.55     |                     |         |       |             |       |         |          |        |               | Print             |             |     |
| 100% SC   | C Cell Voltag   | le                | 3.42     |                     |         |       |             |       |         |          |        |               |                   |             |     |
| Warning   | Cell Voltage    |                   | 2.95     |                     |         |       |             |       |         |          |        |               | Save As           |             |     |
| 0% SOC    | Cell Voltage    |                   | 2.80     |                     |         |       |             |       |         |          |        |               |                   |             |     |
| Latch 0 S | SOC on Low V    | oltage            | 0        |                     |         |       |             |       |         |          |        |               | alidation Enabled |             |     |
| Sensor F  | olarity         |                   | Reve     | ersed               |         |       |             |       |         |          |        | Test          | External CAN      |             |     |
| Transdu   | cer Value       |                   | 500      |                     |         |       |             |       |         |          |        | 0x7           | 30: N/A           |             |     |
| Ignore C  | urrent Level (A | <del>\</del> )    | 2        |                     |         |       |             |       |         |          |        | 1             | C 1               |             |     |
| Sleep M   | ode             |                   | Enab     | oled                |         |       |             |       |         |          |        |               | LNECK             |             |     |
| Sleep M   | ode Voltage     |                   | 3.20     |                     |         |       |             |       |         |          |        |               |                   |             |     |
| Sleep M   | ode Timeout     | Below (min)       | 2400     | 0                   |         |       |             |       |         |          |        |               |                   |             |     |
| Sleep M   | ode Timeout     | Above (min)       | 4320     | 0                   |         |       |             |       |         |          |        |               |                   |             |     |
| Thermal   | Calibration O   | ffset Tolerance   | 8        |                     |         |       |             |       |         |          |        |               |                   |             |     |
| Buzzer D  | uration (min)   |                   | 60       |                     |         |       |             |       |         |          |        |               |                   |             |     |
| BuzzorS   | ound Evony (g   | (202              | 15       |                     |         |       |             |       |         |          |        | ~             |                   |             |     |

After the battery finishes Step 10, please use Appendix C. to recalibrate the SOC to what it was before the update. Then please turn the battery off, remove the Diagnostic cable, reattach any external connections and power the battery back on. Ensure that everything is working correctly, and then put the battery on the charger to charge to 100% before putting in service. Please email <u>support@fluxpower.com</u> the Serial Number of the battery, and the new Firmware put on it.

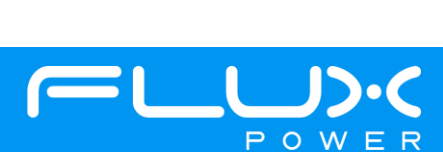

## 5 M-Series (M36)

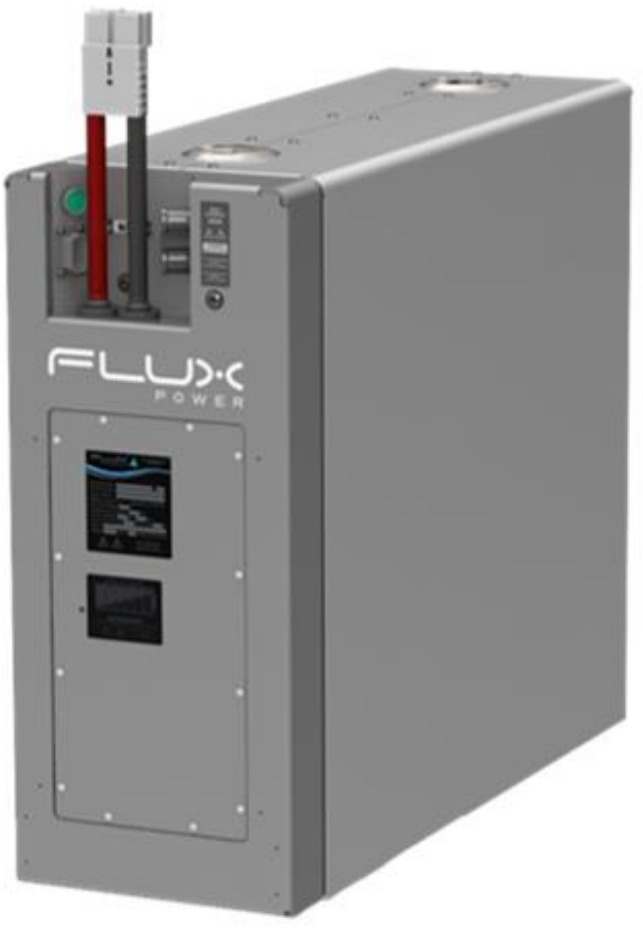

Flux Power M36

#### Software Required:

• Flux Connect System Monitor v2.0.3.11

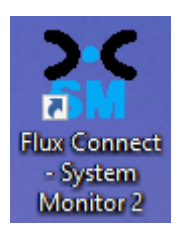

#### Below are the steps for updating the software on the Flux Power Battery

- 1) Connect the computer to the battery via the Diagnostic cable.
- 2) Open the Flux Connect System Monitor 2 program.
  - a. Please note the Charge (SOC%) of the battery.

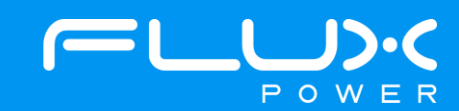

3) Select the Firmware Tab highlighted below.

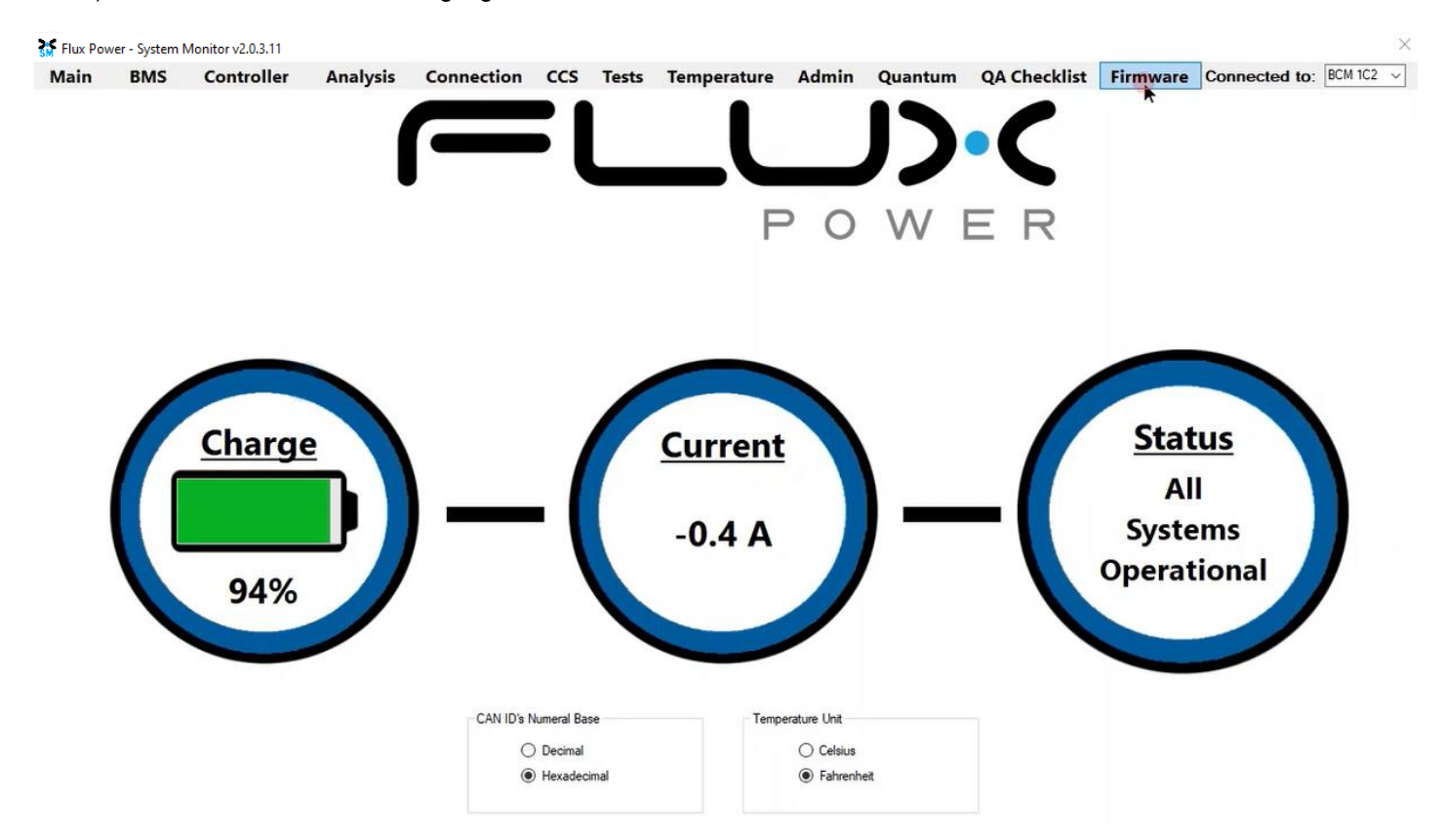

4) Select the Firmware Version dropdown highlighted below and select the required Firmware. (The correct Firmware can be found in Appendix B.)

| Flux Pov                                                                                                    | ver - System                                                                                                    | Monitor v2.0.3.11 |             |         |          |         |                                                                                                    |                                                                                                    |          |                                                   |                                                                                                    |                                                                                                    |                 |         | × |
|----------------------------------------------------------------------------------------------------|----------------------------------------------------------------------------------------------------|-------------------|-------------|---------|----------|---------|----------------------------------------------------------------------------------------------------|----------------------------------------------------------------------------------------------------|----------|---------------------------------------------------|----------------------------------------------------------------------------------------------------|----------------------------------------------------------------------------------------------------|-----------------|---------|---|
| Main                                                                                                    | BMS                                                                                                    | Controller        | Analysis    | Connect | on CC    | S Tests | Temperature                                                                                                    | Admin                                                                                                    | Qua      | ntum                                              | QA Checklist                                                                                                    | Firmware                                                                                                    | Connected to:   | BCM 1C2 | ~ |
|                                                                                                    |                                                                                                    | Current           | Firmware: 2 | 2.0.6.4 |          |         | Boootloader<br>FW                                                                                                    | Bo                                                                                                    | otloader | Firmware                                          | : N/A                                                                                                    |                                                                                                    |                 |         |   |
| 01. Initializi<br>02. Openin<br>03. Selectir<br>04. Erasing<br>05. Blank-C<br>06. Program<br>07. Selectir<br>08. Blank-C<br>09. Program<br>10. Selectir | ng<br>g CAN Node<br>ng Rash Memon<br>Thecking Rash<br>mming Rash Memu<br>Checking Rash<br>mming Rash Memu<br>Checking Rash<br>mming Rash M<br>ng EEPROM | Step              |             |         | Attempts | Status  | Firmware<br>Firmware<br>Select a Fi<br>2.0.6.4 102<br>2.0.5.4 102<br>2.0.5.10<br>2.0.4.12 10<br>2.0.4.12 10<br>2.0.12.5 10<br>2.0.11.3 10<br>2.0.11.11 1<br>920401_ | Version<br>rmware<br>2<br>2<br>2<br>2<br>2<br>2<br>2<br>2<br>2<br>2<br>2<br>2<br>2<br>2<br>2<br>2<br>2<br>2<br>2 | •        | Resto<br>Se<br>Ca<br>Tr<br>Tr<br>Tr<br>Vr<br>Mess | pre/Save Settin<br>prial No.<br>apacity<br>ansducer<br>properature Co<br>otal Chg/Dchg<br>of<br>sage Interval (<br>Restore 3 | ngs Manually<br>Parasitic D<br>Sleep Mod<br>Histograms<br>Inpensations<br>Amphours<br>ms) 100 ‡<br>Settings | brain<br>e<br>S |         |   |
| 12. Blank-C<br>13. Program                                                                                                    | Erasing EEPROM Blank-Checking EEPROM Programming EEPROM                                                                                                 |                   |             |         |          |         | Upo                                                                                                    | late                                                                                                    |          |                                                   | Save S                                                                                                    | ettings                                                                                                    |                 |         |   |
| 14. Enterin<br>15. Restori                                                                                                    | g to Applicatio<br>ng the BCM S                                                                                                    | n Mode<br>ettings |             |         |          |         | Car                                                                                                    | ncel                                                                                                    |          | Re                                                | store 1FF to 1C2                                                                                                    | 1                                                                                                    |                 |         |   |

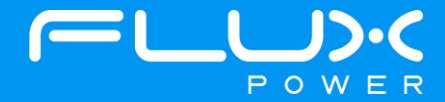

5) Make sure the BDI Internal and Factory Setting checkboxes are **<u>UNCHECKED</u>**, and then select Update.

| 🚮 Flux Powe                                                                                                    | er - System N                                                                                                    | Ionitor v2.0.3.11                                                                                                    |             |          |          |        |                                                                                             |                                                                              |                 |                                                                                                    |                                                                                                    |                  | ×         |
|----------------------------------------------------------------------------------------------------|----------------------------------------------------------------------------------------------------|----------------------------------------------------------------------------------------------------|-------------|----------|----------|--------|---------------------------------------------------------------------------------------------|------------------------------------------------------------------------------|-----------------|----------------------------------------------------------------------------------------------------|----------------------------------------------------------------------------------------------------|------------------|-----------|
| Main                                                                                                    | BMS                                                                                                    | Controller                                                                                                    | Analysis    | Connecti | on CCS   | Tests  | Temperature                                                                                 | Admin                                                                        | Quantum         | QA Checkl                                                                                                    | ist Firmware                                                                                             | Connected to:    | BCM 1C2 v |
|                                                                                                    |                                                                                                    | Current                                                                                                    | Firmware: 2 | 2.0.6.4  |          |        | Boootloader<br>FW                                                                           | Bo                                                                           | otloader Firmwa | nre: N/A                                                                                                    |                                                                                                    |                  |           |
| 01 Initializi<br>02. Opening<br>03. Selectin<br>04. Erasing<br>05. Blank-C<br>06. Program<br>07. Selectin<br>08. Blank-C<br>09. Program<br>10. Selectin<br>11. Erasing<br>12. Blank-C<br>13. Program | g<br>J CAN Node<br>g Rash Memo<br>Rash Memo<br>hecking Rash<br>ming Rash Memo<br>hecking Rash Memo<br>hecking Rash<br>Memo<br>g EEPROM<br>EEPROM<br>hecking EEPROI | Step<br>ny Page 1<br>Memory Page 1<br>amory Page 1<br>ny Page 2<br>Memory Page 2<br>amory Page 2<br>amory Page 2<br>amory Page 2 |             |          | Attempts | Status | Firmware<br>Firmware<br>2.0.12.5 10<br>Retry CA<br>20 2 1<br>BDI Inte<br>Factory<br>920401_ | Version<br>22 V<br>N Node<br>C2 7<br>7F<br>ormal<br>2 Set<br>FACSI V<br>4ate | Res             | store/Save Set<br>Serial No.<br>Capacity<br>Transducer<br>Temperature (<br>Total Chg/Dcf<br>Vref<br>essage Interva<br>Restore<br>Save | tings Manually Parasitic D Sleep Mod Histogram Compensations ag Amphours I (ms) 100  E Settings Settings | Drain<br>le<br>S |           |
| 14. Entering<br>15. Restorin                                                                                                    | to Application<br>g the BCM Se                                                                                                    | n Mode<br>ttlings                                                                                                    |             |          |          | _      | Car                                                                                         | ncel                                                                         |                 | Restore 1FF to 1C                                                                                                    | 2                                                                                                    |                  |           |

6) Once the update finishes, select Ok in the popup window and then double click the Firmware Settings with the matching Serial Number of the battery as there may be multiple in the window, and then select Ok again in the next popup window.

| Copen                                                                                        |           |                            |             |     |                     | ×    |
|----------------------------------------------------------------------------------------------|-----------|----------------------------|-------------|-----|---------------------|------|
| $\leftarrow$ $\rightarrow$ $\sim$ $\uparrow$ $\square$ $\rightarrow$ This PC $\rightarrow$ V | Vindows ( | C:) → log_data →           | ~           | Ō   | ○ Search log_data   |      |
| Organize 🔻 New folder                                                                        |           |                            |             |     |                     | ?    |
| Xtra Stuff                                                                                   | ^         | Name                       |             |     | Date                | Ту ^ |
| 🛄 This PC                                                                                    |           | OLD monitor logs           |             |     | 6/9/2021 11:36 AM   | Fil  |
| 3D Objects                                                                                   |           | ebug                       |             |     | 3/23/2021 1:30 PM   | Fil  |
| Derkton                                                                                      |           | LiftPackFirmwareSettings_2 | .0.6.4_2017 | 307 | 11/28/2022 4:41 PM  | JS   |
| Desktop                                                                                      |           | LiftPackFirmwareSettings_2 | .0.6.4_2017 | 520 | 11/28/2022 4:13 PM  | JS   |
| Documents                                                                                    |           | LiftPackFirmwareSettings_2 | .0.6.4_2017 | 526 | 11/28/2022 3:46 PM  | JS   |
| 🔶 Downloads                                                                                  |           | LiftPackFirmwareSettings_2 | .0.6.4_2017 | 840 | 11/28/2022 3:20 PM  | JS   |
| Music                                                                                        |           | LiftPackFirmwareSettings_2 | .0.6.4_2017 | 309 | 11/28/2022 2:54 PM  | JS   |
| E Pictures                                                                                   |           | LiftPackFirmwareSettings_2 | .0.6.4_2017 | 306 | 11/28/2022 2:29 PM  | JS   |
| 📕 Videos                                                                                     |           | LiftPackFirmwareSettings_2 | .0.6.4_2014 | 981 | 11/28/2022 2:04 PM  | JS   |
| Windows (C:)                                                                                 |           | LiftPackFirmwareSettings_2 | .0.6.4_2017 | 536 | 11/28/2022 1:34 PM  | JS   |
| Engineering (E:)                                                                             |           | LiftPackFirmwareSettings_2 | .0.6.4_2014 | 980 | 11/28/2022 1:02 PM  | JS   |
|                                                                                              |           | I iftPackFirmwareSettings  | 064 2017    | รกร | 11/28/2022 12-29 PM | IC ¥ |
| - Matuada                                                                                    | v <       |                            |             |     | -                   | >    |
| File name:                                                                                   |           |                            |             | ~   | JSON File (*.json)  | ~    |
|                                                                                              |           |                            |             |     | Open Cance          | el   |

7) Once it completes restoring the settings, press the Ok button in the popup window to restart the program.

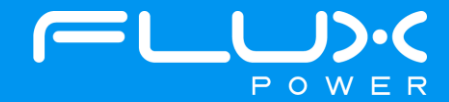

8) After it restarts and reopens the program, select the QA Checklist Tab, and then the Set/Read Factory Settings option.

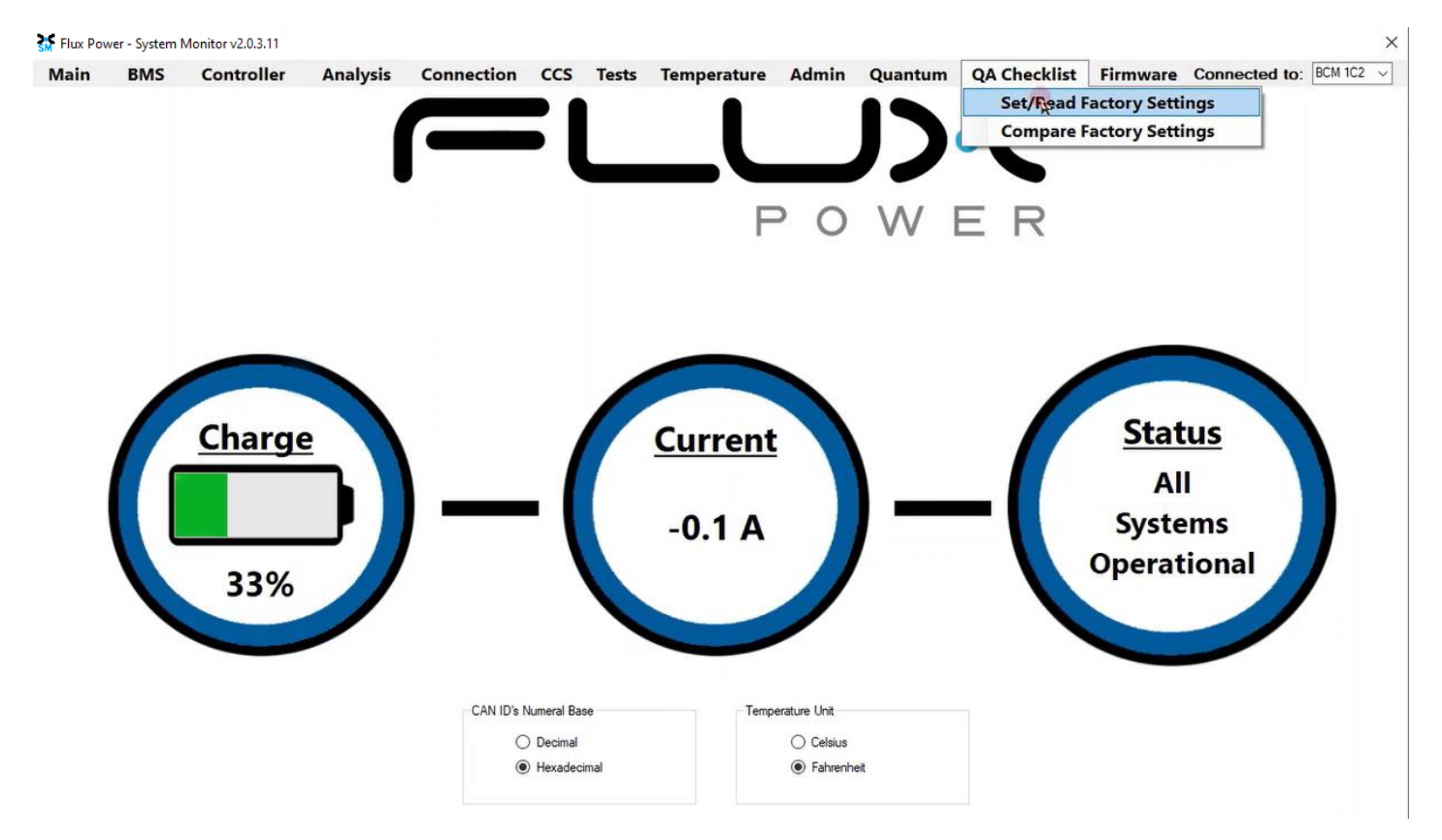

9) Select the dropdown highlighted below and choose the Factory Setting file that is needed. (The correct Factory Setting can be found in Appendix B.)

| Flux Pov | ver - System I | Monitor v2.0.3.11 |          |                     |     |       |             |       |         |              |                                                                                                    |                                                                                                    | ×                                                                                                    |
|----------|----------------|-------------------|----------|---------------------|-----|-------|-------------|-------|---------|--------------|----------------------------------------------------------------------------------------------------|----------------------------------------------------------------------------------------------------|----------------------------------------------------------------------------------------------------|
| Main     | BMS            | Controller        | Analysis | Connection          | CCS | Tests | Temperature | Admin | Quantum | QA Checklist | Firmware                                                                                                    | Connected to                                                                                                    | : BCM 1C2 🗸                                                                                                    |
|          | S              | etting            | De       | efault Value/Thresh | old |       |             | Value |         | F            | Result<br>92040<br>92040<br>92040<br>92040<br>92040<br>92040                                                                                                    | 1_FACSET_S8_BMS2<br>FACSET_S8_BMS2<br>3_FACSET_S8_BMS2<br>4_FACSET_S8_BMS2<br>5_FACSET_S8_BMS2                                                                                                    | FX_72_r8<br>FX_100_r8<br>FX_180_r8<br>FX_180_r8<br>VF_72_r8<br>VF_100_r8                                                                                                    |
|          |                |                   |          |                     |     |       |             |       |         |              | 32040<br>92040<br>92041<br>92041<br>92041<br>92041<br>92041<br>92041<br>92041<br>92041<br>92046<br>92046<br>92046<br>92046<br>92046<br>92046<br>92055<br>92055<br>92055<br>92055<br>92055 | 6. FACSET S8. BM/S2<br>9. FACSET X48, FX. 6(<br>0. FACSET X48, FX. 6(<br>0. FACSET X48, FX. 6(<br>0. FACSET X48, FX. 6(<br>0. FACSET X48, FX. 6(<br>8. FACSET M24, FX. 48,<br>FACSET M24, FX. 48,<br>FACSET M24, FX. 48,<br>FACSET M24, FX. 49,<br>FACSET M24, FX. 49,<br>FACSET M24, FX. 49,<br>FACSET M24, FX. 49,<br>FACSET M36, FX. 60,<br>FACSET S8, FX. 108,<br>FACSET S8, FX. 108,<br>FX. 108,<br>FX. 108, | VF_180_rB<br>00_rC<br>10_rE<br>10_rE<br>00_rF<br>00_rH<br>00_rH<br>00_r-2.0.11.11_X4_<br>75_r_2.0.11.11_X4_<br>00_rB<br>10_EVE_rB<br>15_EVE_rB<br>15_EVE_rA<br>15_EVE_rA<br>20_EVE_rA<br>EVE_rA<br>EVE_rA<br>EVE_rA<br>EVE_rA<br>EVE_rA<br>EVE_rA<br>EVE_rA<br>EVE_rA<br>EVE_rA<br>EVE_rA<br>EVE_rA<br>EVE_rA |

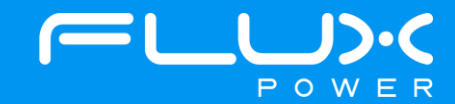

10) After selecting the Factory Setting file that is needed, select the Factory Settings button highlighted below and wait until the green bar under the Factory Settings button completes.

| 🚮 Flux Po | ower - System I | Monitor v2.0.3.11 |          |                     |          |       |             |       |         |          |        |               |                   |              | ×   |
|-----------|-----------------|-------------------|----------|---------------------|----------|-------|-------------|-------|---------|----------|--------|---------------|-------------------|--------------|-----|
| Main      | BMS             | Controller        | Analysis | Connection          | CCS      | Tests | Temperature | Admin | Quantum | QA Check | dist F | irmwar        | Connected         | to: BCM 1C   | 2 ~ |
|           | S               | etting            | D        | efault Value/Thresh | old      |       |             | Value |         |          | Result | <b>^</b> 9204 | 10_FACSET_X48_F)  | (_630_EVE_rD | Ŷ   |
| Package   | e Version       |                   | 9204     | 10_FACSET_X48_      | FX_630_E |       |             |       |         |          |        | Cha           | nge Bcm Id        |              |     |
| CAN ID    |                 |                   | N/A      |                     |          |       |             |       |         |          |        | (0)           | 1C2 () 102        |              |     |
| Firmware  | 9               |                   | 2.0.1    | 2.5                 |          | 1     |             |       |         |          |        | 0             | 112 0 122         |              |     |
| Board Te  | emperature (    | F)                | 140      |                     |          |       |             |       |         |          |        |               |                   |              |     |
| Pack Ca   | pacity (Ah)     |                   | 567      |                     |          |       |             |       |         |          |        | E             | actory Sattings   |              |     |
| Pack Ty   | ре              |                   | X48      |                     |          |       |             |       |         |          |        |               | Kungo             |              |     |
| Charger   | Туре            |                   | Man      | ual                 |          |       |             |       |         |          |        |               | Validata          |              |     |
| Parasitic | Drain (mA)      |                   | 122      |                     |          |       |             |       |         |          |        |               | Validate          |              |     |
| Top Off ( | Cell Voltage    |                   | 3.43     |                     |          |       |             |       |         |          |        |               |                   |              |     |
| Max Cell  | Voltage         |                   | 3.60     |                     |          |       |             |       |         |          |        |               |                   |              |     |
| Balance   | Voltage         |                   | 3.55     |                     |          |       |             |       |         |          |        |               | Print             |              |     |
| 100% SC   | OC Cell Volta   | ge                | 3.42     |                     |          |       |             |       |         |          |        |               |                   |              |     |
| Warning   | Cell Voltage    |                   | 2.95     |                     |          |       |             |       |         |          |        |               | Save As           |              |     |
| 0% SOC    | Cell Voltage    |                   | 2.80     |                     |          |       |             |       |         |          |        |               |                   |              |     |
| Latch 0 S | SOC on Low \    | /oltage           | 0        |                     |          |       |             |       |         |          |        |               | alidation Enabled |              |     |
| Sensor F  | olarity         |                   | Reve     | ersed               |          |       |             |       |         |          |        | Tes           | t External CAN    |              |     |
| Transdu   | cer Value       |                   | 500      |                     |          |       |             |       |         |          |        | 0x7           | 30: N/A           |              |     |
| Ignore C  | urrent Level (  | A)                | 2        |                     |          |       |             |       |         |          |        |               | CL 1              |              |     |
| Sleep M   | ode             |                   | Enab     | oled                |          |       |             |       |         |          |        |               | Спеск             |              |     |
| Sleep M   | ode Voltage     |                   | 3.20     |                     |          |       |             |       |         |          |        |               |                   |              |     |
| Sleep M   | ode Timeout     | Below (min)       | 2400     | 0                   |          |       |             |       |         |          |        |               |                   |              |     |
| Sleep M   | ode Timeout     | Above (min)       | 4320     | 0                   |          |       |             |       |         |          |        |               |                   |              |     |
| Thermal   | Calibration C   | Offset Tolerance  | 8        |                     |          |       |             |       |         |          |        |               |                   |              |     |
| Buzzer D  | ouration (min)  |                   | 60       |                     |          |       |             |       |         |          |        |               |                   |              |     |
| BuzzorS   | ound Evon       | (coc)             | 15       |                     |          |       |             |       |         |          |        | ~             |                   |              |     |

After the battery finishes Step 10, please use Appendix C. to recalibrate the SOC to what it was before the update. Then please turn the battery off, remove the Diagnostic cable, reattach any external connections and power the battery back on. Ensure that everything is working correctly, and then put the battery on the charger to charge to 100% before putting in service. Please email <u>support@fluxpower.com</u> the Serial Number of the battery, and the new Firmware put on it.

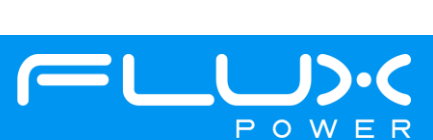

## 6 L-Series (L48)

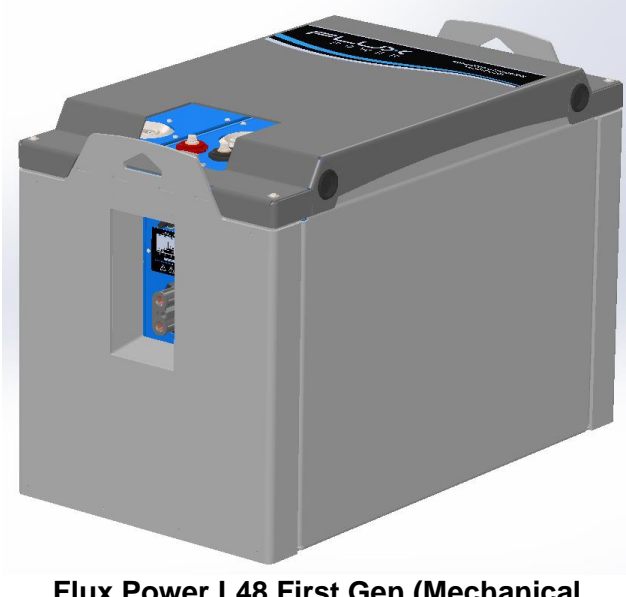

Flux Power L48 First Gen (Mechanical Switch)

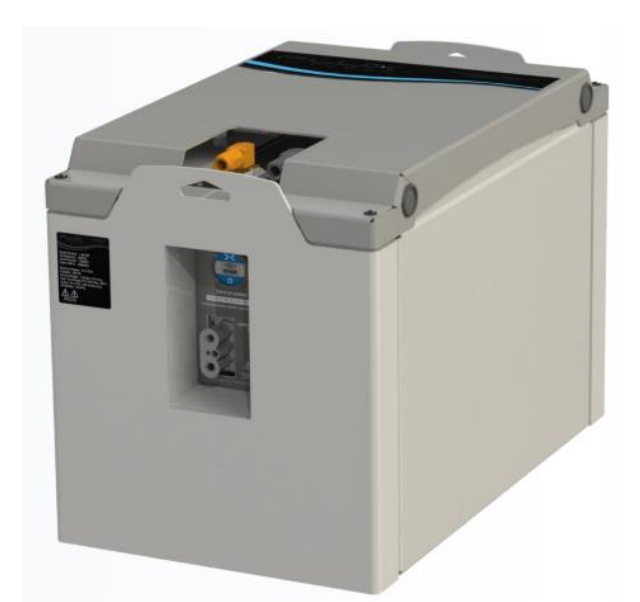

Flux Power L48 New Gen (BDI Power Switch)

#### Software Required:

• Flux Connect System Monitor v2.0.3.11

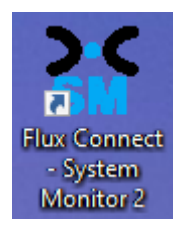

#### Below are the steps for updating the software on the Flux Power Battery

- 1) Connect the computer to the battery via the Diagnostic cable.
- 2) Open the Flux Connect System Monitor 2 program.
  - a. Please note the Charge (SOC%) of the battery.

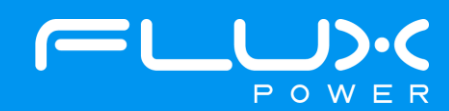

3) Select the Firmware Tab highlighted below.

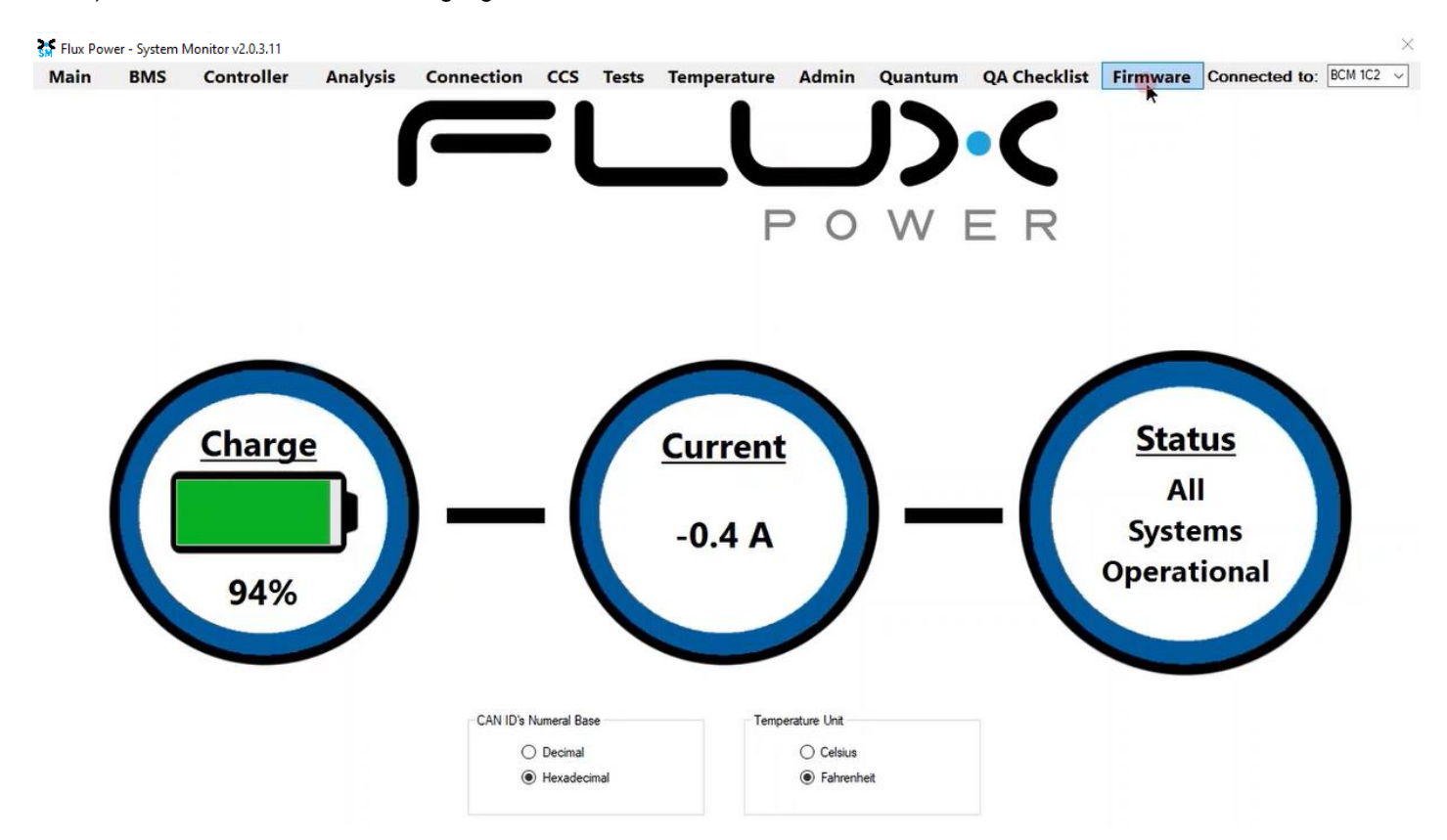

4) Select the Firmware Version dropdown highlighted below and select the required Firmware. (The correct Firmware can be found in Appendix B.)

| Flux Powe                       | er - System N                   | Ionitor v2.0.3.11            |             |         |          |         |                            |         |          |          |                  |                |               | >         |
|---------------------------------|---------------------------------|------------------------------|-------------|---------|----------|---------|----------------------------|---------|----------|----------|------------------|----------------|---------------|-----------|
| Main                            | BMS                             | Controller                   | Analysis    | Connect | on Co    | S Tests | Temperature                | Admin   | Qua      | ntum     | QA Checkli       | st Firmware    | Connected to: | BCM 1C2 v |
|                                 |                                 | Current                      | Firmware: 2 | .0.6.4  |          |         | Boootloader<br>FW          | Bo      | otloader | Firmware | :: N/A           |                |               |           |
| 01 1 3 4                        |                                 | Step                         |             | _       | Attempts | Status  | Firmware                   | Version |          | Resto    | ore/Save Sett    | tings Manually | ) in          |           |
| 02. Opening<br>03. Selecting    | CAN Node<br>Rash Memor          | v Page 1                     |             |         |          |         | Select a Fir               | mware   |          |          | apacity          |                | le            |           |
| 04. Erasing F<br>05. Blank-Ch   | lash Memory<br>ecking Flash I   | Memory Page 1                |             |         |          |         | 2.0.6.4 1C2                | mware   | Ð        |          | emperature C     | Compensations  | 5             |           |
| 06. Programn<br>07. Selecting   | ning Flash Mei<br>I Flash Memor | mory Page 1<br>y Page 2      |             |         |          |         | 2.0.4.12 10<br>2.0.12.5 10 | 2       | - Land   |          | ref              | g Amphours     |               |           |
| 08. Blank-Ch<br>09. Programn    | ecking Flash I<br>ning Flash Me | Memory Page 2<br>mory Page 2 |             |         |          |         | 2.0.11.3 10                | 2<br>C2 |          | Mes      | sage Interval    | (ms) 100 🖨     |               |           |
| 10. Selecting<br>11. Erasing E  | EEPROM                          | 20.76.9                      |             |         |          |         | 920401_                    | FACSI ~ | 1        |          | Restore          | Settings       |               |           |
| 12. Blank-Ch<br>13. Programn    | ecking EEPR<br>ning EEPRON      | ом<br>I                      |             |         |          |         | Upd                        | late    |          |          | Save             | Settings       |               |           |
| 14. Entering t<br>15. Restoring | to Application<br>the BCM Set   | Mode<br>tings                |             |         |          |         | Car                        | ncel    |          | Re       | store 1FF to 1C2 |                |               |           |

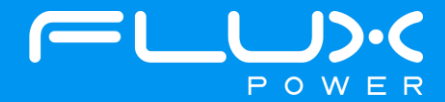

5) If the battery is an L48 New Gen, make sure the BDI Internal checkbox is CHECKED and the Factory Setting checkbox is UNCHECKED. If the battery is an L48 First Gen, make sure the BDI Internal and Factory Setting checkboxes are **<u>UNCHECKED</u>**. Select Update once they are set properly.

| Flux Powe                                                  | er - System N                                                 | Monitor v2.0.3.11                          |             |         |          |         |                        |                |                 |                                              |                                          |               | ×         |
|------------------------------------------------------------|---------------------------------------------------------------|--------------------------------------------|-------------|---------|----------|---------|------------------------|----------------|-----------------|----------------------------------------------|------------------------------------------|---------------|-----------|
| Main                                                       | BMS                                                           | Controller                                 | Analysis    | Connect | ion CC   | S Tests | Temperature            | Admin          | Quantum         | QA Checkli                                   | st Firmware                              | Connected to: | BCM 1C2 v |
|                                                            |                                                               | Current                                    | Firmware: 2 | 2.0.6.4 |          |         | Boootloader<br>FW      | Boo            | otloader Firmwa | ne:N/A                                       |                                          |               |           |
| 01. Initializin<br>02. Opening                             | g<br>CAN Node                                                 | Step                                       |             |         | Attempts | Status  | Firmware<br>Firmware V | ersion         | Res             | tore/Save Sett<br>Serial No.<br>Capacity     | tings Manually                           | )rain<br>e    |           |
| 03. Selectin<br>04. Erasing<br>05. Blank-Cl<br>06. Program | g Flash Memo<br>Flash Memory<br>necking Flash<br>ming Flash M | ny Page 1<br>Memory Page 1<br>emory Page 1 |             |         |          |         | Retry CAN              | Node<br>2 🗘 7F |                 | Transducer<br>Temperature C<br>Total Chg/Dch | Histogram<br>compensations<br>g Amphours | s             |           |
| 07. Selectin<br>08. Blank-Cl                               | g Flash Memo<br>necking Flash                                 | ny Page 2<br>Memory Page 2                 |             |         |          |         | BDI Inter              | nal<br>Set     | □ \<br>Me       | Vref<br>ssage Interval                       | (ms) 100 🛓                               |               |           |
| 10. Selectin<br>11. Erasing                                | ming Flash M<br>g EEPROM<br>EEPROM                            | emory Page 2                               |             |         |          |         | 920401_F/              | ACSI ~         |                 | Restore                                      | Settings                                 |               |           |
| 12. Blank-Cl<br>13. Program                                | mecking EEPF                                                  | ROM<br>M                                   |             |         |          |         | Upga                   | ite            |                 | Save                                         | Settings                                 |               |           |
| 14. Entering<br>15. Restorin                               | to Application<br>g the BCM Se                                | n Mode<br>ettings                          |             |         |          |         | Cano                   | el             |                 | Restore 1FF to 1C2                           |                                          |               |           |

6) Once the update finishes, select Ok in the popup window and then double click the Firmware Settings with the matching Serial Number of the battery as there may be multiple in the window, and then select Ok again in the next popup window.

| Copen                                                                                        |         |                             |            |      |                     | ×    |
|----------------------------------------------------------------------------------------------|---------|-----------------------------|------------|------|---------------------|------|
| $\leftarrow$ $\rightarrow$ $\sim$ $\uparrow$ $\square$ $\rightarrow$ This PC $\rightarrow$ V | Vindows | (C:) → log_data →           | ~          | Ō    | ✓ Search log_data   |      |
| Organize 👻 New folder                                                                        |         |                             |            |      |                     | 0    |
| Xtra Stuff                                                                                   | ^       | Name                        |            |      | Date                | Ty ^ |
| 🛄 This PC                                                                                    |         | OLD monitor logs            |            |      | 6/9/2021 11:36 AM   | Fil  |
| 3D Objects                                                                                   |         | debug                       |            |      | 3/23/2021 1:30 PM   | Fil  |
|                                                                                              |         | LiftPackFirmwareSettings_2. | 0.6.4_2017 | 307  | 11/28/2022 4:41 PM  | JS   |
|                                                                                              |         | LiftPackFirmwareSettings_2. | 0.6.4_2017 | 520  | 11/28/2022 4:13 PM  | JS   |
| Documents                                                                                    |         | LiftPackFirmwareSettings_2. | 0.6.4_2017 | 526  | 11/28/2022 3:46 PM  | JS   |
|                                                                                              |         | LiftPackFirmwareSettings_2. | 0.6.4_2017 | 840  | 11/28/2022 3:20 PM  | JS   |
| Music                                                                                        |         | LiftPackFirmwareSettings_2. | 0.6.4_2017 | 309  | 11/28/2022 2:54 PM  | JS   |
| E Pictures                                                                                   |         | LiftPackFirmwareSettings_2. | 0.6.4_2017 | 306  | 11/28/2022 2:29 PM  | JS   |
| Videos                                                                                       |         | LiftPackFirmwareSettings_2. | 0.6.4_2014 | 981  | 11/28/2022 2:04 PM  | JS   |
| Windows (C:)                                                                                 |         | LiftPackFirmwareSettings_2. | 0.6.4_2017 | 536  | 11/28/2022 1:34 PM  | JS   |
| Engineering (E:)                                                                             |         | LiftPackFirmwareSettings_2. | 0.6.4_2014 | 980  | 11/28/2022 1:02 PM  | JS   |
| - Motwork                                                                                    | ~ <     | I iftPackFirmwareSettings 2 | 0 6 4 2017 | RUNK | 11/28/2022 12-29 PM | >    |
| File name:                                                                                   |         |                             |            | ~    | JSON File (*.json)  | ~    |
|                                                                                              |         |                             |            |      | Open Cance          | 8    |

7) Once it completes restoring the settings, press the Ok button in the popup window to restart the program.

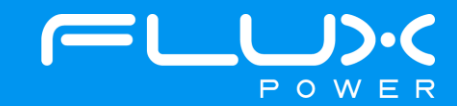

8) After it restarts and reopens the program, select the QA Checklist Tab, and then the Set/Read Factory Settings option.

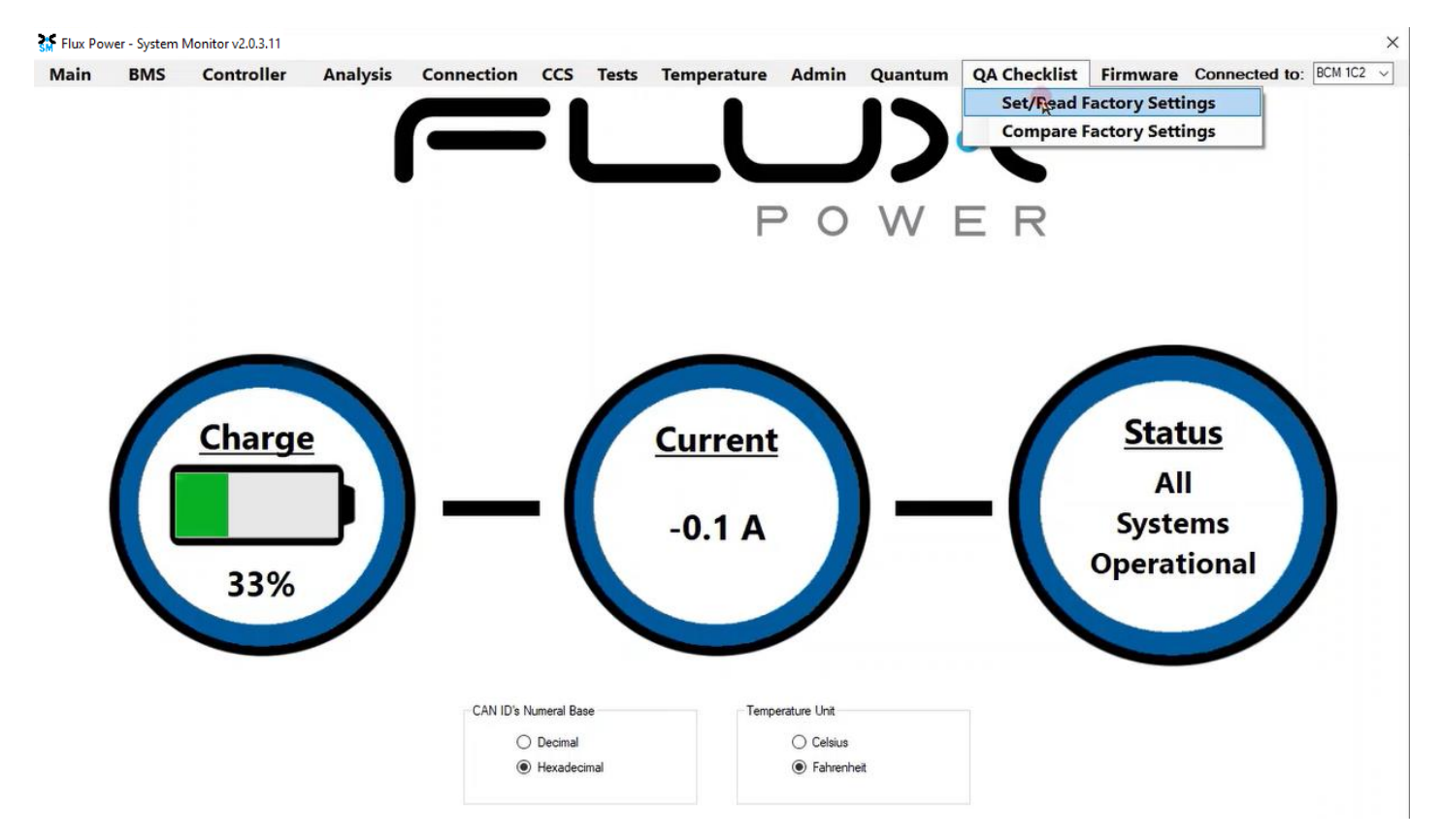

9) Select the dropdown highlighted below and choose the Factory Setting file that is needed. (The correct Factory Setting can be found in Appendix B.)

| Flux Pov | ver - System I | Monitor v2.0.3.11 |          |                     |     |       |             |       |         |              |                                                                                                    |                                                                                                    | ×                                                                                                    |
|----------|----------------|-------------------|----------|---------------------|-----|-------|-------------|-------|---------|--------------|----------------------------------------------------------------------------------------------------|----------------------------------------------------------------------------------------------------|----------------------------------------------------------------------------------------------------|
| Main     | BMS            | Controller        | Analysis | Connection          | ccs | Tests | Temperature | Admin | Quantum | QA Checklist | Firmware                                                                                                    | Connected to                                                                                                    | : BCM 1C2 ~                                                                                                    |
|          | 5              | Setting           | D        | efault Value/Thresh | old |       |             | Value |         | F            | Result                                                                                                    |                                                                                                    |                                                                                                    |
|          |                |                   |          |                     |     |       |             |       |         |              | 32040<br>92040<br>92040<br>92040<br>92040<br>92040<br>92041<br>92041<br>92041<br>92041<br>92041<br>92041<br>92041<br>92041<br>92044<br>92046<br>92046<br>92046<br>92046<br>92046<br>92046<br>92046<br>92045<br>92055 | I_FACSET_S8_BMS2_<br>J_FACSET_S8_BMS2_<br>J_FACSET_S8_BMS2_<br>J_FACSET_S8_BMS2_<br>J_FACSET_S8_BMS2_<br>J_FACSET_S8_BMS2_<br>J_FACSET_S8_BMS2_<br>J_FACSET_M38_FX_6<br>J_FACSET_M36_FX_6<br>J_FACSET_M36_FX_6<br>J_FACSET_S8_FX_72<br>J_FACSET_S8_FX_10<br>J_FACSET_S8_VF_10<br>J_FACSET_S8_VF_10<br>J_FACSET_S8_V | FX_72_r6<br>FX_100_r6<br>FX_100_r6<br>VF_100_r6<br>VF_100_r6<br>VF_100_r6<br>00_r7<br>00_r7<br>0 |

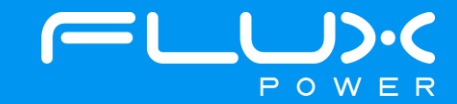

10) After selecting the Factory Setting file that is needed, select the Factory Settings button highlighted below and wait until the green bar under the Factory Settings button completes.

| Flux Po   | ower - System  | Monitor v2.0.3.11 |          |                     |          |       |             |       |         |            |        |         |                 |             | × |
|-----------|----------------|-------------------|----------|---------------------|----------|-------|-------------|-------|---------|------------|--------|---------|-----------------|-------------|---|
| Main      | BMS            | Controller        | Analysis | Connection          | CCS      | Tests | Temperature | Admin | Quantum | QA Checkli | st Fi  | rmware  | Connected       | to: BCM 1C2 | ~ |
|           | 5              | Setting           | D        | efault Value/Thresh | old      |       |             | Value |         |            | Result | 920410  | _FACSET_X48_FX  | _630_EVE_rD | ~ |
| Package   | e Version      |                   | 9204     | 10_FACSET_X48_      | FX_630_E |       |             |       |         |            |        | Chang   | ge Bom Id       |             |   |
| CAN ID    |                |                   | N/A      |                     |          |       |             |       |         |            |        | (10) 10 | 2 102           |             |   |
| Firmware  | 9              |                   | 2.0.1    | 2.5                 |          |       |             |       |         |            |        | 0.11    | 2 0 122         |             |   |
| Board Te  | emperature     | (F)               | 140      |                     |          |       |             |       |         |            |        | 0.11    | 2 0 122         |             |   |
| Pack Ca   | pacity (Ah)    |                   | 567      |                     |          |       |             |       |         |            |        | Fac     | ton Gattings    |             |   |
| Pack Ty   | pe             |                   | X48      |                     |          |       |             |       |         |            |        | - ac    | tory seconds    |             |   |
| Charger   | Туре           |                   | Man      | ual                 |          |       |             |       |         |            |        |         | Malidate        |             |   |
| Parasitic | Drain (mA)     |                   | 122      |                     |          |       |             |       |         |            |        |         | Validate        |             |   |
| Top Off ( | Cell Voltage   |                   | 3.43     |                     |          |       |             |       |         |            |        |         |                 |             |   |
| Max Cell  | Voltage        |                   | 3.60     |                     |          |       |             |       |         |            |        |         |                 |             |   |
| Balance   | Voltage        |                   | 3.55     |                     |          |       |             |       |         |            |        |         | Print           |             |   |
| 100% SC   | OC Cell Volta  | ige               | 3.42     |                     |          |       |             |       |         |            |        |         |                 |             |   |
| Warning   | Cell Voltage   | 9                 | 2.95     |                     |          |       |             |       |         |            |        | 5       | Save As         |             |   |
| 0% SOC    | Cell Voltage   | 9                 | 2.80     |                     |          |       |             |       |         |            |        | -       |                 |             |   |
| Latch 0 S | SOC on Low     | Voltage           | 0        |                     |          |       |             |       |         |            |        | ⊡ Val   | idation Enabled |             |   |
| Sensor F  | olarity        |                   | Reve     | ersed               |          |       |             |       |         |            |        | Test E  | External CAN    |             |   |
| Transdu   | cer Value      |                   | 500      |                     |          |       |             |       |         |            |        | 0x73    | 0: N/A          |             |   |
| Ignore C  | urrent Level   | (A)               | 2        |                     |          |       |             |       |         |            |        |         | a 1             |             |   |
| Sleep M   | ode            |                   | Enab     | oled                |          |       |             |       |         |            |        |         | Спеск           |             |   |
| Sleep M   | ode Voltage    | 1                 | 3.20     |                     |          |       |             |       |         |            |        |         |                 |             |   |
| Sleep M   | ode Timeou     | t Below (min)     | 2400     | 0                   |          |       |             |       |         |            |        |         |                 |             |   |
| Sleep M   | ode Timeou     | t Above (min)     | 4320     | 0                   |          |       |             |       |         |            |        |         |                 |             |   |
| Thermal   | Calibration (  | Offset Tolerance  | 8        |                     |          |       |             |       |         |            |        |         |                 |             |   |
| Buzzer D  | ouration (min) | )                 | 60       |                     |          |       |             |       |         |            |        |         |                 |             |   |
| BuzzorS   | ound Evon      | (coc)             | 15       |                     |          |       |             |       |         |            |        | ~       |                 |             |   |

11) Once step 10 is complete, select the Firmware tab again and hit the Connected to: dropdown shown below. Select the BCM 102 and repeat Steps 4-7.

| ain                                            | BMS                                            | Controller                    | Analysis    | Connectio | n CCS   | Tests  | Temperature          | Admin                        | Quantum        | QA Checklis                             | t Firmware    | Connected to: | BCN        |
|------------------------------------------------|------------------------------------------------|-------------------------------|-------------|-----------|---------|--------|----------------------|------------------------------|----------------|-----------------------------------------|---------------|---------------|------------|
|                                                |                                                | Current                       | Firmware: 2 | 0.12.5    |         |        | Boootloader<br>FW    | Boo                          | tloader Firmwa | are: N/A                                |               |               | BCN<br>BCN |
| 11. Initializin                                | ng                                             | Step                          |             | 1         | ttempts | Status | Firmware<br>Firmware | Version                      | Res            | store/Save Setti<br>Serial No.          | ings Manually | Drain         | BCM        |
| 2. Opening<br>3. Selectin<br>4. Erasing        | g CAN Node<br>ng Flash Memo<br>Flash Memory    | ory Page 1                    |             |           |         |        | Select a Fir         | mware v<br>N Node            |                | Capacity<br>Transducer<br>Temperature C | Sleep Moo     | de<br>1s      |            |
| 5. Blank-Ch<br>6. Program<br>7. Selection      | hecking Flash<br>ming Flash M<br>ng Flash Memo | Memory Page 1<br>emory Page 1 |             |           |         |        | 20 🐳 10              | C2 <mark>÷</mark> 7F<br>rnal |                | Total Chg/Dchg<br>Vref                  | Amphours      | ,             |            |
| 8. Blank-Cl<br>9. Program                      | hecking Flash<br>nming Flash M                 | Memory Page 2<br>emory Page 2 |             |           |         |        | Factory              | Set                          | Me             | essage Interval                         | (ms) 100 🛟    |               |            |
| 0. Selectin<br>1. Erasing                      | g EEPROM<br>EEPROM                             |                               |             |           |         |        | 920401_1             | FACSI ~                      |                | Restore                                 | Settings      |               |            |
| 2. Blank-Cl<br>3. Program                      | hecking EEPI<br>ming EEPRO                     | ROM<br>M                      |             |           |         |        | Upd                  | ate                          |                | Save S                                  | ettings       |               |            |
| <ol> <li>Entering</li> <li>Restorin</li> </ol> | ng the BCM Se                                  | ettings                       |             |           |         |        | Can                  | cel                          |                | Restore 1FF to 1C2                      |               |               |            |

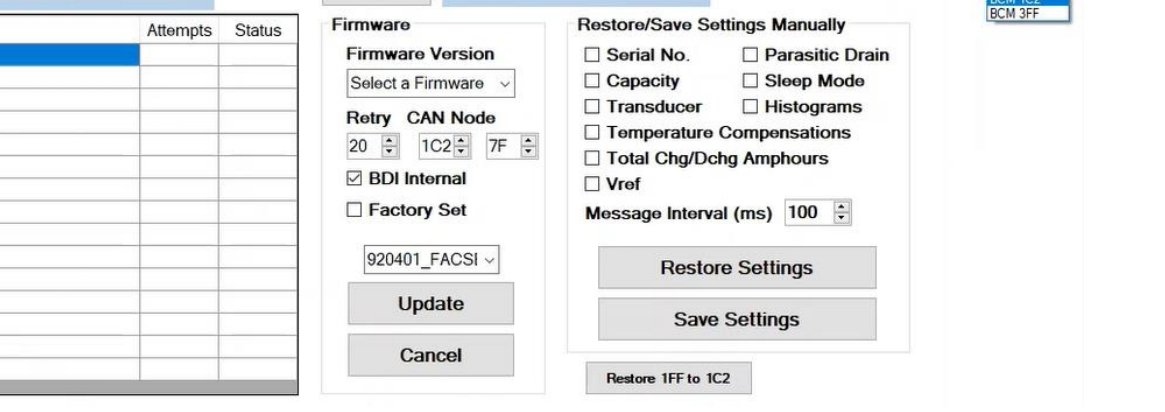

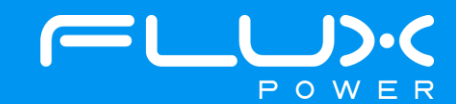

12) After it restarts and reopens the program, select the QA Checklist Tab, and then the Set/Read Factory Settings option. Open the Connected to: dropdown and select the BCM 102, and make sure the Change Bcm Id box also shows 102 as seen below, and then repeat Steps 9-10.

| Flux Pov | ver - System | Monitor v2.0.3.11 |          |                     |     |       |             |       |         |              |        |                                                                                                    | ×             |
|----------|--------------|-------------------|----------|---------------------|-----|-------|-------------|-------|---------|--------------|--------|----------------------------------------------------------------------------------------------------|---------------|
| Main     | BMS          | Controller        | Analysis | Connection          | ccs | Tests | Temperature | Admin | Quantum | QA Checklist | Firm   | ware Connected                                                                                                    | to: BCM 102 🗸 |
|          | S            | Setting           | D        | efault Value/Thresh | old | ĺ).   |             | Value |         | 1            | Result |                                                                                                    | Y             |
|          |              |                   |          |                     |     |       |             |       |         |              |        | Change Bom Id<br>○ 1C2 ● 102<br>○ 112 ○ 122<br>Factory Settings<br>Validate<br>Print<br>Save As<br>Validation Enabled<br>Test External CAN<br>0x730: Check |               |

13) Once step 12 is complete, select the Firmware tab again and hit the Connected to: dropdown shown below. Select the BCM 112 and repeat Steps 4-7.

| lain BMS Controller Analysis C                                                                                                    | onnection CCS | Tests Temperature Admin Qua                                                                                                    | antum QA Checklist Firmware Connected to:                                                                                                    |
|----------------------------------------------------------------------------------------------------|---------------|----------------------------------------------------------------------------------------------------|----------------------------------------------------------------------------------------------------|
| Current Firmware: 2.0.1                                                                                                    | 2.5           | Boootloader<br>FW Bootloader                                                                                                    | er Firmware: N/A                                                                                                    |
| Step<br>1. Initializing<br>2. Opening CAN Node<br>3. Selecting Flash Memory Page 1<br>4. Erasing Flash Memory Page 1<br>6. Programming Flash Memory Page 1<br>7. Selecting Flash Memory Page 2<br>8. Blank-Checking Flash Memory Page 2 | Attempts St   | tatus       Firmware         Firmware Version         Select a Firmware         Retry       CAN Node         20 ÷       1C2÷       7F ÷         Ø BDI Internal         Factory Set | Restore/Save Settings Manually         Serial No.       Parasitic Drain         Capacity       Sleep Mode         Transducor       Histograms         Temperature Compensations       Total Chg/Dchg Amphours         Vref       Message Interval (ms) |
| Programming Flash Memory Page 2     Programming Flash Memory Page 2     Selecting EEPROM     Blank-Checking EEPROM     Programming EEPROM     Ertering to Application Mode     Entering to Application Mode                             |               | 920401_FACSI ~<br>Update<br>Cancel                                                                                                    | Restore Settings<br>Save Settings                                                                                                    |

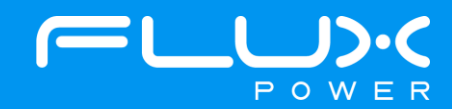

14) After it restarts and reopens the program, select the QA Checklist Tab, and then the Set/Read Factory Settings option. Open the Connected to: dropdown and select the BCM 112, and make sure the Change Bcm Id box also shows 112 as seen below, and then repeat Steps 9-10.

| ain E | BMS | Controller | Analysis | Connection           | CCS | Tests | Temperature | Admin | Quantum | QA Checklist | Firmwar                                    | e Connected to: BCI                                                                                                    | M 112 |
|-------|-----|------------|----------|----------------------|-----|-------|-------------|-------|---------|--------------|--------------------------------------------|----------------------------------------------------------------------------------------------------|-------|
|       | Se  | atting     | De       | efault Value/Thresho | bld |       |             | Value |         |              | Result                                     |                                                                                                    | _     |
|       |     |            |          |                      |     |       |             |       |         |              | Cha<br>○<br>●<br>F<br>□<br>V<br>Tes<br>0x7 | nge Bom Id<br>1C2 () 102<br>112 () 122<br>actory Settings<br>Validate<br>Print<br>Save As<br>Validation Enabled<br>t External CAN<br>T30: 16.05<br>Check |       |

After the battery finishes Step 14, please use Appendix C. to recalibrate the SOC to what it was before the update. Then please turn the battery off, remove the Diagnostic cable, reattach any external connections and power the battery back on. Ensure that everything is working correctly, and then put the battery on the charger to charge to 100% before putting in service. Please email <u>support@fluxpower.com</u> the Serial Number of the battery, and the new Firmware put on it.

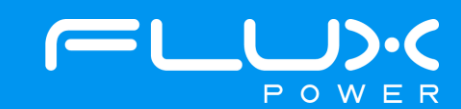

## 7 X-Series (X36 & X80)

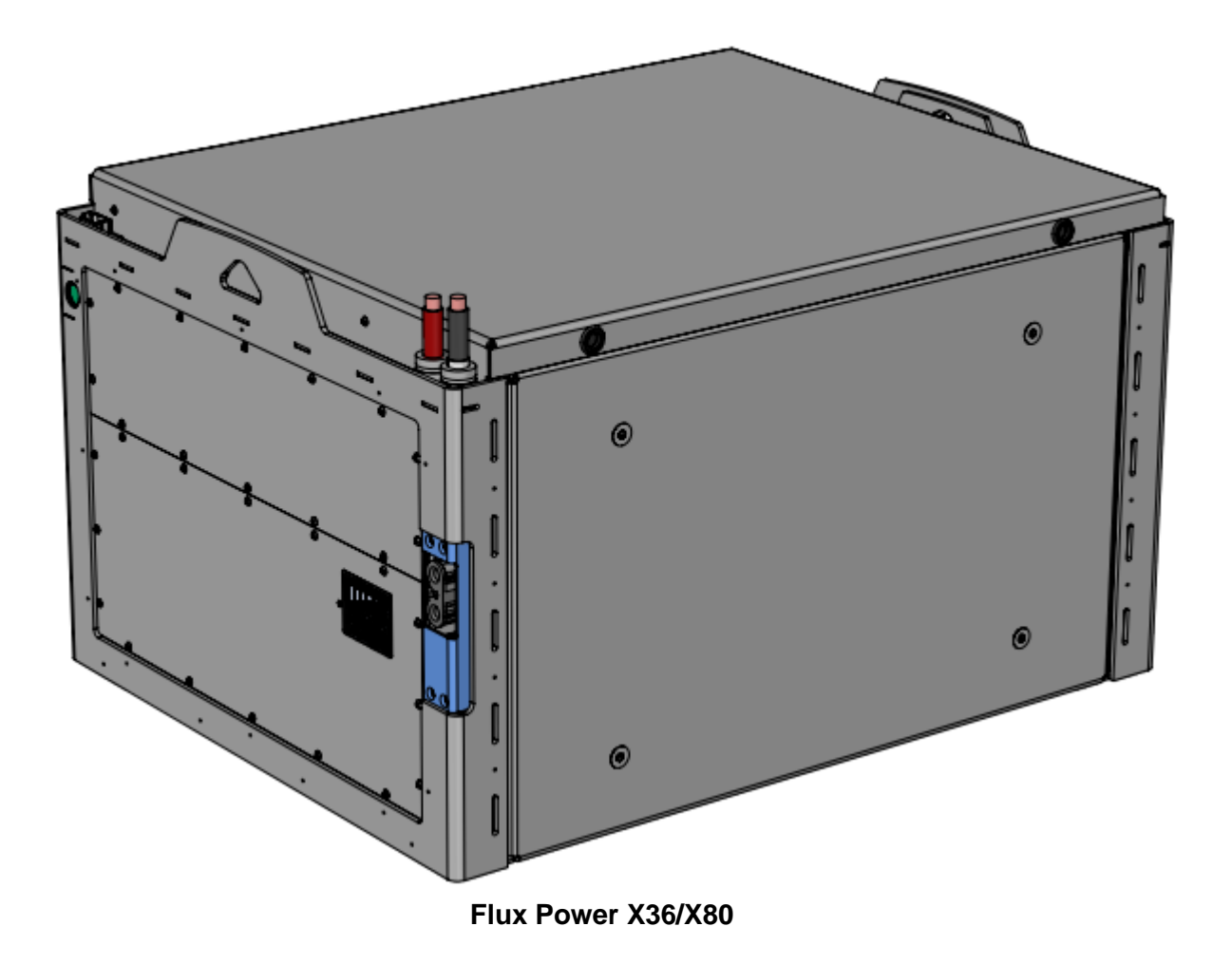

#### **Software Required:**

• Flux Connect GSE Pack 12.12 v1.1.0.13

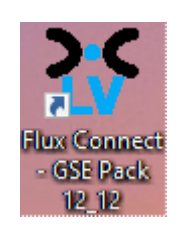

#### Below are the steps for updating the software on the Flux Power Battery

- 1) Connect the computer to the battery via the Diagnostic cable.
- 2) Open the Flux Connect GSE Pack 12.12 program.
  - a. Please note the Charge (SOC%) of the battery.

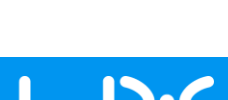

POWER

3) Select the Firmware Tab highlighted below.

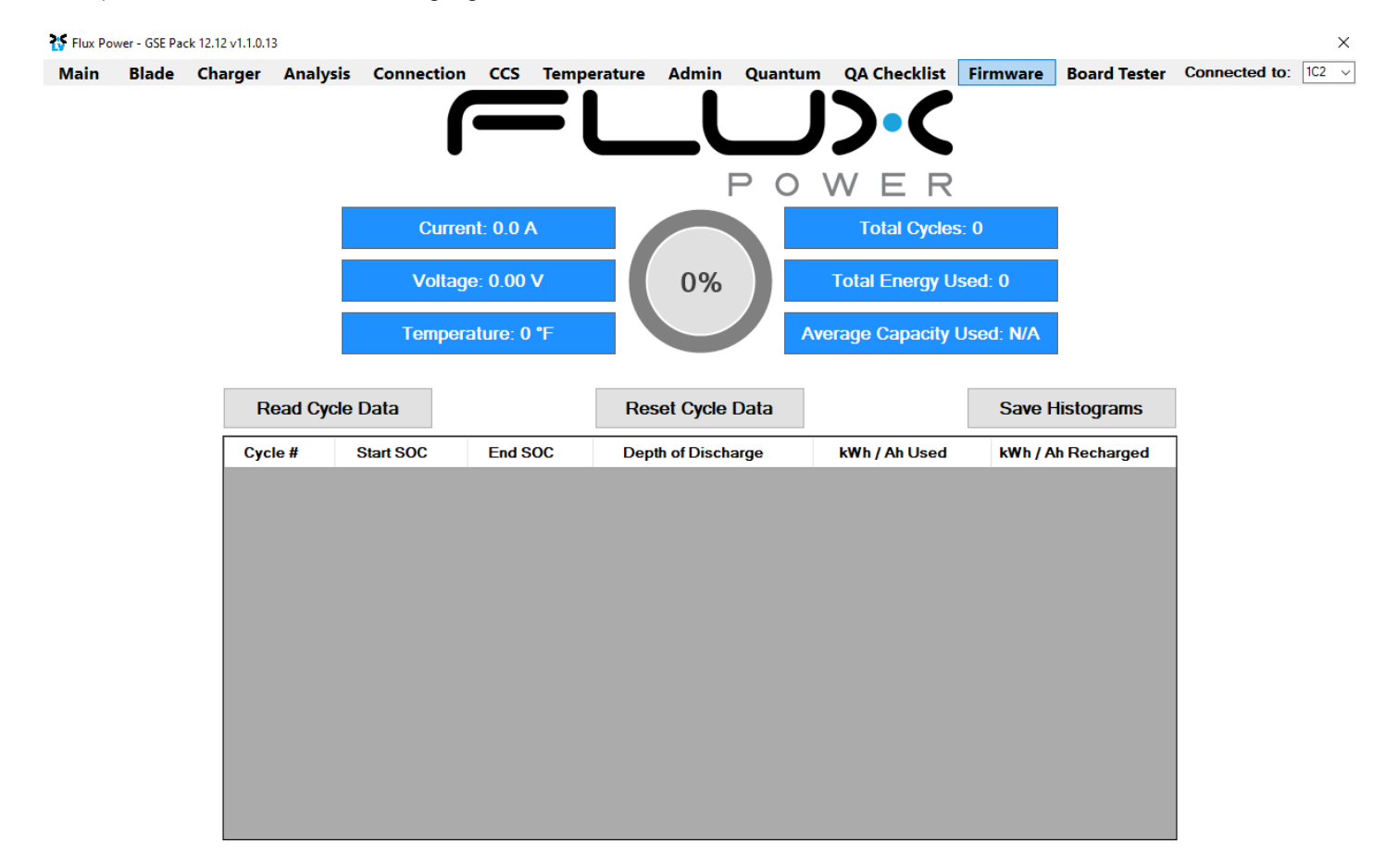

4) Select the Firmware dropdown highlighted below, then choose the required Firmware, and select Update. (The correct Firmware can be found in Appendix B.)

| 😽 Flux Po     | wer - GSE Pa     | ck 12.12 v1.1.0.1 | 3        |               |     |        |          |        |            |              |          |              |               | $\times$ |
|---------------|------------------|-------------------|----------|---------------|-----|--------|----------|--------|------------|--------------|----------|--------------|---------------|----------|
| Main          | Blade            | Charger           | Analysis | Connection    | ccs | Temper | ature    | Admin  | Quantum    | QA Checklist | Firmware | Board Tester | Connected to: | 1C2 ~    |
|               |                  |                   | Curren   | t Firmware: N | /A  |        |          |        |            |              |          |              |               |          |
|               |                  |                   | Step     |               |     |        | Attempts | Status | Firmware   |              |          |              |               |          |
| 01. Initialia | zing             |                   |          |               |     |        |          |        | Select a F | irmware 🗸    |          |              |               |          |
| 02. Openi     | ng CAN Node      |                   |          |               |     |        |          |        |            |              |          |              |               |          |
| 03. Select    | ting Flash Mem   | ory Page 1        |          |               |     |        |          |        | Retry      |              |          |              |               |          |
| 04. Erasin    | g Flash Memor    | у                 |          |               |     |        |          |        | 20 🛟       |              |          |              |               |          |
| 05. Blank     | Checking Flas    | h Memory Page 1   |          |               |     |        |          |        |            |              |          |              |               |          |
| 06. Progra    | amming Flash M   | lemory Page 1     |          |               |     |        |          |        |            |              |          |              |               |          |
| 08. Select    | ting Flash Mem   | ory Page 2        |          |               |     |        |          |        |            |              |          |              |               |          |
| 09. Blank     | -Checking Flas   | h Memory Page 2   | 2        |               |     |        |          |        |            |              |          |              |               |          |
| 10. Progra    | amming Flash M   | lemory Page 2     |          |               |     |        |          |        |            |              |          |              |               |          |
| 11. Select    | ting EEPROM      |                   |          |               |     |        |          |        |            |              |          |              |               |          |
| 12. Erasin    | g EEPROM         |                   |          |               |     |        |          |        |            |              |          |              |               |          |
| 13. Blank     | Checking EEP     | ROM               |          |               |     |        |          |        | Upo        | late         |          |              |               |          |
| 14. Progra    | amming EEPRC     | M                 |          |               |     |        |          |        |            |              |          |              |               |          |
| 15. Enteri    | ng to Applicatio | n Mode            |          |               |     |        |          |        | Car        | ncel         |          |              |               |          |
| 16. Loadir    | ng the BCM Se    | ttings            |          |               |     |        |          |        |            |              |          |              |               |          |

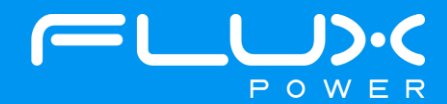

5) Once the update finishes, select Ok in the popup window and then double click the Firmware Settings with the matching Serial Number of the battery as there may be multiple in the window, and then select Ok again in the next popup window.

| SM Open                                                             |            |                            |             |     |                     | ×    |
|---------------------------------------------------------------------|------------|----------------------------|-------------|-----|---------------------|------|
| $\leftarrow \rightarrow \neg \uparrow$ $\blacksquare$ > This PC > V | Vindows    | (C:) → log_data →          | ~           | õ   | ○ Search log_data   |      |
| Organize 🔻 New folder                                               |            |                            |             |     | III • 🛄             | ?    |
| 🔜 Xtra Stuff                                                        | ^          | Name                       |             |     | Date                | Ty ^ |
| This PC                                                             |            | OLD monitor logs           |             |     | 6/9/2021 11:36 AM   | Fil  |
| 3D Objects                                                          |            | 📙 debug                    |             |     | 3/23/2021 1:30 PM   | Fil  |
| Beskton                                                             |            | LiftPackFirmwareSettings_2 | .0.6.4_2017 | 307 | 11/28/2022 4:41 PM  | JS   |
|                                                                     |            | LiftPackFirmwareSettings_2 | .0.6.4_2017 | 520 | 11/28/2022 4:13 PM  | JS   |
| Documents                                                           |            | LiftPackFirmwareSettings_2 | .0.6.4_2017 | 526 | 11/28/2022 3:46 PM  | JS   |
|                                                                     |            | LiftPackFirmwareSettings_2 | .0.6.4_2017 | 840 | 11/28/2022 3:20 PM  | JS   |
| J Music                                                             |            | LiftPackFirmwareSettings_2 | .0.6.4_2017 | 309 | 11/28/2022 2:54 PM  | JS   |
| E Pictures                                                          |            | LiftPackFirmwareSettings_2 | .0.6.4_2017 | 306 | 11/28/2022 2:29 PM  | JS   |
| 🔗 Videos                                                            |            | LiftPackFirmwareSettings_2 | .0.6.4_2014 | 981 | 11/28/2022 2:04 PM  | JS   |
| Windows (C:)                                                        |            | LiftPackFirmwareSettings_2 | .0.6.4_2017 | 536 | 11/28/2022 1:34 PM  | JS   |
| Engineering (F:)                                                    |            | LiftPackFirmwareSettings_2 | .0.6.4_2014 | 980 | 11/28/2022 1:02 PM  | JS   |
| A blabwark                                                          | <b>v</b> . | liftPackFirmwareSettings 2 | 064 2017    | 202 | 11/28/2022 12-29 PM | >    |
| File name:                                                          |            |                            |             | ~   | JSON File (*.json)  | ~    |
|                                                                     |            |                            |             |     | Open Cance          |      |

- 6) Once it completes restoring the settings, press the Ok button in the popup window to restart the program.
- 7) After it restarts and reopens the program, select the QA Checklist Tab, and then the Set/Read Factory Settings option.

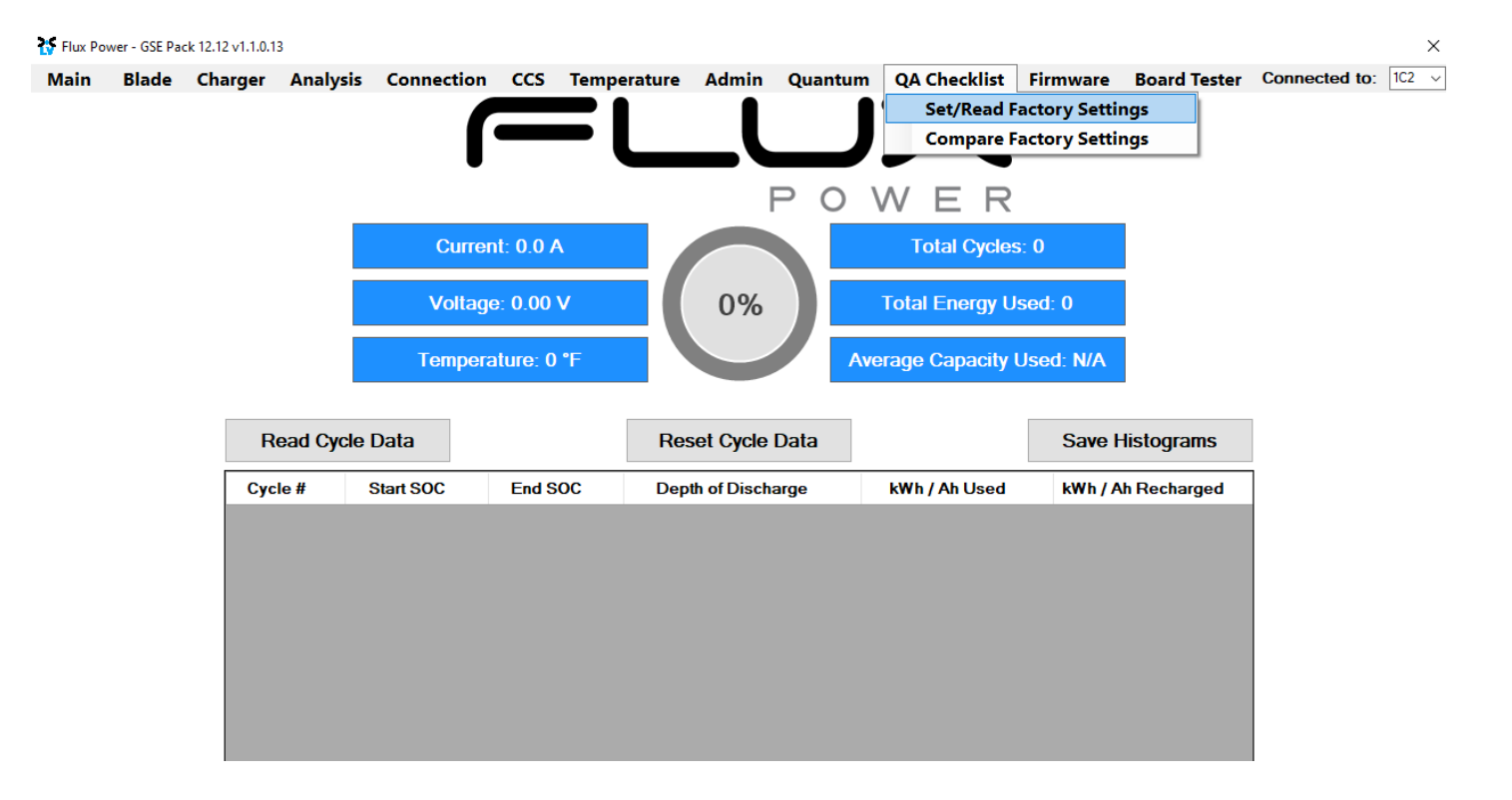

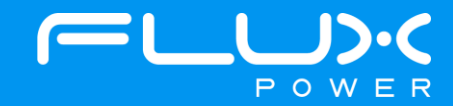

8) Select the dropdown highlighted below and choose the Factory Setting file that is needed. (The correct Factory Setting can be found in Appendix B.)

| 😽 Flux Pov | ver - GSE Pa | ck 12.12 v1.1.0.1 | 3        |            |           |             |       |         |              |          |              |                                        | ×     |
|------------|--------------|-------------------|----------|------------|-----------|-------------|-------|---------|--------------|----------|--------------|----------------------------------------|-------|
| Main       | Blade        | Charger           | Analysis | Connection | ccs       | Temperature | Admin | Quantum | QA Checklist | Firmware | Board Tester | Connected to:                          | 1C2 ~ |
|            |              | Setting           |          | Default Va | alue/Thre | shold       |       | Val     | lue          |          | Result       | Factory Settings<br>Validate           |       |
|            |              |                   |          |            |           |             |       |         |              |          |              | Print<br>Save As<br>Validation Enabled |       |

9) After selecting the Factory Setting file that is needed, select the Factory Settings button highlighted below and wait until the green bar under the Factory Settings button completes.

| 😽 Flux Po | wer - GSE Pa | ck 12.12 v1.1.0.1 | 3        |            |           |           |          |         |              |          |                     |                                                                        | ×     |
|-----------|--------------|-------------------|----------|------------|-----------|-----------|----------|---------|--------------|----------|---------------------|------------------------------------------------------------------------|-------|
| Main      | Blade        | Charger           | Analysis | Connection | CCS       | Temperatu | re Admin | Quantum | QA Checklist | Firmware | <b>Board Tester</b> | Connected to:                                                          | 1C2 ~ |
|           |              | Setting           | ·        | Default Va | alue/Thre | shold     |          | Val     | lue          |          | Result              | Factory Settings<br>Validate<br>Print<br>Save As<br>Validation Enabled |       |

After the battery finishes Step 9, please use Appendix C. to recalibrate the SOC to what it was before the update. Then please turn the battery off, remove the Diagnostic cable, reattach any external connections and power the battery back on. Ensure that everything is working correctly, and then put the battery on the charger to charge to 100% before putting in service. Please email <u>support@fluxpower.com</u> the Serial Number of the battery, and the new Firmware put on it.

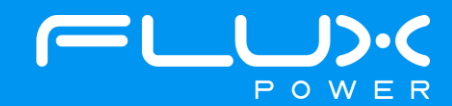

## 8 X-Series (X48)

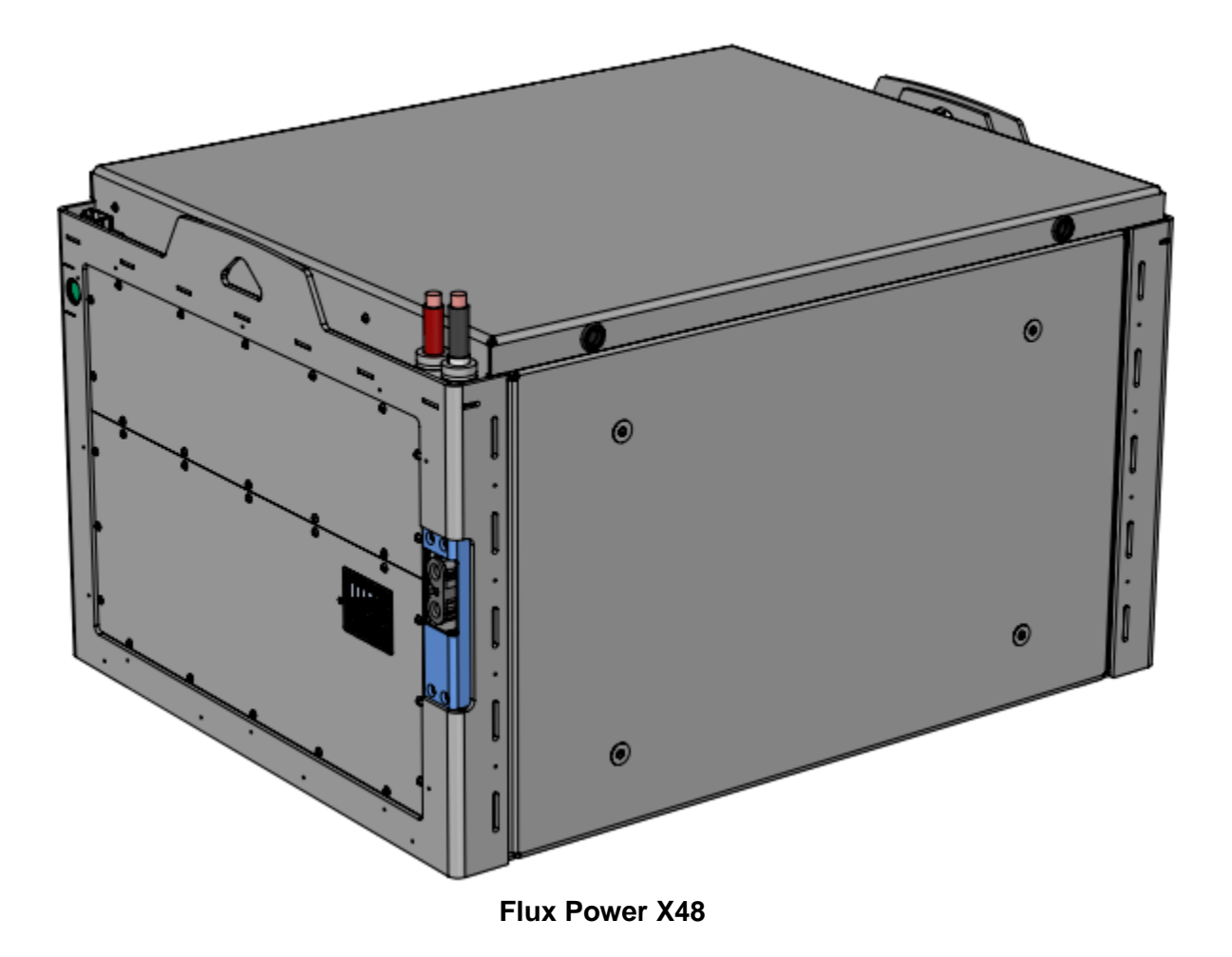

#### **Software Required:**

• Flux Connect System Monitor v2.0.3.11

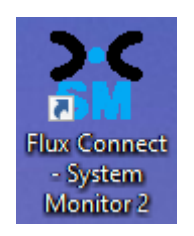

#### Below are the steps for updating the software on the Flux Power Battery

- 1) Connect the computer to the battery via the Diagnostic cable.
- 2) Open the Flux Connect System Monitor 2 program.
  - a. Please note the Charge (SOC%) of the battery.

31

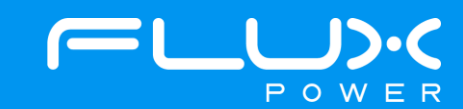

3) Select the Firmware Tab highlighted below.

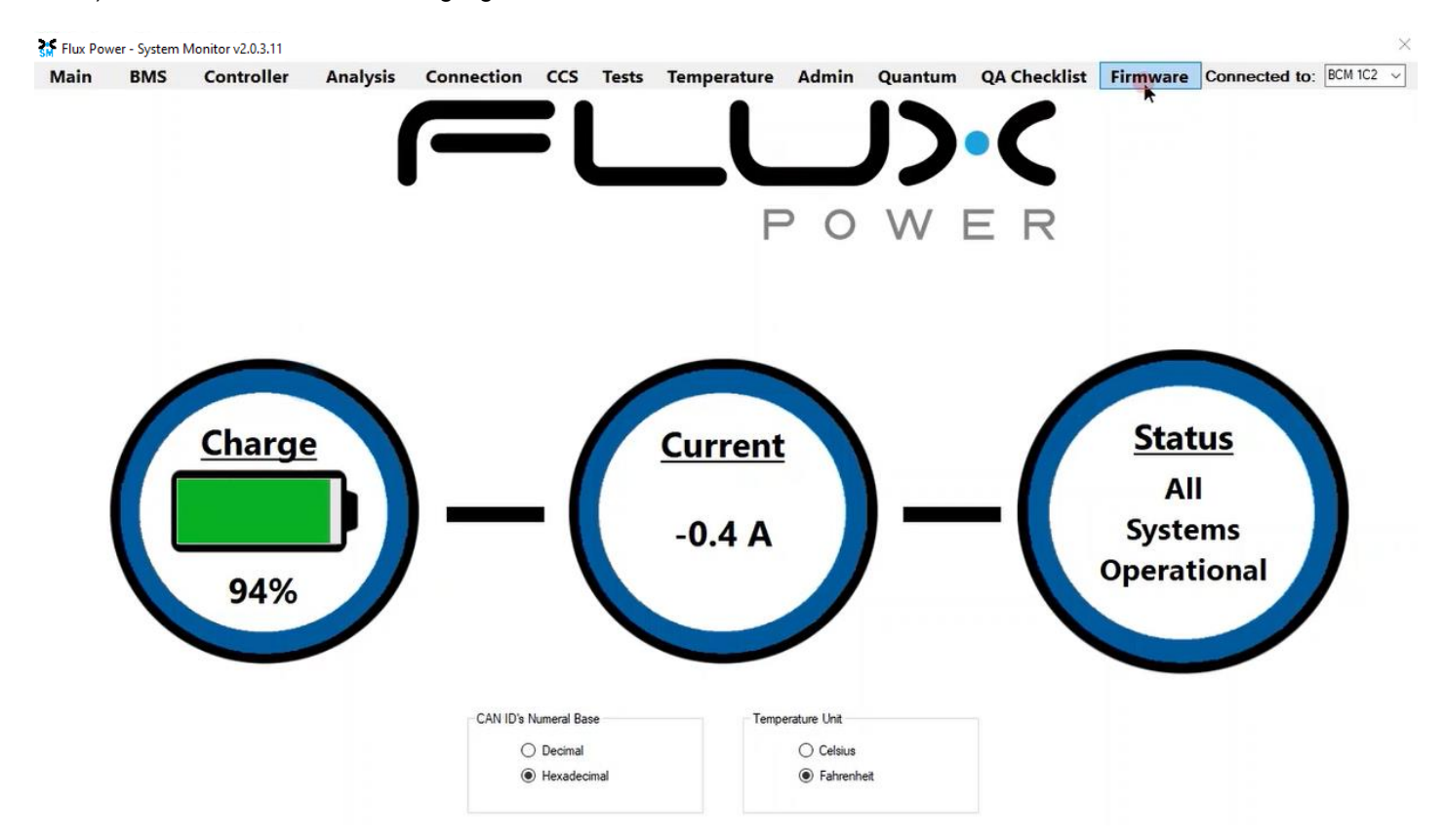

4) Select the Firmware Version dropdown highlighted below and select the required Firmware. (The correct Firmware can be found in Appendix B.)

| Flux Pov                                                                                                    | ver - System                                                                                                    | Monitor v2.0.3.11 |             |         |          |         |                                                                                                    |                                                                                                    |          |                                                   |                                                                                                    |                                                                                                    |                 |         | × |
|----------------------------------------------------------------------------------------------------|----------------------------------------------------------------------------------------------------|-------------------|-------------|---------|----------|---------|----------------------------------------------------------------------------------------------------|----------------------------------------------------------------------------------------------------|----------|---------------------------------------------------|----------------------------------------------------------------------------------------------------|----------------------------------------------------------------------------------------------------|-----------------|---------|---|
| Main                                                                                                    | BMS                                                                                                    | Controller        | Analysis    | Connect | on CC    | S Tests | Temperature                                                                                                    | Admin                                                                                                    | Qua      | ntum                                              | QA Checklist                                                                                                    | Firmware                                                                                                    | Connected to:   | BCM 1C2 | ~ |
|                                                                                                    |                                                                                                    | Current           | Firmware: 2 | 2.0.6.4 |          |         | Boootloader<br>FW                                                                                                    | Bo                                                                                                    | otloader | Firmware                                          | : N/A                                                                                                    |                                                                                                    |                 |         |   |
| 01. Initializi<br>02. Openin<br>03. Selectir<br>04. Erasing<br>05. Blank-C<br>06. Program<br>07. Selectir<br>08. Blank-C<br>09. Program<br>10. Selectir | ng<br>g CAN Node<br>ng Rash Memon<br>Thecking Rash<br>mming Rash Memu<br>Checking Rash<br>mming Rash Memu<br>Checking Rash<br>mming Rash M<br>ng EEPROM | Step              |             |         | Attempts | Status  | Firmware<br>Firmware<br>Select a Fi<br>2.0.6.4 102<br>2.0.5.4 102<br>2.0.5.10<br>2.0.4.12 10<br>2.0.4.12 10<br>2.0.12.5 10<br>2.0.11.3 10<br>2.0.11.11 1<br>920401_ | Version<br>rmware<br>2<br>2<br>2<br>2<br>2<br>2<br>2<br>2<br>2<br>2<br>2<br>2<br>2<br>2<br>2<br>2<br>2<br>2<br>2 | •        | Resto<br>Se<br>Ca<br>Tr<br>Tr<br>Tr<br>Vr<br>Mess | pre/Save Settin<br>prial No.<br>apacity<br>ansducer<br>properature Co<br>otal Chg/Dchg<br>of<br>sage Interval (<br>Restore 3 | ngs Manually<br>Parasitic D<br>Sleep Mod<br>Histograms<br>Inpensations<br>Amphours<br>ms) 100 ‡<br>Settings | brain<br>e<br>S |         |   |
| 12. Blank-C<br>13. Program                                                                                                    | Checking EEP                                                                                                    | ROM               |             |         |          |         | Upo                                                                                                    | late                                                                                                    |          |                                                   | Save S                                                                                                    | ettings                                                                                                    |                 |         |   |
| 14. Enterin<br>15. Restori                                                                                                    | g to Applicatio<br>ng the BCM S                                                                                                    | n Mode<br>ettings |             |         |          |         | Car                                                                                                    | ncel                                                                                                    |          | Re                                                | store 1FF to 1C2                                                                                                    | 1                                                                                                    |                 |         |   |

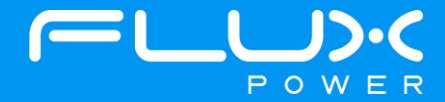

5) Make sure the BDI Internal and Factory Setting checkboxes are **<u>UNCHECKED</u>**, and then select Update.

| Flux Pow                                                                                                    | ver - System N                                                                                                    | Monitor v2.0.3.11                                                                                                    |             |           |          |        |                                                                                                    |                                                                            |                 |                                                                                                    |                                                                                                 |                  | >         |
|----------------------------------------------------------------------------------------------------|----------------------------------------------------------------------------------------------------|----------------------------------------------------------------------------------------------------|-------------|-----------|----------|--------|----------------------------------------------------------------------------------------------------|----------------------------------------------------------------------------|-----------------|----------------------------------------------------------------------------------------------------|-------------------------------------------------------------------------------------------------|------------------|-----------|
| Main                                                                                                    | BMS                                                                                                    | Controller                                                                                                    | Analysis    | Connectio | n CCS    | Tests  | Temperature                                                                                           | Admin                                                                      | Quantum         | QA Checklis                                                                                                    | st Firmware                                                                                     | Connected to:    | BCM 1C2 v |
|                                                                                                    |                                                                                                    | Current                                                                                                    | Firmware: 2 | 2.0.6.4   |          |        | Boootloader<br>FW                                                                                     | Bo                                                                         | otloader Firmwa | re: N/A                                                                                                    |                                                                                                 |                  |           |
| 01. Initializ<br>02. Openin<br>03. Selecti<br>04. Erasing<br>05. Blank 4<br>06. Program<br>07. Selecti<br>08. Blank 4<br>09. Program<br>10. Selecti<br>11. Erasing<br>12. Blank 4 | ng<br>Ig CAN Node<br>ng Rash Memoy<br>Checking Rash Memoy<br>Checking Rash<br>Memory<br>Checking Rash<br>Memory<br>Checking Rash<br>Memory<br>EEPROM<br>Checking EEPI<br>Memory<br>Checking EEPI<br>Memory<br>Checking EEPI<br>Memory<br>Checking Rash | Step<br>any Page 1<br>/<br>Memory Page 1<br>emory Page 1<br>any Page 2<br>emory Page 2<br>emory Page 2<br>emory Page 2<br>emory Page 2<br>emory Page 2<br>emory Page 2<br>emory Page 1<br>Memory Page 2<br>emory Page 1<br>Memory Page 1<br>emory Page 1<br>any Page 1<br>any Page 1<br>any Page 1<br>any Page 1<br>any Page 1<br>any Page 1<br>any Page 1<br>any Page 1<br>any Page 1<br>any Page 1<br>any Page 1<br>any Page 1<br>any Page 2<br>emory Page 2<br>emory Page 2<br>emory Page 2<br>emory Page 2<br>emory Page 2<br>emory Page 2<br>emory Page 2<br>emory Page 2<br>emory Page 2<br>emory Page 2<br>emory Page 2<br>emory Page 3<br>emory Page 3<br>emory Page 4<br>emory Page 4<br>emory |             |           | Attempts | Status | Firmware<br>Firmware<br>2.0.12.5 10<br>Retry CA<br>20 1<br>1<br>BDI Inte<br>Factory<br>920401_<br>Up; | Version<br>22 V<br>N Node<br>C2 7<br>7F<br>ormal<br>Set<br>FACSI V<br>[ate | Res<br>         | tore/Save Setti<br>Serial No.<br>Capacity<br>Fransducer<br>Femperature C<br>Total Chg/Dchg<br>/ref<br>ssage Interval<br>Restore<br>Save S | ings Manually Parasitic D Sleep Mod Histogram ompensations Amphours (ms) 100  Settings Settings | Drain<br>le<br>s |           |
| 14. Enterin<br>15. Restori                                                                                                    | g to Application<br>ing the BCM Se                                                                                                    | n Mode<br>ettings                                                                                                    |             |           |          |        | Car                                                                                                   | ncel                                                                       | F               | Restore 1FF to 1C2                                                                                                    |                                                                                                 |                  |           |

6) Once the update finishes, select Ok in the popup window and then double click the Firmware Settings with the matching Serial Number of the battery as there may be multiple in the window, and then select Ok again in the next popup window.

| Copen                                                                                        |           |                            |             |     |                     | ×    |
|----------------------------------------------------------------------------------------------|-----------|----------------------------|-------------|-----|---------------------|------|
| $\leftarrow$ $\rightarrow$ $\sim$ $\uparrow$ $\square$ $\rightarrow$ This PC $\rightarrow$ V | Vindows ( | C:) → log_data →           | ~           | Ō   | ○ Search log_data   |      |
| Organize 🔻 New folder                                                                        |           |                            |             |     |                     | ?    |
| Xtra Stuff                                                                                   | ^         | Name                       |             |     | Date                | Ту ^ |
| 🛄 This PC                                                                                    |           | OLD monitor logs           |             |     | 6/9/2021 11:36 AM   | Fil  |
| 3D Objects                                                                                   |           | ebug                       |             |     | 3/23/2021 1:30 PM   | Fil  |
| Derkton                                                                                      |           | LiftPackFirmwareSettings_2 | .0.6.4_2017 | 307 | 11/28/2022 4:41 PM  | JS   |
| Desktop                                                                                      |           | LiftPackFirmwareSettings_2 | .0.6.4_2017 | 520 | 11/28/2022 4:13 PM  | JS   |
| Documents                                                                                    |           | LiftPackFirmwareSettings_2 | .0.6.4_2017 | 526 | 11/28/2022 3:46 PM  | JS   |
| 🔶 Downloads                                                                                  |           | LiftPackFirmwareSettings_2 | .0.6.4_2017 | 840 | 11/28/2022 3:20 PM  | JS   |
| Music                                                                                        |           | LiftPackFirmwareSettings_2 | .0.6.4_2017 | 309 | 11/28/2022 2:54 PM  | JS   |
| E Pictures                                                                                   |           | LiftPackFirmwareSettings_2 | .0.6.4_2017 | 306 | 11/28/2022 2:29 PM  | JS   |
| 📕 Videos                                                                                     |           | LiftPackFirmwareSettings_2 | .0.6.4_2014 | 981 | 11/28/2022 2:04 PM  | JS   |
| Windows (C:)                                                                                 |           | LiftPackFirmwareSettings_2 | .0.6.4_2017 | 536 | 11/28/2022 1:34 PM  | JS   |
| Engineering (E:)                                                                             |           | LiftPackFirmwareSettings_2 | .0.6.4_2014 | 980 | 11/28/2022 1:02 PM  | JS   |
|                                                                                              |           | I iftPackFirmwareSettings  | 064 2017    | รกร | 11/28/2022 12-29 PM | IC ¥ |
| - Matuada                                                                                    | v <       |                            |             |     | -                   | >    |
| File name:                                                                                   |           |                            |             | ~   | JSON File (*.json)  | ~    |
|                                                                                              |           |                            |             |     | Open Cance          | el   |

7) Once it completes restoring the settings, press the Ok button in the popup window to restart the program.

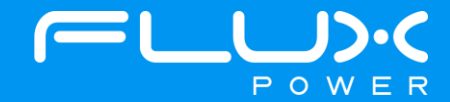

8) After it restarts and reopens the program, select the QA Checklist Tab, and then the Set/Read Factory Settings option.

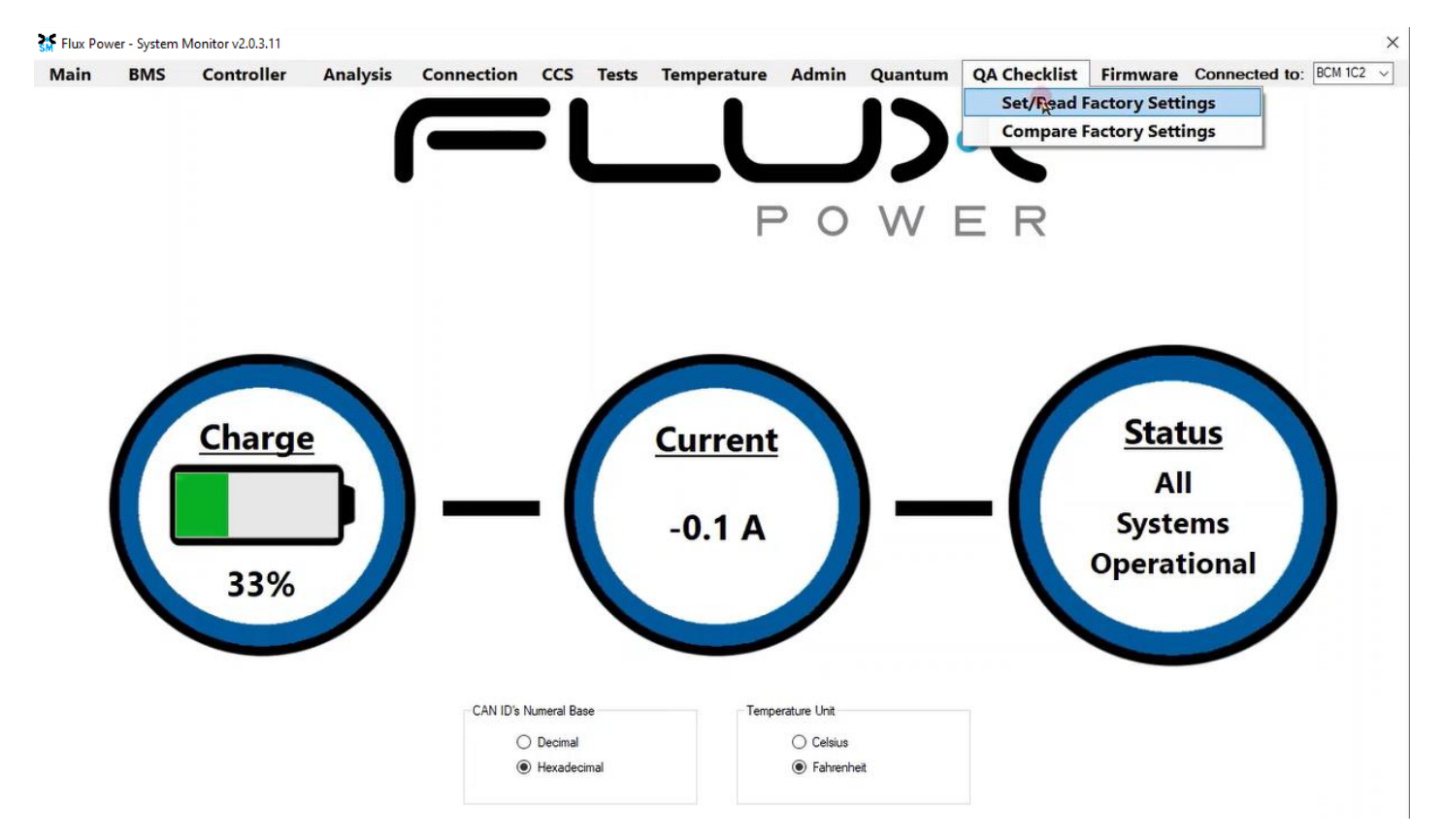

9) Select the dropdown highlighted below and choose the Factory Setting file that is needed. (The correct Factory Setting can be found in Appendix B.)

| Flux Pov | ver - System I | Monitor v2.0.3.11 |          |                     |     |       |             |       |         |              |                                                                                                    |                                                                                                    | ×                                                                                                    |
|----------|----------------|-------------------|----------|---------------------|-----|-------|-------------|-------|---------|--------------|----------------------------------------------------------------------------------------------------|----------------------------------------------------------------------------------------------------|----------------------------------------------------------------------------------------------------|
| Main     | BMS            | Controller        | Analysis | Connection          | CCS | Tests | Temperature | Admin | Quantum | QA Checklist | Firmware                                                                                                    | Connected to                                                                                                    | : BCM 1C2 🗸                                                                                                    |
|          | s              | Setting           | D        | efault Value/Thresh | old |       |             | Value |         | F            | Result                                                                                                    |                                                                                                    |                                                                                                    |
|          |                |                   |          |                     |     |       |             |       |         |              | 82040<br>92040<br>92040<br>92040<br>92040<br>92040<br>92041<br>92041<br>92041<br>92041<br>92041<br>92041<br>92041<br>92041<br>92041<br>92044<br>92046<br>92046<br>92046<br>92046<br>92046<br>92046<br>92045<br>92055 | 1_FACSET_S8_BMS2_<br>2_FACSET_S8_BMS2_<br>3_FACSET_S8_BMS2_<br>5_FACSET_S8_BMS2_<br>5_FACSET_S8_BMS2_<br>5_FACSET_S8_BMS2_<br>9_FACSET_X88_FX_60_<br>0_FACSET_X48_FX_60_<br>0_FACSET_X48_FX_60_<br>0_FACSET_X48_FX_60_<br>5_FACSET_M35_FX_6_<br>1_FACSET_M35_FX_6_<br>1_FACSET_M35_FX_6_<br>5_FACSET_M24_FX_4<br>8_FACSET_M24_FX_4<br>5_FACSET_M24_FX_4<br>5_FACSET_M24_FX_4<br>5_FACSET_M35_FX_62_FX_72_<br>1_FACSET_S8_FX_72_<br>1_FACSET_S8_FX_72_<br>1_FACSET_S8_FX_103_<br>5_FACSET_S8_FX_103_<br>5_FACSET_S8_FX_103_<br>5_FACSET_S8_FX_103_<br>5_FACSET_S8_VF_104_<br>5_FACSET_S8_VF_104_\\ 5_FACSET_S8_VF_104_\\ 5_FACSET_S8_VF_104_\\ 5_FACSET_S8_VF_104_\\ 5_FACSET_S8_VF_104_\\ 5_FACSET_S8_VF_104_\\ 5_FACSET_S8_VF_104_\\ 5_FACSET_S8_VF_104_\\ 5_FACSE | FX_72_r8<br>FX_100_r8<br>FX_100_r8<br>VF_100_r8<br>VF_100_r8<br>VF_100_r8<br>00_r6<br>00_r6<br>00_r6<br>00_r7<br>00_r7<br>0 |

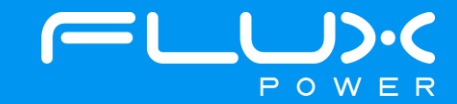

10) After selecting the Factory Setting file that is needed, select the Factory Settings button highlighted below and wait until the green bar under the Factory Settings button completes.

| 🚮 Flux Po | wer - System  | Monitor v2.0.3.11 |          |                     |          |       |             |       |         |            |        |                |                   |               | $\times$ |
|-----------|---------------|-------------------|----------|---------------------|----------|-------|-------------|-------|---------|------------|--------|----------------|-------------------|---------------|----------|
| Main      | BMS           | Controller        | Analysis | Connection          | CCS      | Tests | Temperature | Admin | Quantum | QA Checkli | ist F  | irmware        | Connected         | I to: BCM 1C2 | 2 ~      |
|           | 5             | Setting           | D        | efault Value/Thresh | old      |       |             | Value |         |            | Result | <b>^</b> 92041 | 0_FACSET_X48_F    | X_630_EVE_rD  | ~        |
| Package   | e Version     |                   | 9204     | 10_FACSET_X48_      | FX_630_E |       |             |       |         |            |        | Char           | ige Bcm Id        |               |          |
| CAN ID    |               |                   | N/A      |                     |          |       |             |       |         |            |        | (ii) 1         | C2 () 102         |               |          |
| Firmware  | 2             |                   | 2.0.1    | 2.5                 |          |       |             |       |         |            |        | 01             | 12 0 122          |               |          |
| Board Te  | emperature    | (F)               | 140      |                     |          |       |             |       |         |            |        |                | 12 0 122          |               |          |
| Pack Ca   | pacity (Ah)   |                   | 567      |                     |          |       |             |       |         |            |        | Fa             | ctony Gattings    |               |          |
| Pack Ty   | pe            |                   | X48      |                     |          |       |             |       |         |            |        | 10             | citory Runigs     |               |          |
| Charger   | Туре          |                   | Man      | ual                 |          |       |             |       |         |            |        |                | Validata          |               |          |
| Parasitic | Drain (mA)    |                   | 122      |                     |          |       |             |       |         |            |        |                | valiuare          |               |          |
| Top Off ( | Cell Voltage  |                   | 3.43     |                     |          |       |             |       |         |            |        |                |                   |               |          |
| Max Cell  | Voltage       |                   | 3.60     |                     |          |       |             |       |         |            |        |                |                   |               |          |
| Balance   | Voltage       |                   | 3.55     |                     |          |       |             |       |         |            |        |                | Print             |               |          |
| 100% SC   | C Cell Volta  | ige               | 3.42     |                     |          |       |             |       |         |            |        |                |                   |               |          |
| Warning   | Cell Voltage  | 9                 | 2.95     |                     |          |       |             |       |         |            |        |                | Save As           |               |          |
| 0% SOC    | Cell Voltage  | 9                 | 2.80     |                     |          |       |             |       |         |            |        |                | N                 |               |          |
| Latch 0 S | OC on Low     | Voltage           | 0        |                     |          |       |             |       |         |            |        |                | alidation Enabled |               |          |
| Sensor F  | olarity       |                   | Rev      | ersed               |          |       |             |       |         |            |        | Test           | External CAN      |               |          |
| Transdu   | cer Value     |                   | 500      |                     |          |       |             |       |         |            |        | 0x7            | 30: N/A           |               |          |
| Ignore C  | urrent Level  | (A)               | 2        |                     |          |       |             |       |         |            |        | I I            | Charle            |               |          |
| Sleep M   | ode           |                   | Enat     | oled                |          |       |             |       |         |            |        |                | Check             |               |          |
| Sleep M   | ode Voltage   | 1                 | 3.20     |                     |          |       |             |       |         |            |        |                |                   |               |          |
| Sleep M   | ode Timeou    | t Below (min)     | 2400     | 0                   |          |       |             |       |         |            |        |                |                   |               |          |
| Sleep M   | ode Timeou    | t Above (min)     | 4320     | 0                   |          |       |             |       |         |            |        |                |                   |               |          |
| Thermal   | Calibration ( | Offset Tolerance  | 8        |                     |          |       |             |       |         |            |        |                |                   |               |          |
| Buzzer D  | uration (min) | )                 | 60       |                     |          |       |             |       |         |            |        | 1.11           |                   |               |          |
| BuzzorS   | ound Evon     | (coc)             | 15       |                     |          | 12    |             |       |         |            |        | ~              |                   |               |          |

11) Once step 10 is complete, select the Firmware tab again and hit the Connected to: dropdown shown below. Select the BCM 102 and repeat Steps 4-7.

| in                                                                                                    | BMS                                                                                            | Controller                                                                  | Analysis     | Connectio | n CCS    | Tests  | Temperature                          | Admin                   | Quantum                  | QA Checklis                                            | t Firmware                                    | Connected to:    |
|----------------------------------------------------------------------------------------------------|------------------------------------------------------------------------------------------------|-----------------------------------------------------------------------------|--------------|-----------|----------|--------|--------------------------------------|-------------------------|--------------------------|--------------------------------------------------------|-----------------------------------------------|------------------|
|                                                                                                    |                                                                                                | Current                                                                     | Firmware: 2. | 0.12.5    |          |        | Boootloader<br>FW                    | Boo                     | otloader Firmward        | e: N/A                                                 |                                               |                  |
| . Initializing<br>2. Opening<br>3. Selecting                                                                                               | g<br>CAN Node<br>g Flash Memo                                                                  | Step<br>wy Page 1                                                           |              |           | Attempts | Status | Firmware<br>Firmware<br>Select a Fir | Version<br>mware v      | Rest                     | ore/Save Setti<br>erial No.<br>apacity<br>ransducer    | ngs Manually  Parasitic [ Sleep Mod Histogram | Drain<br>le<br>s |
| <ol> <li>Erasing H</li> <li>Blank-Ch</li> <li>Programm</li> <li>Selecting</li> <li>Blank-Ch</li> <li>Blank-Ch</li> <li>Programm</li> </ol> | Flash Memory<br>hecking Flash<br>ming Flash M<br>g Flash Memo<br>hecking Flash<br>ming Flash M | Memory Page 1<br>emory Page 1<br>ny Page 2<br>Memory Page 2<br>emory Page 2 |              |           |          |        | 20 € 10<br>Ø BDI Inte<br>□ Factory   | C2 ⊕ 7F<br>ornal<br>Set | € T<br>□ T<br>□ V<br>Mes | emperature C<br>otal Chg/Dchg<br>ref<br>ssage Interval | ompensations<br>Amphours<br>(ms) 100 +        |                  |
| 0. Selecting<br>1. Erasing B<br>2. Blank-Ch                                                                                                | g EEPROM<br>EEPROM<br>hecking EEPI                                                             | ROM                                                                         |              |           |          |        | 920401_I                             | FACSI ~                 |                          | Restore                                                | Settings                                      |                  |
| <ol> <li>Programming</li> <li>Entering</li> <li>Restoring</li> </ol>                                                                       | to Application<br>g the BCM Se                                                                 | n Mode<br>ettings                                                           |              |           |          | _      | Car                                  | icel                    |                          |                                                        | oung5                                         |                  |

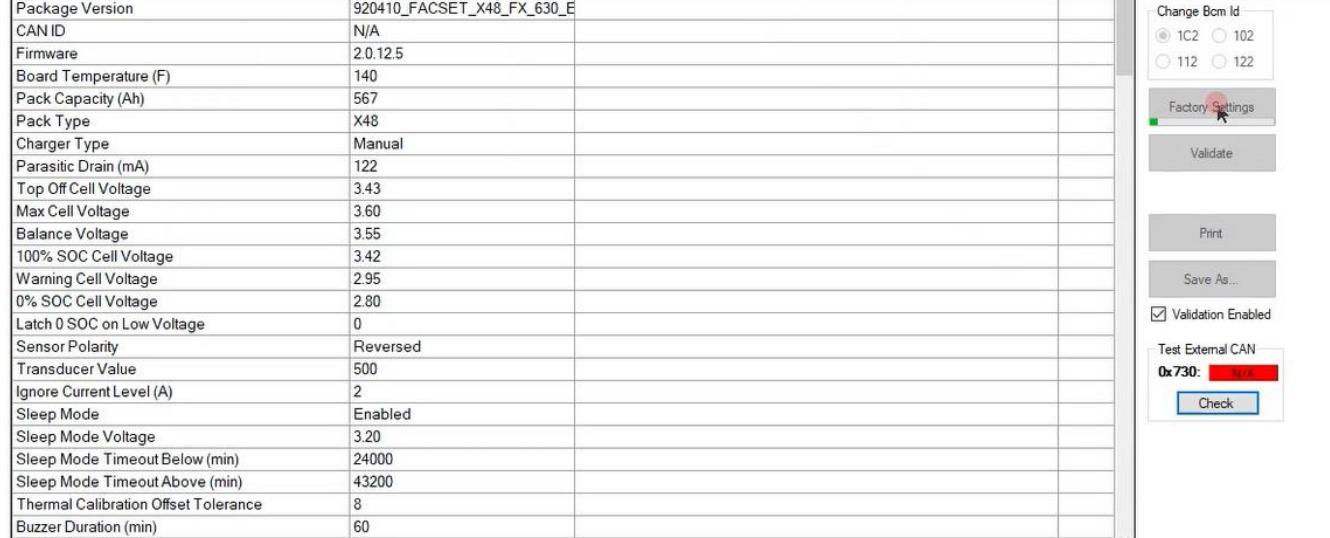

POWER 12) After it restarts and reopens the program, select the QA Checklist Tab, and then the Set/Read Factory Settings option. Open the Connected to: dropdown and select the BCM 102, and make sure the Change Bcm Id box also shows 102 as seen below, and then repeat Steps 9-10.

| Flux Pov | ver - System | Monitor v2.0.3.11 |          |                     |     |       |             |       |         |              |        |                                                                                                    | ×             |
|----------|--------------|-------------------|----------|---------------------|-----|-------|-------------|-------|---------|--------------|--------|----------------------------------------------------------------------------------------------------|---------------|
| Main     | BMS          | Controller        | Analysis | Connection          | ccs | Tests | Temperature | Admin | Quantum | QA Checklist | Firm   | ware Connected                                                                                                    | to: BCM 102 ~ |
|          | S            | Setting           | D        | efault Value/Thresh | old | ĺ).   |             | Value |         | 1            | Result |                                                                                                    | Y             |
|          |              |                   |          |                     |     |       |             |       |         |              |        | Change Bom Id<br>○ 1C2 ● 102<br>○ 112 ○ 122<br>Factory Settings<br>Validate<br>Print<br>Save As<br>Validation Enabled<br>Test External CAN<br>0x730: Check |               |

13) Once step 12 is complete, select the Firmware tab again and hit the Connected to: dropdown shown below. Select the BCM 112 and repeat Steps 4-7.

| lain BMS Controller Analysis Co                                                                                                    | nnection CCS | Tests  | Temperature Admin Qu                                                                                                    | antum QA Checklist Firmware Connected to                                                                                                    | BCM        |
|----------------------------------------------------------------------------------------------------|--------------|--------|----------------------------------------------------------------------------------------------------|----------------------------------------------------------------------------------------------------|------------|
| Current Firmware: 2.0.12                                                                                                    | 2.5          |        | Boootloader<br>FW Bootloade                                                                                                    | er Firmware: N/A                                                                                                    | BCM<br>BCM |
| Step<br>1. Initializing<br>2. Opening CAN Node<br>3. Selecting Rash Memory Page 1<br>4. Erasing Rash Memory<br>5. Blank-Checking Rash Memory Page 1<br>6. Programming Rash Memory Page 1<br>6. Programming Rash Memory Page 1 | Attempts     | Status | Firmware       Firmware Version       Select a Firmware       Retry       CAN Node       20 \$\overlinety       1C2 \$\overlinety | Restore/Save Settings Manually         Serial No.       Parasitic Drain         Capacity       Sleep Mode         Transducer       Histograms         Temperature Compensations       Total Chg/Dchg Amphours | BCM        |
| 7. Selecting Flash Memory Page 2<br>1. Blank-Checking Flash Memory Page 2<br>1. Programming Flash Memory Page 2                                                                                                    |              |        | BDI Internal Factory Set                                                                                                    | Vref<br>Message Interval (ms) 100 ≑                                                                                                    |            |
| ). Selecting EEPROM<br>1. Erasing EEPROM                                                                                                    |              |        | 920401_FACSI ~                                                                                                    | Restore Settings                                                                                                    |            |
| 2. Blank-Checking EEPROM<br>3. Programming EEPROM                                                                                                    |              |        | Update                                                                                                    | Save Settings                                                                                                    |            |
| 4. Entering to Application Mode<br>5. Restoring the BCM Settings                                                                                                    |              |        | Cancel                                                                                                    |                                                                                                    |            |

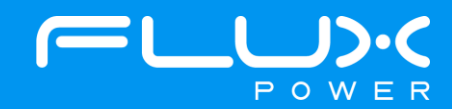

14) After it restarts and reopens the program, select the QA Checklist Tab, and then the Set/Read Factory Settings option. Open the Connected to: dropdown and select the BCM 112, and make sure the Change Bcm Id box also shows 112 as seen below, and then repeat Steps 9-10.

15) Once step 14 is complete, select the Firmware tab again and hit the Connected to: dropdown shown below. Select the BCM 122 and repeat Steps 4-7.

| 🖌 Flux Pow                                                                                                    | er - System I                                                                                                    | Monitor v2.0.3.11                                                                                    |             |         |          |         |                                                                                                    |                                                                                 |                 |                                                                                                    |                                                                                                    |                   | >                                        |
|----------------------------------------------------------------------------------------------------|----------------------------------------------------------------------------------------------------|----------------------------------------------------------------------------------------------------|-------------|---------|----------|---------|----------------------------------------------------------------------------------------------------|---------------------------------------------------------------------------------|-----------------|----------------------------------------------------------------------------------------------------|----------------------------------------------------------------------------------------------------|-------------------|------------------------------------------|
| Main                                                                                                    | BMS                                                                                                    | Controller                                                                                           | Analysis    | Connect | on CC    | S Tests | Temperature                                                                                           | Admin                                                                           | Quantum         | QA Checklist                                                                                                    | Firmware                                                                                                | Connected to:     | BCM 102                                  |
|                                                                                                    |                                                                                                    | Current                                                                                              | Firmware: 2 | 0.12.5  |          |         | Boootloader<br>FW                                                                                     | Bo                                                                              | otloader Firmwa | re: N/A                                                                                                    |                                                                                                    |                   | BCM 102<br>BCM 112<br>BCM 122<br>BCM 122 |
| 01. Initialize<br>02. Opening<br>03. Selectir<br>04. Erasing<br>05. Blank-C<br>06. Program<br>08. Blank-C<br>09. Program<br>10. Selectir<br>11. Erasing<br>12. Blank-C<br>13. Program | g CAN Node<br>g CAN Node<br>ig Rash Memor<br>Rash Memor<br>hecking Rash<br>ming Rash Memor<br>hecking Rash<br>ming Rash M<br>ig EEPROM<br>EEPROM<br>hecking EEP<br>iming EEPROM | Step<br>ory Page 1<br>y<br>1 Memory Page 1<br>lemory Page 2<br>Memory Page 2<br>lemory Page 2<br>ROM |             |         | Attempts | Status  | Firmware<br>Firmware<br>Select a Fi<br>Retry CA<br>20 \$ 1<br>Ø BDI Inte<br>Factory<br>920401_<br>Upp | Version<br>rmware ~<br>N Node<br>C2 7<br>F<br>ormal<br>r Set<br>FACSI ~<br>date | Res             | tore/Save Settin<br>Serial No.<br>Capacity<br>Transducer<br>Temperature Co<br>Total Chg/Dchg<br>Vref<br>ssage Interval (<br>Restore S<br>Save So | ngs Manually<br>Parasitic I<br>Sleep Moc<br>Histogram<br>mpensations<br>Amphours<br>ms) 100<br>Settings | Drain<br>de<br>is | BCM 3FF                                  |
| 14. Entering<br>15. Restorir                                                                                                    | to Application<br>the BCM Se                                                                                                    | n Mode<br>ettings                                                                                    |             |         |          |         | Car                                                                                                   | ncel                                                                            |                 | Restore 1FF to 1C2                                                                                                    | 1                                                                                                    |                   |                                          |

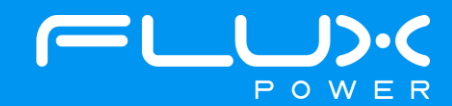

16) After it restarts and reopens the program, select the QA Checklist Tab, and then the Set/Read Factory Settings option. Open the Connected to: dropdown and select the BCM 112, and make sure the Change Bcm Id box also shows 122 as seen below, and then repeat Steps 9-10.

| Main | BMS | Controller | Analysis | Connection          | CCS | Tests | Temperature | Admin | Quantum | QA Checklist | Firn   | nware                                                                              | Connected t                                                                                                 | BCM 122 | ~ |
|------|-----|------------|----------|---------------------|-----|-------|-------------|-------|---------|--------------|--------|------------------------------------------------------------------------------------|----------------------------------------------------------------------------------------------------|---------|---|
|      | S   | etting     | De       | efault Value/Thresh | bld |       |             | Value |         |              | Result |                                                                                    |                                                                                                    |         | 1 |
|      |     |            |          |                     |     |       |             |       |         |              |        | Change<br>○ 1C2<br>○ 112<br>Factor<br>V<br>Sa<br>Sa<br>V Valid<br>Test Ex<br>0x730 | Bom Id<br>0 102<br>0 122<br>ry Settings<br>alidate<br>Print<br>ve As<br>ation Enabled<br>temal CAN<br>Check |         |   |

After the battery finishes Step 16, please use Appendix C. to recalibrate the SOC to what it was before the update. Then please turn the battery off, remove the Diagnostic cable, reattach any external connections and power the battery back on. Ensure that everything is working correctly, and then put the battery on the charger to charge to 100% before putting in service. Please email <u>support@fluxpower.com</u> the Serial Number of the battery, and the new Firmware put on it.

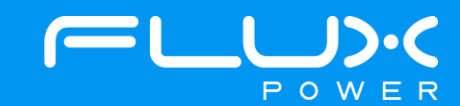

## 9 GSE-Series (G80)

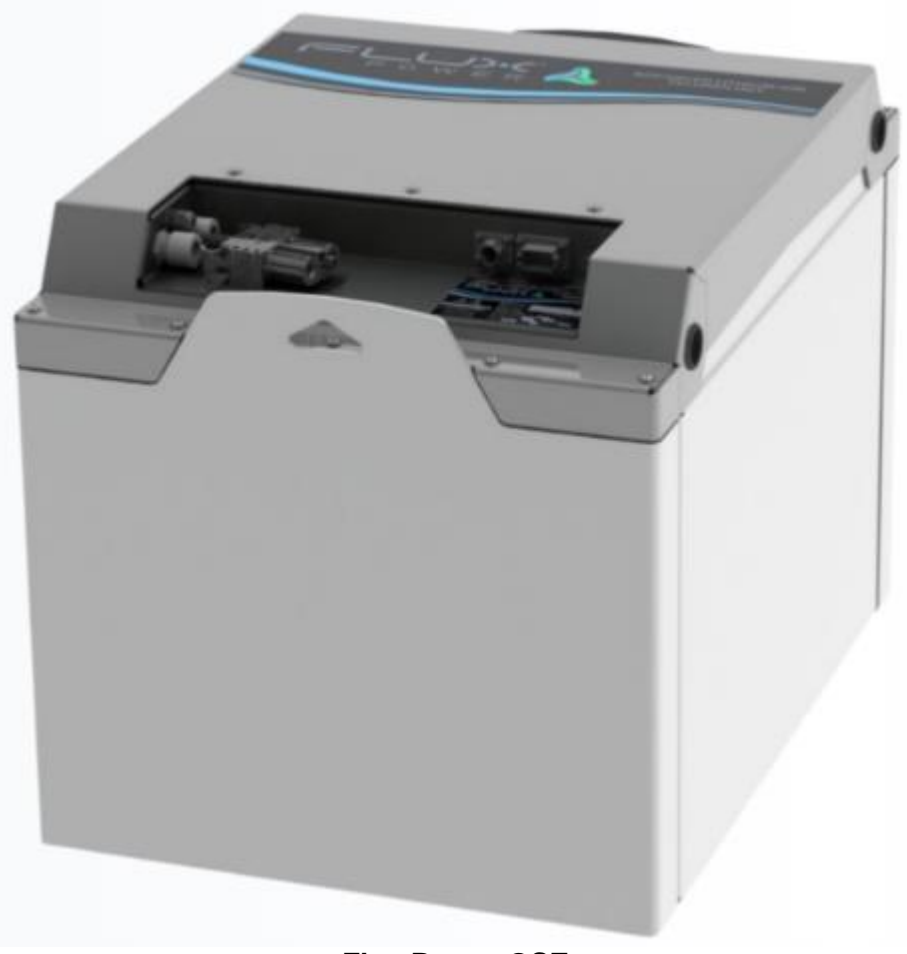

Flux Power GSE

#### Software Required:

• Flux Connect GSE Pack 12.12 v1.1.0.13

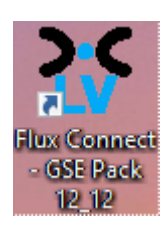

#### Below are the steps for updating the software on the Flux Power Battery

- 1) Connect the computer to the battery via the Diagnostic cable.
- 2) Open the Flux Connect GSE Pack 12.12 program.
  - a. Please note the Charge (SOC%) of the battery.

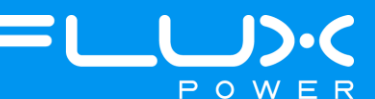

3) Select the Firmware Tab highlighted below.

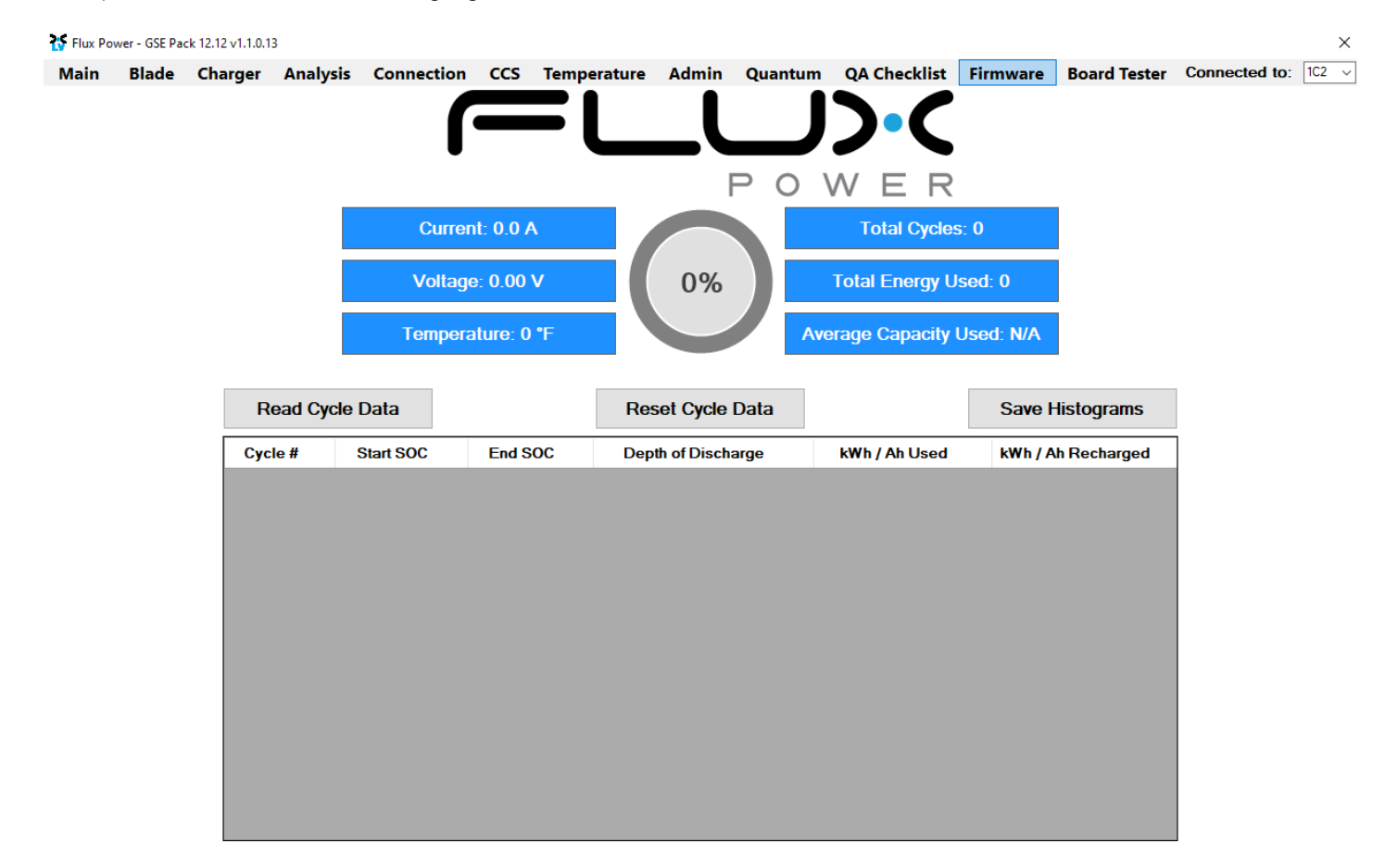

4) Select the Firmware dropdown highlighted below, then choose the required Firmware, and select Update. (The correct Firmware can be found in Appendix B.)

| 😽 Flux Po     | wer - GSE Pa     | ck 12.12 v1.1.0.1 | 3        |               |     |        |          |        |            |              |          |              |               | ×     |
|---------------|------------------|-------------------|----------|---------------|-----|--------|----------|--------|------------|--------------|----------|--------------|---------------|-------|
| Main          | Blade            | Charger           | Analysis | Connection    | ccs | Temper | ature    | Admin  | Quantum    | QA Checklist | Firmware | Board Tester | Connected to: | 1C2 ~ |
|               |                  |                   | Curren   | t Firmware: N | /A  |        |          |        |            |              |          |              |               |       |
|               |                  |                   | Step     |               |     |        | Attempts | Status | Firmware   |              |          |              |               |       |
| 01. Initialia | ing              |                   |          |               |     |        |          |        | Select a F | ïrmware 🗸    |          |              |               |       |
| 02. Openi     | ng CAN Node      |                   |          |               |     |        |          |        | Data       |              |          |              |               |       |
| 03. Select    | ing Flash Mem    | ory Page 1        |          |               |     |        |          |        | Retry      |              |          |              |               |       |
| 04. Erasin    | g Flash Memor    | у                 |          |               |     |        |          |        | 20 🗧       |              |          |              |               |       |
| 05. Blank-    | Checking Flas    | h Memory Page 1   |          |               |     |        |          |        |            |              |          |              |               |       |
| 06. Progra    | mming Flash M    | lemory Page 1     |          |               |     |        |          |        |            |              |          |              |               |       |
| 08. Select    | ing Flash Mem    | ory Page 2        |          |               |     |        |          |        |            |              |          |              |               |       |
| 09. Blank-    | Checking Flas    | h Memory Page 2   |          |               |     |        |          |        |            |              |          |              |               |       |
| 10. Progra    | mming Flash M    | lemory Page 2     |          |               |     |        |          |        |            |              |          |              |               |       |
| 11. Select    | ing EEPROM       |                   |          |               |     |        |          |        |            |              |          |              |               |       |
| 12. Erasin    | g EEPROM         |                   |          |               |     |        |          |        |            |              |          |              |               |       |
| 13. Blank-    | Checking EEP     | ROM               |          |               |     |        |          |        | Upo        | late         |          |              |               |       |
| 14. Progra    | mming EEPRC      | M                 |          |               |     |        |          |        |            |              |          |              |               |       |
| 15. Enterir   | ng to Applicatio | n Mode            |          |               |     |        |          |        | Car        | ncel         |          |              |               |       |
| 16. Loadir    | g the BCM Se     | ttings            |          |               |     |        |          |        |            |              |          |              |               |       |

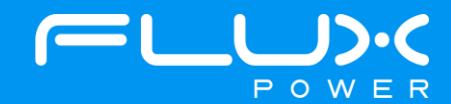

5) Once the update finishes, select Ok in the popup window and then double click the Firmware Settings with the matching Serial Number of the battery as there may be multiple in the window, and then select Ok again in the next popup window.

| St Open                                                                                                    |           |                          |                |     |                     | ×    |
|----------------------------------------------------------------------------------------------------|-----------|--------------------------|----------------|-----|---------------------|------|
| $\leftrightarrow$ $\rightarrow$ $\uparrow$ $\uparrow$ $\blacksquare$ $\Rightarrow$ This PC $\Rightarrow$ $\uparrow$ | Windows ( | C:) → log_data →         | ~              | ō   | ,○ Search log_data  |      |
| Organize 👻 New folder                                                                                               |           |                          |                |     | III • 🛄             | 0    |
| 🔜 Xtra Stuff                                                                                                    | ^         | Name                     |                |     | Date                | Ty ^ |
| This PC                                                                                                    |           | OLD monitor logs         |                |     | 6/9/2021 11:36 AM   | Fil  |
| 3D Objects                                                                                                    |           | debug                    |                |     | 3/23/2021 1:30 PM   | Fil  |
| Beskton                                                                                                    |           | LiftPackFirmwareSetting  | s_2.0.6.4_2017 | 307 | 11/28/2022 4:41 PM  | JS   |
| Pesktop                                                                                                    |           | LiftPackFirmwareSettings | s_2.0.6.4_2017 | 520 | 11/28/2022 4:13 PM  | JS   |
|                                                                                                    |           | LiftPackFirmwareSettings | s_2.0.6.4_2017 | 526 | 11/28/2022 3:46 PM  | JS   |
|                                                                                                    |           | LiftPackFirmwareSettings | s_2.0.6.4_2017 | 840 | 11/28/2022 3:20 PM  | JS   |
| J Music                                                                                                    |           | LiftPackFirmwareSettings | s_2.0.6.4_2017 | 309 | 11/28/2022 2:54 PM  | JS   |
| E Pictures                                                                                                    |           | LiftPackFirmwareSettings | s_2.0.6.4_2017 | 306 | 11/28/2022 2:29 PM  | JS   |
| 🗑 Videos                                                                                                    |           | LiftPackFirmwareSetting: | s_2.0.6.4_2014 | 981 | 11/28/2022 2:04 PM  | JS   |
| Windows (C:)                                                                                                    |           | LiftPackFirmwareSettings | s_2.0.6.4_2017 | 536 | 11/28/2022 1:34 PM  | JS   |
| Engineering (E:)                                                                                                    |           | LiftPackFirmwareSettings | s_2.0.6.4_2014 | 980 | 11/28/2022 1:02 PM  | JS   |
| A Notwork                                                                                                    | ~ <       | LiftPackFirmwareSetting  | 2064 2017      | 202 | 11/28/2022 12-29 PM | >    |
| File name:                                                                                                    |           |                          |                | ~   | JSON File (*.json)  | ~    |
|                                                                                                    |           |                          |                |     | Open Cance          | ł    |

- 6) Once it completes restoring the settings, press the Ok button in the popup window to restart the program.
- 7) After it restarts and reopens the program, select the QA Checklist Tab, and then the Set/Read Factory Settings option.

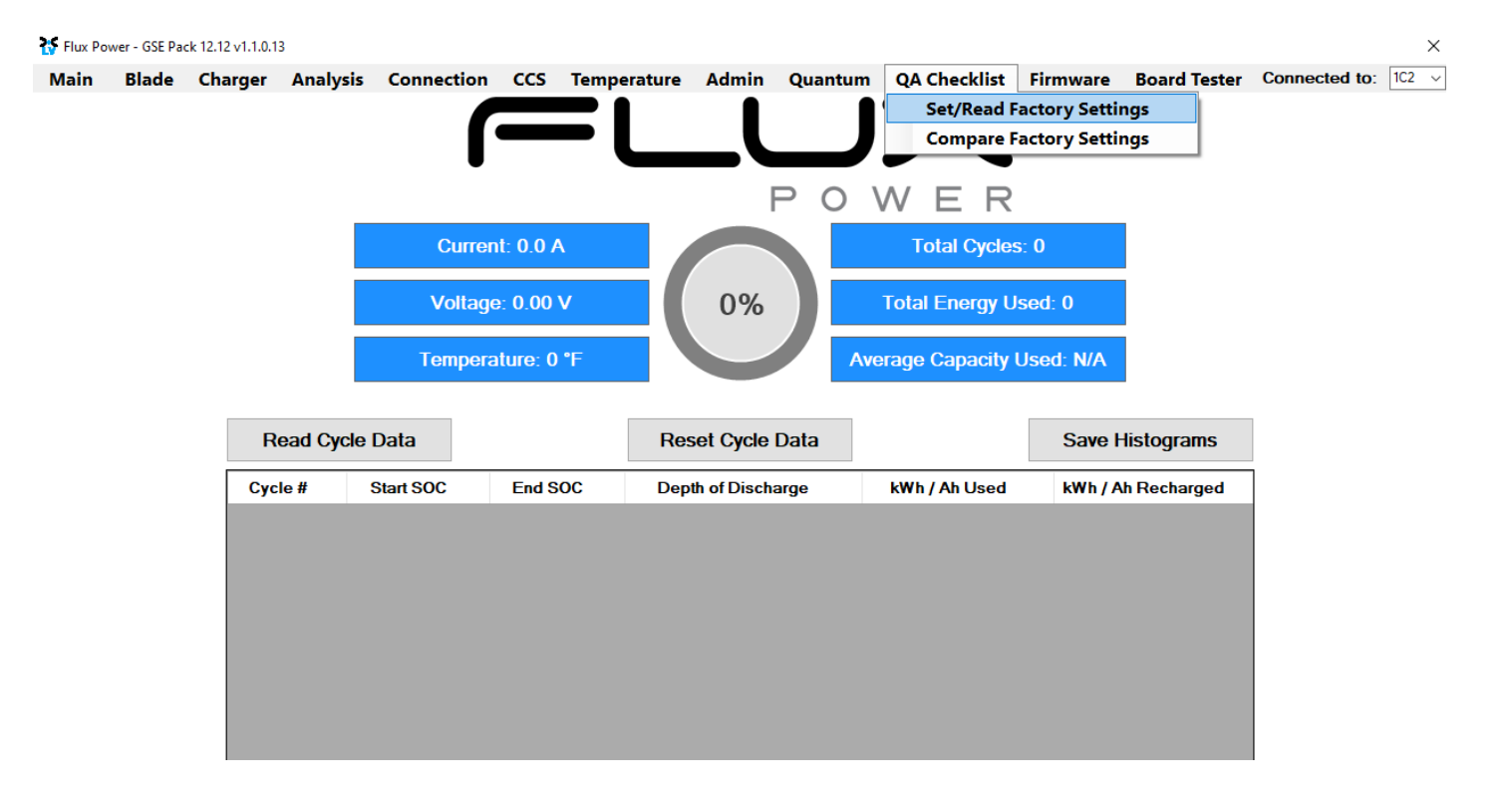

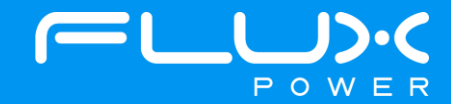

8) Select the dropdown highlighted below and choose the Factory Setting file that is needed. (The correct Factory Setting can be found in Appendix B.)

| 😽 Flux Po | ower - GSE Pa | ck 12.12 v1.1.0.1 | 3        |            |           |             |       |         |              |          |              |                    | ×     |
|-----------|---------------|-------------------|----------|------------|-----------|-------------|-------|---------|--------------|----------|--------------|--------------------|-------|
| Main      | Blade         | Charger           | Analysis | Connection | ccs       | Temperature | Admin | Quantum | QA Checklist | Firmware | Board Tester | Connected to:      | 1C2 ~ |
|           |               | Setting           |          | Default Va | alue/Thre | shold       |       | Va      | lue          |          | Result       |                    | ~     |
|           |               |                   |          |            |           |             |       |         |              |          |              |                    |       |
|           |               |                   |          |            |           |             |       |         |              |          |              | Factory Settings   |       |
|           |               |                   |          |            |           |             |       |         |              |          |              | Validate           |       |
|           |               |                   |          |            |           |             |       |         |              |          |              | Print              |       |
|           |               |                   |          |            |           |             |       |         |              |          |              | Save As            |       |
|           |               |                   |          |            |           |             |       |         |              |          |              | Validation Enabled |       |

9) After selecting the Factory Setting file that is needed, select the Factory Settings button highlighted below and wait until the green bar under the Factory Settings button completes.

| 😽 Flux Po | wer - GSE Pa | ck 12.12 v1.1.0.1 | 3        |            |           |             |       |         |              |          |              |                    | ×     |
|-----------|--------------|-------------------|----------|------------|-----------|-------------|-------|---------|--------------|----------|--------------|--------------------|-------|
| Main      | Blade        | Charger           | Analysis | Connection | CCS       | Temperature | Admin | Quantum | QA Checklist | Firmware | Board Tester | Connected to:      | 1C2 ~ |
|           |              | Setting           |          | Default Va | lue/Threa | shold       |       | Valu    | ue           |          | Result       |                    | ~     |
|           |              |                   |          |            |           |             |       |         |              |          |              |                    |       |
|           |              |                   |          |            |           |             |       |         |              |          |              | Factory Settings   |       |
|           |              |                   |          |            |           |             |       |         |              |          |              | Validate           |       |
|           |              |                   |          |            |           |             |       |         |              |          |              | Drint              |       |
|           |              |                   |          |            |           |             |       |         |              |          |              | Save As            |       |
|           |              |                   |          |            |           |             |       |         |              |          |              | Validation Enabled |       |

After the battery finishes Step 9, please use Appendix C. to recalibrate the SOC to what it was before the update. Then please turn the battery off, remove the Diagnostic cable, reattach any external connections and power the battery back on. Ensure that everything is working correctly, and then put the battery on the charger to charge to 100% before putting in service. Please email <u>support@fluxpower.com</u> the Serial Number of the battery, and the new Firmware put on it.

## **10 Flux Power Contact Details**

Flux Power Inc. Address: 2685 South Melrose Drive, Vista, CA 92081 Tel: 877-505-3589 Fax: 760-741-3535 Email: <u>Support@fluxpower.com</u> Web: <u>www.fluxpower.com</u> Web: <u>www.fluxpower.com</u> WARNING – Risk of Fire – No User Serviceable Parts

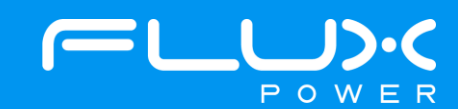

## 11 Appendix

#### Appendix A. – PEAK OEM DRV Installer Instructions

This section will detail the steps to download all of the software that will be needed for each battery, specifically the PEAK OEM DRV. The location to download the Flux Power GUI can be found in this section as well.

- 1) Open your internet browser and go to <u>https://www.fluxpower.com/support</u>.
- 2) The select the 'Click Here' button under the Product Technical Information
  - a. If you are prompted to enter a password, type <u>flux4all</u> and select Submit.
- 3) On the left-hand side of the page, select the Series Battery (S, C, L, M, X, GSE) that you need the software for.
  - a. The PEAK OEM DRV is the same for all battery types so any page can be selected, however the GUI is different based on the battery model type.
- 4) Once on the battery type needed, select the software tab on the right side of the page.
- 5) Here you should see a couple of things
  - a. Flux Power Connect System Monitor This is the GUI that is specific to the battery model and will be used to troubleshoot or update the software.
  - Peak OEM DRV This is the software that needs to be downloaded for the computer/tablet to read the battery
- 6) Select the PEAK OEM DRV to start the download, and then open once it is complete. In the folder you will see a few documents, please select, and run the .exe file highlighted below.

| Nar | ne                | Size       | Packed Size | Modified         | Created          | Accessed         |
|-----|-------------------|------------|-------------|------------------|------------------|------------------|
| F   | CAN-Basic API     | 20 136 200 | 9 273 204   | 2017-01-31 19:13 | 2017-08-22 10:50 | 2017-08-22 10:50 |
| F   | CAN-View          | 6 322 881  | 3 408 214   | 2015-03-09 21:43 | 2017-08-22 10:50 | 2017-08-22 10:50 |
| Ē   | .iesMich.txt      | 5 341      | 2 220       | 2017-01-25 13:23 | 2017-08-22 10:50 | 2017-08-22 10:50 |
| O F | CAN-USB_UserMan_d | 2 224 400  | 2 061 279   | 2016-04-07 09:37 | 2017-08-22 10:50 | 2017-08-22 10:50 |
| O F | CAN-USB_UserMan_e | 2 193 895  | 2 031 190   | 2016-07-07 09:37 | 2017-08-22 10:50 | 2017-08-22 10:50 |
|     | eakOemDrv.exe     | 46 997 584 | 40 518 136  | 2017-02-08 10:44 | 2017-08-22 10:50 | 2017-08-22 10:50 |
| Ē   | ReadMe.txt        | 5 596      | 2 259       | 2017-01-25 13:23 | 2017-08-22 10:50 | 2017-08-22 10:50 |

Х

7) The "PEAK-Drivers 4.1.2 Setup Wizard" window will appear. Select "Next >".

#### PEAK-Drivers 4.1.2 Setup

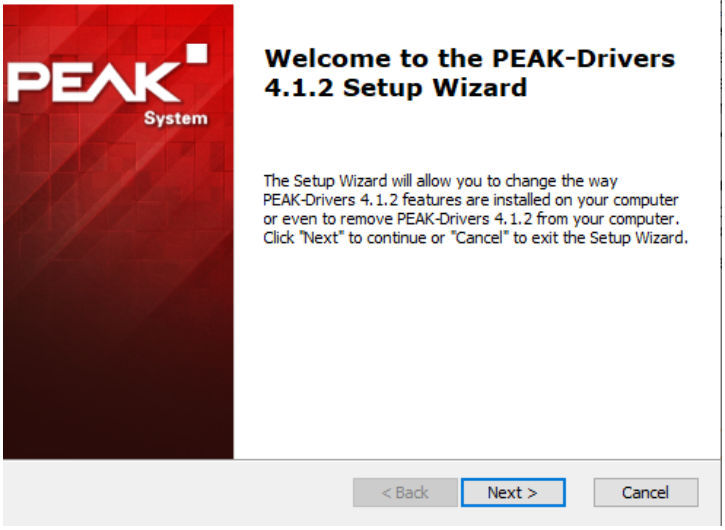

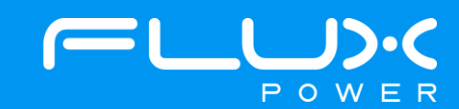

8) Select the "I accept the terms in the License Agreement" option. Select "Next >".

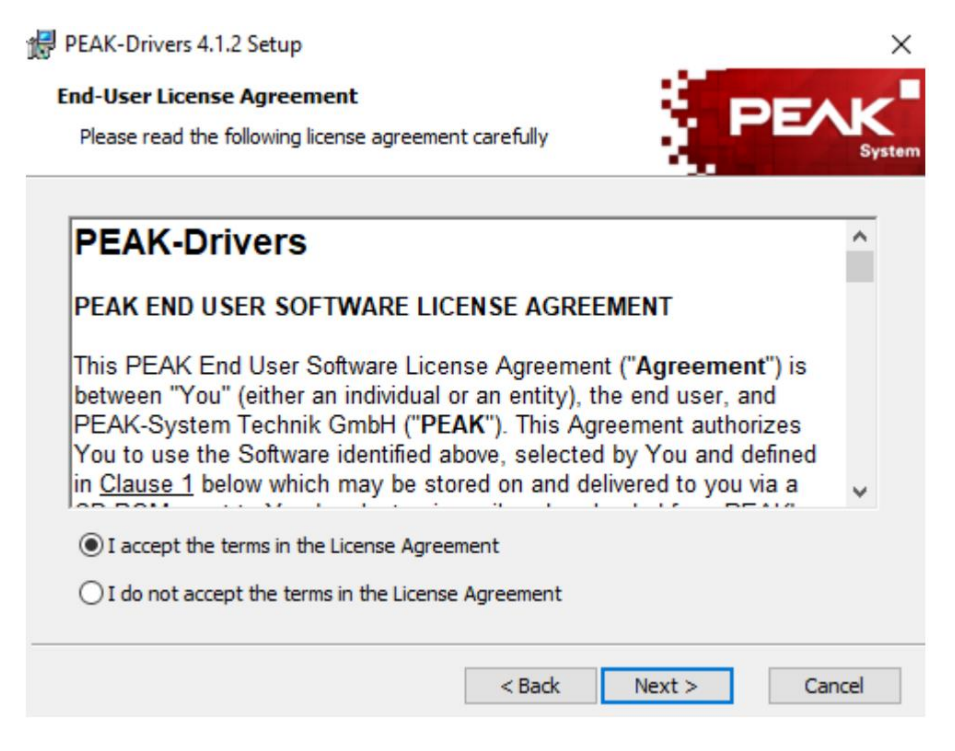

9) Each icon (the 5 rectangular gray boxes) will have a drop-down arrow on the bottom right. Click on the dropdown arrow. Select the "Entire feature will be installed on local hard drive". Select this feature for each icon. Once all icons have been selected with this feature, click on "Next >".

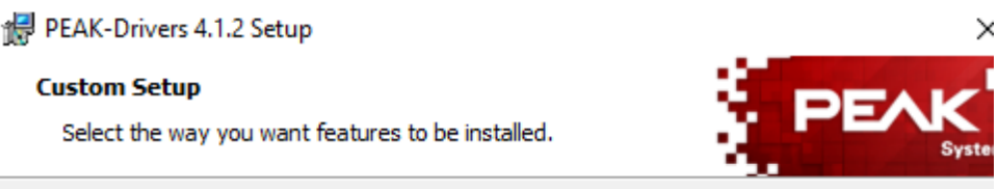

Click on the icons in the tree below to change the way features will be installed.

| CAN device drivers<br>Virtual PCAN-Gateway<br>LIN device driver<br>Virtual PCAN driver<br>PCAN-Basic | Application programming interface<br>for PCAN devices<br>This feature requires 2KB on your<br>hard drive. |
|----------------------------------------------------------------------------------------------------|----------------------------------------------------------------------------------------------------|
| Will be installed on local hard                                                                      | drive                                                                                                    |
| Entire feature will be installed                                                                     | on local hard drive                                                                                       |
| × Entire feature will be unavaila                                                                    | ble                                                                                                    |
|                                                                                                    | Browse                                                                                                    |
|                                                                                                    |                                                                                                    |
| Reset Disk Usage <                                                                                   | Back Next > Cancel                                                                                        |

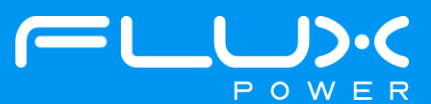

10) Click on "Install". This may take a few minutes.

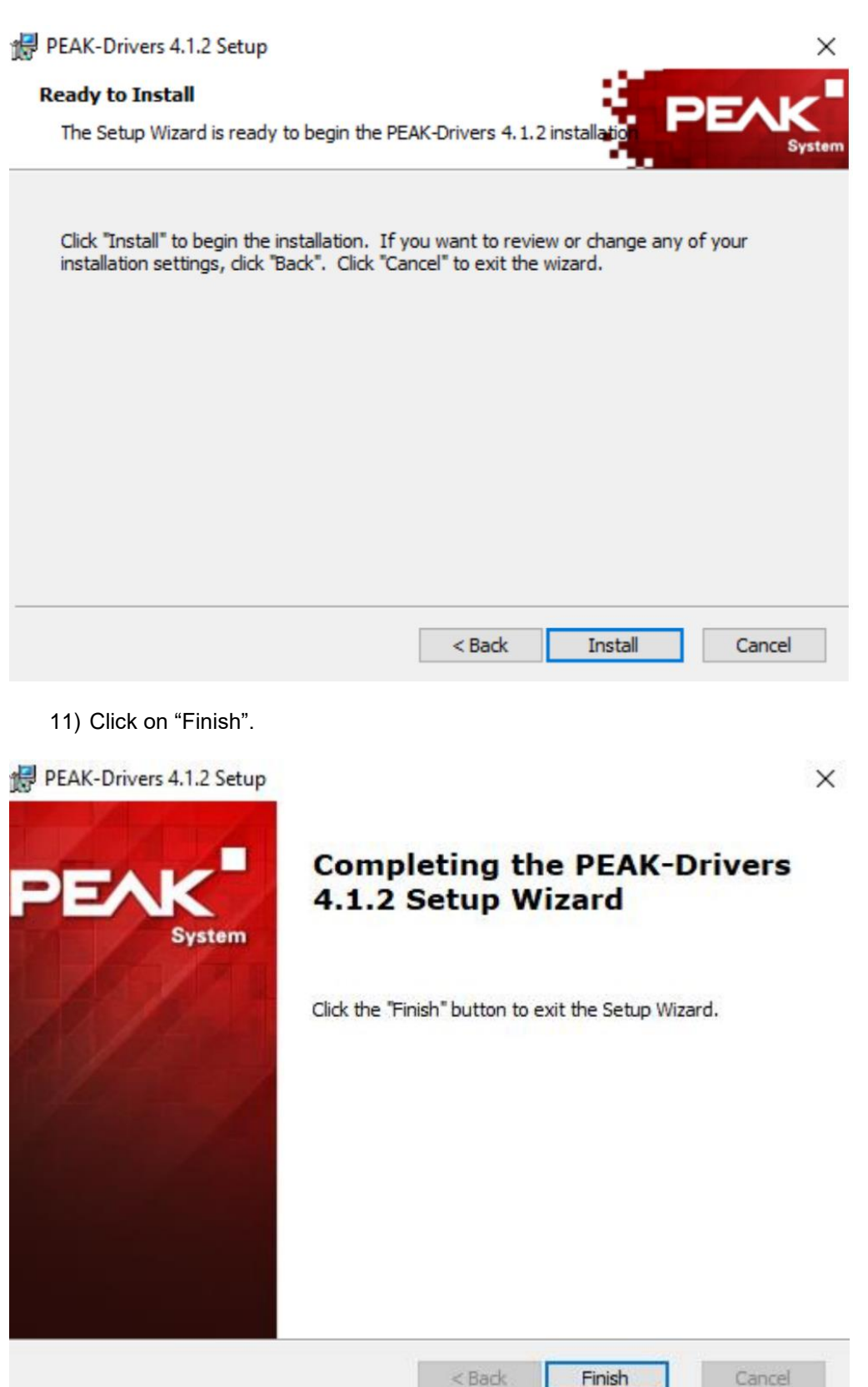

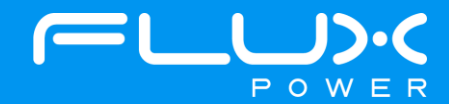

## Appendix B. – Current Firmware and Factory Settings Table

| Battery Model (Item Number)                 | Firmware  | Factory Settings                            |
|---------------------------------------------|-----------|---------------------------------------------|
| S8 72 Ah (1000[70/72/73] - 04)              | 2.0.12.11 | 920401_FACSET_S8_BMS2_FX_72_r_2.0.12.11_rA  |
| S8 100 Ah (1000[70/72/73] - [01/02])        | 2.0.12.11 | 920402_FACSET_S8_BMS2_FX_100_r_2.0.12.11_rA |
| S8 180 Ah (1000[70/72/73] - 03)             | 2.0.12.11 | 920403_FACSET_S8_BMS2_FX_180_r_2.0.12.11_rA |
| S8 75 Ah (1000[80/82/83] - 04)              | 2.0.12.11 | ТВА                                         |
| S8 105 Ah (1000[80/82/83] - [01/02])        | 2.0.12.11 | 920454_FACSET_S8_BMS2_FX_105_EVE_rB         |
| S24 100 Ah (1007[52/53/54] - [01/02])       | 2.0.12.11 | 920407_FACSET_S24_FX_100_rC                 |
| S24 105 Ah (1007[62/63/64/65] - [01/02])    | 2.0.12.11 | 920460_FACSET_S24_VF_105_EVE_rD             |
| S24 210 Ah (1007[62/63/64/65] - [03/04])    | 2.0.12.11 | 920446_FACSET_S24_VF_210_EVE_rD             |
| M24 Legacy 400 Ah (100260 - [01/02/03/04])  | 2.0.12.11 | 920418_FACSET_M24_FX_400_LEGACY_rE          |
| M24 Legacy 576 Ah (100245 - [01/02/04])     | 2.0.12.11 | 920399_FACSET_M24_FX_600_LEGACY_rA          |
| M24 New Gen (100280 - 01)                   | 2.0.12.11 | 920419_FACSET_M24_HH_420_EVE_rE             |
| M36 (100310 - [01/02/03/04])                | 2.0.12.11 | 920413_FACSET_M36_FX_600_rJ                 |
| M36 (100320 - [01/03/04/07/08])             | 2.0.12.11 | 920462_FACSET_M36_FX_630_EVE_rC             |
| L48 First Gen (100220 - XX)                 | 2.0.12.11 | ТВА                                         |
| L48 (1002[25/26] - [00/01/03/05/10])        | 2.0.12.11 | 920422_FACSET_L48_NO_BMID_rH                |
| L48 CAN (1002[25/26] - [04])                | 2.0.12.11 | 920423_FACSET_L48+POSICAN_rC                |
| X36 600 Ah (100[160/341/343] - XX)          | 2.0.4.5   | 920416_FACSET_X36_FX_600_rF                 |
| X36 800 Ah (100[160/340/342] - XX)          | 2.0.4.5   | 920415_FACSET_X36_FX_800_rF                 |
| X48 600 Ah (100165 - [00/01/02/03/04/10/20) | 2.0.12.11 | 920409_FACSET_X48_FX_600_rG                 |
| X48 630 Ah (1003[45/46/47/48/49] - [00/02]) | 2.0.12.11 | 920410_FACSET_X48_FX_630_EVE_rF             |
| X80 400 Ah (100[166/167/350] - XX)          | 2.0.5.1   | 920439_FACSET_X80_FX_400_rC                 |
| X80 400 Ah w/ BMID (100[168/351] - XX)      | 2.0.5.1   | 920440_FACSET_X80_FX_400_rA_w_BMID          |
| GSE 300 (1001[52/53/58] - 01)               | 2.0.6.15  | 920431_FACSET_GSE3_rH                       |
| GSE 315 Trepel Config (100158 - 03)         | 2.0.6.15  | 920435_FACSET_TREPEL_Dual_GSE3_rC           |
| GSE 420 (100156 - XX)                       | 2.0.6.13  | 920468_FACSET_GSE4_CAT_EVE_rA               |

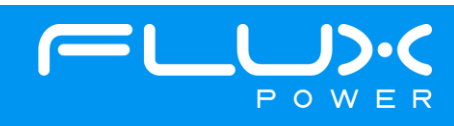

#### Appendix C. – State of Charge (SOC) Recalibration

This section will detail the steps to recalibrate the SOC in the battery, specifically after a FW update.

- 1) Open your Flux Connect System Monitor program.
- 2) Select the Admin tab highlighted below.

| 🚮 Flux Powe   | er - System M | lonitor v2.0.3.11   |              |                 |       |          |             |                |               |                        |            | ×                       |
|---------------|---------------|---------------------|--------------|-----------------|-------|----------|-------------|----------------|---------------|------------------------|------------|-------------------------|
| Main          | BMS           | Controller          | Analysis     | Connection      | CCS   | Tests    | Temperature | Admin          | Quantum       | n QA Checklist         | Firmware   | Connected to: BCM 1C2 V |
| Control Panel | Settings      |                     |              |                 |       |          |             |                |               |                        |            |                         |
| Controller Se | ttings        | - 10                |              | Pack Status     |       |          |             | Main Contactor |               | EWS Settings           |            | Node Dropoff Tracker    |
| Re            | ad Values     | Test Fr             | amework      | Pack Voltage    |       | 53.44 V  |             | Manual Mode    | Closed        | EWS State -            | Waiting    | BMS 102                 |
|               |               | 100111              | different    | State of Charge |       | 33 %     |             | Close          | Open          | Integrity Signal Prese | nut - True | 1 BMS 112               |
| Serial No.    | 0             | <b>2017307</b>      |              |                 |       | 400.00.4 |             | Cycle Count: 5 |               | EWS Timer -            | 0 ms       | 2 BMS 122               |
| Pack Type     | ~             | C48                 |              | Remaining Cap   | acity | 189.90 A |             |                |               | Mode -                 | Disabled   | Internal BDI            |
| Node Type     |               | TwoNode             |              | Max D/Chg SOC   | Time  | 0 hrs    | c           | harge Relay    | _             | 🗹 Integrity Signal     | - Enabled  |                         |
| node type     |               | Tworvoue            |              | Zero Current    | -0.60 |          | K 11 [      | Manual Mode    | Open          | Timeout 10 🚖           | 10 s       |                         |
| Pack Capac    | ity 100 5     | 67 Ah Parasitic Dra | in /0 122 m/ | 2010 Gallerit   | 0.001 | TEM      | P 61 F      | Close          | Open          | Debounce 2.00 🜩        | 3.00 s     | External BDI            |
| Bmsm Count    | 1 💠 2         | Slave Nodes         | s 0 💠 1      | Set SoC (%) 10  | -     |          | A           | C: OFF Output  | Voltage: 0.00 | Shutdown 0 💠           | 0 ms       | EV ARC                  |

3) Input the SOC% number that the battery was at before the software update in the text box to the right of the highlighted Set SOC% button. Once the number has been input in the box, select the Set SOC% button.

| Flux Powe                                   | er - System Mor | itor v2.0.3.11                                                         |                                                                  |                                                   |                                  |                      |                                                       |                                                      |                                                                                            |                                                                 |                                                                  | ×                                                |
|---------------------------------------------|-----------------|------------------------------------------------------------------------|------------------------------------------------------------------|---------------------------------------------------|----------------------------------|----------------------|-------------------------------------------------------|------------------------------------------------------|--------------------------------------------------------------------------------------------|-----------------------------------------------------------------|------------------------------------------------------------------|--------------------------------------------------|
| Main                                        | BMS (           | Controller                                                             | Analysis                                                         | Connection                                        | ccs                              | Tests                | Temperature                                           | Admin                                                | Quantum                                                                                    | QA Checklist                                                    | Firmware                                                         | Connected to: BCM 1C2 V                          |
| Control Panel                               | Settings        |                                                                        |                                                                  |                                                   |                                  |                      |                                                       |                                                      |                                                                                            |                                                                 |                                                                  |                                                  |
| Controller Settings Read Values Senal No. 0 | 2017307<br>X48  | ramework                                                               | Pack Status<br>Pack Voltage<br>State of Charge<br>Remaining Capa | acity                                             | 53.42 V<br>33 %<br>189.90 Ah 0 W | h OW G               | in Contactor<br>Manual Mode<br>Close<br>vcle Count: 5 | Closed<br>Open                                       | EWS State - Wating<br>Integrity Signal Present - True<br>EWS Timer - Oms<br>Mode - Enabled | Waiting<br>nat - True<br>0 ms<br>Enabled                        | Node Dropoff Tracker<br>BMS 102<br>BMS 112<br>BMS 122<br>BMS 122 |                                                  |
| Node Type<br>Pack Capaci<br>Bmsm Count      | ty 100 567      | <ul> <li>FourNode</li> <li>Ah Parasitic Dra<br/>Slave Nodes</li> </ul> | ain 70 122 m/<br>s 0 ‡ 3                                         | Max D/Chg SOC<br>Zero Current -<br>Set SoC (%) 90 | Time<br>•0.50 A                  | 0 hrs<br>ID><br>TEMF | Ch.                                                   | arge Relay<br>Manual Mode<br>Close<br>: OFF Output ' | Open<br>Open<br>Voltage: 0.00                                                              | ✓ Integrity Signal<br>Timeout 10<br>Debounce 2.00<br>Shutdown 0 | Enabled<br>10 s<br>3.00 s<br>0 ms                                | Internal BDI     CCS     External BDI     EV ARC |

4) You should then see the State of Charge on the battery change. Then hit the Read Values button in the top left of the Admin page to save the setting.

| 👬 Flux Pow            | ver - System M       | Monitor v2.0.3.11 |          |                             |     |       |             |                                          |         |                                                       |                       |                                                                              | × |
|-----------------------|----------------------|-------------------|----------|-----------------------------|-----|-------|-------------|------------------------------------------|---------|-------------------------------------------------------|-----------------------|------------------------------------------------------------------------------|---|
| Main<br>Control Panel | BMS<br>Settings      | Controller        | Analysis | Connection                  | CCS | Tests | Temperature | Admin                                    | Quantum | QA Checklist                                          | Firmware              | Connected to: BCM 1C2                                                        | ~ |
| Controller Se         | ettings<br>ead Value | s Test Fi         | amework  | Pack Status<br>Pack Voltage |     | 53.43 | /           | lain Contactor<br>] Manual Mode<br>Close | Closed  | EWS Settings<br>EWS State -<br>Integrity Signal Prese | Waiting<br>ent - True | Node Dropoff Tracker           0         BMS 102           1         BMS 112 |   |

5) If the software update has been completed and nothing else needs to be done for the battery, then please turn the battery off, remove the Diagnostic cable, reattach any external connections and power the battery back on. Ensure that everything is working correctly, and then put the battery on the charger to charge to 100% before putting in service. Please email support@fluxpower.com the Serial Number of the battery, and the new Firmware put on it.

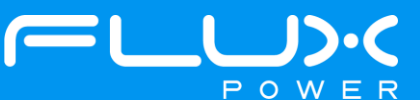

#### Appendix D. – Software Power Override

This section will detail the steps to Enable the Software Power Override, specifically after a FW update, which will prevent the battery from turning off after a few seconds.

- 1) Turn the battery OFF.
- 2) Open your Flux Connect System Monitor program.
- 3) The next few steps will need to be completed during the period of time that the battery is ON.
- 4) Turn the battery ON, and note that the rest of the steps will need to be completed before the battery tursn back OFF.
- 5) Select the Admin tab highlighted below, and then select the Settings tab that is right below the BMS tab in the top left.

| Flux Powe               | er - System Mo | onitor v2.0.3.11 |                      |                                       |                      |                       |                                    |               |                                                     |                                | ×                                    |
|-------------------------|----------------|------------------|----------------------|---------------------------------------|----------------------|-----------------------|------------------------------------|---------------|-----------------------------------------------------|--------------------------------|--------------------------------------|
| Main                    | BMS            | Controller       | Analysis             | Connection CCS                        | Tests                | Temperature           | Admin                              | Quantum       | QA Checklist                                        | Firmware                       | Connected to: BCM 1C2 ~              |
| Control Panel           | Settings       |                  |                      |                                       |                      |                       | *                                  |               |                                                     |                                |                                      |
| Controller Se           | ttings         |                  |                      | Pack Status                           |                      | Ma                    | in Contactor                       |               | EWS Settings                                        |                                | Node Dropoff Tracker                 |
| Re                      | ad Values      | Test F           | ramework             | Pack Voltage                          | 53.44 \              |                       | Manual Mode                        | Closed        | EWS State -                                         | Waiting                        | BMS 102                              |
| Serial No.<br>Pack Type | 0              |                  |                      | State of Charge<br>Remaining Capacity | 33 %<br>189.90 A     | 4 0 W C               | Close                              | Open          | EWS Timer -                                         | nnt - True<br>0 ms<br>Disabled | BMS 112     BMS 122     Internal BDI |
| Node Type<br>Pack Capac | ity 100 56     | TwoNode          | <b>iin</b> 70 122 m/ | Max D/Chg SOC Time                    | 0 hrs<br>A ID<br>TEM | Chi<br>X 11<br>P 61 F | arge Relay<br>Manual Mode<br>Close | Open<br>Open  | ✓ Integrity Signal<br>Timeout 10<br>Debounce 2.00 ▲ | - Enabled<br>10 s<br>3.00 s    | CCS     External BDI                 |
| Bmsm Count              | 1 🗘 2          | Slave Node       | s 0 💠 1              | Set SoC (%) 10 🚖                      |                      | AC                    | : OFF Output                       | Voltage: 0.00 | Shutdown 0                                          | 0 ms                           | 6 EV ARC                             |

6) Check the box below Software Power Override to 'Enable', and then hit the Read Values button in the top left.

| 👬 Flux Power - System Monitor v2.0.3.11 |                   |                      |                      |                                |             |           |           |                        |            |                                         |            |              | ×         |
|-----------------------------------------|-------------------|----------------------|----------------------|--------------------------------|-------------|-----------|-----------|------------------------|------------|-----------------------------------------|------------|--------------|-----------|
| Main                                    | BMS               | Controller           | Analysis             | Connection                     | CCS         | Tests     | Temperatu | re Admin               | Quantum    | QA Checklist                            | Firmware   | Connected to | BCM 1C2 🗸 |
| Control Panel                           | Settings          |                      |                      |                                |             |           |           |                        |            |                                         |            |              |           |
|                                         |                   | LED SOC Tri          | igger Level Settings | Sleep Settings                 |             |           |           | Dynamic Shunting       |            | Charger Settings                        |            | _            |           |
| Rea                                     | ad Values         | LED 6                | N/A                  | Sleep Mode Sleep               | Enable      | ✓ Disa    | abled     | ~ S                    | et N/A     | Charger                                 | ~ N/A      |              |           |
|                                         |                   | LED 5                | N/A                  | Voltage Threshold              | 3.2         | 0.0       | D V       | Shunt High Level       | 370 N/A    |                                         |            |              |           |
| Res                                     | et Settings       | LED 4                | N/A                  | Timeout Above Th               | reshold 432 | 20 🖨 0 M  | lin       | Shunt Low Level        | 355 N/A    | Max Current 23.0                        |            | Set          |           |
| Reporting N                             | Node              | LED 3                | N/A                  | Timeout Below Thr              | eshold 240  | D 🖨 0 M   | lin       | Shunt Range            | 6 N/A      | Max voltage 27.04                       |            |              |           |
| On -                                    | Disabled          | LED 2                | N/A                  | Timeout Counter:               | 0           |           | in .      | Shunt Normal Level     | 370 N/A    | External CAN Msg                        | s - N/A    |              |           |
| Crown                                   | N/A Se            | t LED 1              | N/A                  | Pack Status:                   | Pa          | ck NOT In | Use       | Shunt Offset           | 2 N/A      | DeltaQ Ramp Curr      Euro Charge Profe | ent - N/A  | 0.0.4        |           |
| SOC Setting                             |                   | Se                   | nd Settings          | Wake Up                        |             | Send Se   | ttings    |                        | Send Specs | Charger Detect Settin                   | 1977       | 0.0 A        |           |
| Latch 0                                 | SOC on Low Vo     | oltage Current Prote | tion                 | Contactor Settings             |             | -         |           | Sliding Voltage Settin | gs         | Detection Mode -                        | N/A        |              |           |
| Set                                     | 10 🖨              | N/A 10s Threshol     | <u>d:</u>            | Ac L.Temp Ov                   | erride - N  | /A        |           | Low Temp 0% SO         | C Override | Debounce Time 2.0                       | 0 🖨 🛛 N    | I/A          |           |
| SOC Warnin                              | ng (0 to disable) | Charge               |                      | Ac L.Volt Oven                 | ide-N       | /A<br>/A  |           | Cutoff Values:         |            | Detect Level 6.5                        | i0 🛋 🛛 🔊   | I/A          |           |
| Set                                     | 10 🖨              | N/A 1000             | N/A Amps             |                                |             |           |           | At 30 F 2.16           | ♣ N/A V    | Detect Polarity                         |            | 1/0          |           |
| Software Po                             | ower Override     | Discharge            |                      | Charge Contact     Dry Contact | tor - N     | /A<br>/A  |           | At 38 F 2.32           | ♣ N/A V    | Detect Foldity                          | r          | VA.          |           |
| 🗹 On -                                  | Disabled          | -1000                | N/A Amps             | Dry Temp 11                    | 2 🛋 N       | /A F      |           | At 46 F 2.45           | ♣ N/A V    | Ser                                     | d Settings |              |           |
|                                         |                   |                      | C-4                  | Dig reliip                     | ••••        |           |           | At 54 F 2.56           | 🔶 N/A V    |                                         |            |              |           |

7) If the software update still needs to be completed, please begin the next step of the update. If the software update has been completed and nothing else needs to be done for the battery, then please turn the battery off, remove the Diagnostic cable, reattach any external connections and power the battery back on. Ensure that everything is working correctly, and then put the battery on the charger to charge to 100% before putting in service. Please email support@fluxpower.com the Serial Number of the battery, and the new Firmware put on it.

Copyright © 2018 Flux Power, Inc. All rights reserved. Flux Power, the Flux Power Logo and Flux Power LiFT Pack are registered trademarks or trademarks of Flux Power, Inc. All other brands and product names are trademarks or registered trademarks of their respective owners. This information is intended for the use of Flux Power customers only. Any other use without the express written consent of Flux Power, Inc. is strictly prohibited

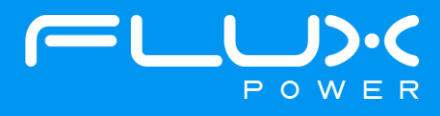